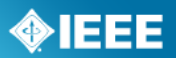

# myProject™

# Volunteer User Guide

Last Updated: April 25, 2013

#### **Table of Contents**

| 1 In        | troduction4                                                                           |
|-------------|---------------------------------------------------------------------------------------|
| 2 Ge        | Started                                                                               |
| 2.1         | Accessing myProject <sup>™</sup> for the First Time5                                  |
| 2.2         | Accessing/Updating myProject <sup>™</sup> Account Information5                        |
| 2.3         | Accessing Messages and Notification Preference                                        |
| 2.4         | The myProject <sup>™</sup> Home Screen8                                               |
| 3 Ma        | anaging Activities, Roles and Affiliations10                                          |
| 3.1         | Join an Activity/Register as an Interested Party (Sponsor, Working Group, Project) 10 |
| 3.2         | Update Affiliation Information11                                                      |
| 3.3         | Entity Members and myProject <sup>™</sup> 12                                          |
| 3.4         | Enroll as DR or DRA (Entity Working Groups)12                                         |
| 3.5         | Manage DR and DRA (Entity Working Groups)14                                           |
| 4 Ma        | anage Sponsors and Working Groups16                                                   |
| 4.1         | Upload & Manage Sponsor or Working Group P&Ps                                         |
| 4.2         | Submitting an L50S                                                                    |
| 4.3         | Assign/Change Sponsor Officers19                                                      |
| 4.4         | Add a Working Group21                                                                 |
| 4.5         | Assign/Change Working Group Officers                                                  |
| 4.6         | Accept an Assigned Role                                                               |
| 4.7         | Select Involvement Levels                                                             |
| 4.8         | Assign Involvement Level in a Working Group                                           |
| 4.9         | Assign/Change Sponsor Ballot Designee and Other Project Officers                      |
| 4.10        | Send Sponsor Message                                                                  |
| 4.11        | Send a Notification to Group                                                          |
| 5 Ih        | e PAR Submission and Approval Process                                                 |
| 5.1         | Submit a PAR for a New IEEE Standard                                                  |
| 5.2         | Saving, Editing, Sharing and Deleting a Draft PAR                                     |
| 5.3         | Submit a PAR for a Revision, Corrigendum, or Amendment                                |
| 5.4         | Modify an Approved PAR                                                                |
| 5.5         | Extend an Existing PAR                                                                |
| 5.6         | Withdraw an Approved PAR43                                                            |
| 5./         | Accept or Reject a PAR                                                                |
| 5.8         | Commenting and voting on a PAR45                                                      |
| 5.9         | Downloading a .zip file                                                               |
| 5.10        | Respond to NesCom Comments About a PAR                                                |
| 6 Sp        |                                                                                       |
| 6.1         | Submit a Draft for MEC                                                                |
| 6.2         | Initiate Ballot Invitation                                                            |
| 6.3         | Reopen/Extend Ballot Invitation                                                       |
| 6.4<br>C T  | Join a Sponsor Ballot (Individual Balloting)                                          |
| 6.5         | Pay to Join a Single Ballot (Individual Balloting)                                    |
| 6.6         | Join a Ballot (Entity Balloting)                                                      |
| 0./         | Pamava Vaursalf from a Pallet                                                         |
| 0.0<br>6 0  | Change Vour Veter Classification                                                      |
| 0.9<br>C 10 | Initiate Spancer Pallet                                                               |
| 0.10        | Deview Ballet                                                                         |
| 0.11        | Voto and/or Commont on a Ballot                                                       |
| 0.12        | Fdit/Doloto a Commont                                                                 |
| 6 1 4       | Change (Flin) a vote                                                                  |
| 0.14        |                                                                                       |

# **IEEE**

|   | 6.15 Vie<br>6.16 Vie<br>6.17 Sub<br>6.18 Cor<br>6.18.1                                                 | w Ballot Summary<br>w Ballot Comments<br>omit Rogue Comment<br>nment Resolution<br>Resolution Status Definitions | 77<br>79<br>80<br>82<br>82      |
|---|----------------------------------------------------------------------------------------------------|----------------------------------------------------------------------------------------------------|---------------------------------|
|   | 6.18.2                                                                                                 | Respond To Ballot Comments Individually                                                                          | 83                              |
|   | 6.18.3                                                                                                 | Download Comments Resolution File                                                                                | 84                              |
|   | 6.18.4                                                                                                 | Upload Comments Resolution File                                                                                  | 85                              |
| 7 | 6.19 Init<br>6.20 Rec<br>RevCom S                                                                      | iate Recirculation<br>quest a Ballot Reset or Termination<br>Submission and Review                               |                                 |
|   | 7.1 Subm                                                                                               | nit a Project to RevCom                                                                                          | 91                              |
|   | 7.2 View                                                                                               | or Download an Agenda                                                                                            |                                 |
|   | 7.3 Vote a<br>7.3.1 I                                                                                  | and Comment on a Submission                                                                                      | 95<br>97                        |
|   | 7.3.2 V                                                                                                | /iew All Comments                                                                                                | 99                              |
| 8 | <ul> <li>7.4 View</li> <li>7.5 View</li> <li>User Role</li> <li>8.1 Volun</li> <li>Glossary</li> </ul> | RevCom Submission and Respond to Comments<br>Meeting Minutes<br>s<br>teer User Roles                             | 100<br>102<br>103<br>103<br>105 |
| ) | Giossaly.                                                                                              |                                                                                                    |                                 |

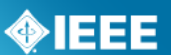

# **1** Introduction

#### myProject™ is:

- A web-based tool that facilitates the IEEE standards process
- A database that holds information related to the standards process
- A tool used by IEEE members, staff, and other individuals who want to participate in the standards process

#### In order to use my project, you must have:

- Access to the internet
- A web browser (e.g. <u>Internet Explorer</u>, <u>Firefox</u>, etc.)
- A PDF viewer (e.g. <u>Adobe Reader</u>)
- A spreadsheet editor only for download/upload comment functions (e.g. Excel)
- An IEEE web account
  - IEEE Web Accounts are free and do not require IEEE membership.
  - If you do not have an IEEE web account, create one by going to: <u>https://www.ieee.org/profile/public/createwebaccount/showRegister.html</u>

#### How myProject<sup>™</sup> is used in the standards development process:

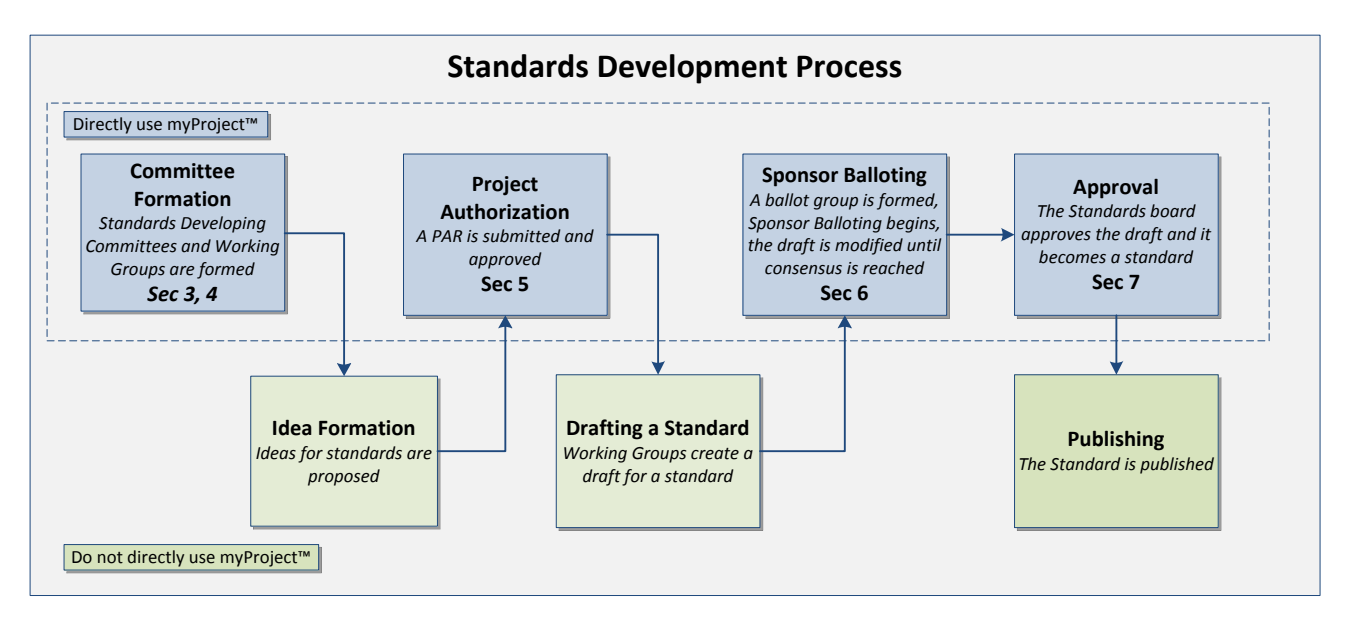

**Relevant sections of the myProject<sup>™</sup> User Guide:** 

- Committee Formation Sec 3. Managing Activities, Roles and Affiliations, Sec 4. Manage Sponsors and Working Groups
- Project Authorization Sec 5. The PAR Submission and Approval Process
- Sponsor Balloting Sec 6. Sponsor Balloting
- Approval Sec 7. RevCom Submission and Review

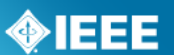

# 2 Getting Started

## 2.1 Accessing myProject<sup>™</sup> for the First Time.

#### Applicable Users:

• All myProject<sup>™</sup> users

#### Instructions:

- 1. Go to <a href="https://development.standards.ieee.org/my-site">https://development.standards.ieee.org/my-site</a>
- 2. Enter your IEEE Account username/email and password and click "LOGIN".
  - If you do not have an IEEE web account, you can create one by clicking on the "Need an IEE Account?" link.

| USERN                                                                                    | AME/EMAIL:                                                |                                          | _                              |                            |                |
|------------------------------------------------------------------------------------------|-----------------------------------------------------------|------------------------------------------|--------------------------------|----------------------------|----------------|
|                                                                                          | PASSWORD:                                                 |                                          |                                |                            |                |
|                                                                                          | SIGN IN TO: m                                             | yProject 💌                               |                                |                            |                |
|                                                                                          |                                                           | - 3161                                   |                                |                            |                |
| eed Help? Access th<br>etrieve Your Account<br>ote: IEEE uses Cookie<br>sername/Password | e myProject User<br>Username and/or<br>es for Account Reg | Guide (.pdf<br>Password<br>istration, Cf | ) or visit the<br>lange Passwi | eTools Docu<br>ord and Rec | mentation Page |

## 2.2 Accessing/Updating myProject<sup>™</sup> Account Information

When you access myProject<sup>™</sup> for the first time, the Account page will open, requesting information. This information is used by the system to notify you of events and tasks, as well as to automatically add your information to some fields, and is maintained separately from your IEEE Web Account information. This information is required, and only asked for once. You can change this information, however, at any time by clicking on the "**Account**" link on the Home Screen.

#### Applicable Users:

• All myProject<sup>™</sup> users

- 1. Select/enter your employer/position information (you can select your employer from the list, or type it in if it isn't visible).
- 2. Enter your address information.
- 3. Enter your telephone numbers.
- 4. Enter a secondary email, if any (*If provided, a copy of all messages will be sent here*). Your primary email is maintained through your IEEE Web Account and can be changed by clicking the "Click to change" link.
- 5. Select your preferred list size from the dropdown box. This value will be used across myProject/IMAT/Mentor when showing a list.
- 6. Click "**OK**" to save your information.

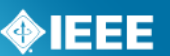

## 2.3 Accessing Messages and Notification Preference

MyProject<sup>™</sup> users are notified of important events through the myProject<sup>™</sup> "Messages" section as well as through email.

#### Applicable Users:

• All myProject<sup>™</sup> users

#### Instructions:

1. From the myProject<sup>™</sup> home screen, click "**Messages**".

| IEEE STANDARDS ASSO                                                                                                    | CIATION                                                     |                     | eTools                                                                                                    | Corporate Accounts                                                                                                    |
|----------------------------------------------------------------------------------------------------|-------------------------------------------------------------|---------------------|----------------------------------------------------------------------------------------------------|----------------------------------------------------------------------------------------------------|
| myProject™                                                                                                    |                                                             |                     |                                                                                                    |                                                                                                    |
| Iman Engineer Logout                                                                                                    | 🖄 myTools 🛛 🚯 Help                                          | Messages (1 unread) | 🐠 Report a Bug                                                                                                    | 🚖 Announcements 🛛 🤱 Account                                                                                                    |
| Projects         Balloting         Entity           myProject**         Welcome: Iman Engineer (SA<br>Active Email Address: imengèlee.org (undr<br>Submit a PAR         Sand Sporisor V<br>Sand Sporisor View Active PAR           Manage Activity Profile         View Active PAR           Sponsor P&Ps         View Active PAR | A PIN: 64872)<br>ate)<br>lessage<br>ty-Staff Liaisons<br>ts |                     | COMPANION D<br>RESOURCES FC<br>NEW RESOURCE<br>myTools offers i<br>documents, tem<br>resources for st<br>for ease of acce<br>1. Initiating a Pr<br>2. Mobilizing a V | OCUMENTS, TOOLS &<br>DR STANDARDS DEVELOPERS<br>E AREA!<br>a handy list of companion<br>plates, presentations, tools and<br>plates, presentations, tools and<br>so.<br>cycled<br>Verking Group |
|                                                                                                    |                                                             |                     | 3. Drafting a St<br>4. Balloting a St<br>5. Approving a S<br>6. Maintaining a                                                                                        | andard<br>andard<br>Standard<br>Standard                                                                                                    |

- 2. From this screen, you will be able to see all myProject<sup>™</sup> notifications.
- 3. Click on the message subject text to display the message.
- 4. Place a check in the boxes next to the message to mark messages as read or flagged, or to delete messages.
  - You can check a range of boxes at once by clicking the first box, holding the "Shift" key and clicking the last box.

|                   |           | SEA      | RCH     |                                                                                       |        |
|-------------------|-----------|----------|---------|---------------------------------------------------------------------------------------|--------|
| Date V            | Source    | Read     | Flagged | Subject                                                                               | Delete |
| 04-Aug-2011 14:34 | myProject | ~        |         | com Comment for P802.22a                                                              |        |
| 04-Aug-2011 14:33 | myProject |          |         | NesCom Dialog for P802.22a comment originally submitted by Lisa Yacone on 11-Jul-2011 |        |
| 04-Aug-2011 12:15 | myProject |          |         | P&P block for C/LM LAN/MAN Standards Committee                                        |        |
| 04-Aug-2011 12:14 | myProject |          |         | P&P for C/LM LAN/MAN Standards Committee has been accepted                            |        |
| 04-Aug-2011 10:12 | myProject |          |         | Sponsor Acceptance of PAR Submittal for P802.23                                       |        |
| 03-Aug-2011 16:28 | myProject |          |         | You have been added as an IEEE Sponsor Ballot Designee                                |        |
| )3-Aug-2011 16:25 | myProject |          |         | You have been removed as an IEEE Working Group Treasurer                              |        |
| 03-Aug-2011 16:15 | myProject |          |         | You have been added as an IEEE Working Group Treasurer                                |        |
| 03-Aug-2011 15:40 | myProject |          |         | Revised P&P for C/LM LAN/MAN Standards Committee                                      |        |
| 02-Aug-2011 11:30 | myProject |          |         | Sponsor Acceptance/Rejection of PAR Submittal for P802.23                             |        |
| 02-Aug-2011 09:26 | myProject | <b>~</b> |         | L50S Letter for C/LM to David Law                                                     |        |
| 01-Aug-2011 09:14 | myBallot  |          |         | Your IEEE Sponsor Ballot vote has been updated for P802.3bf                           |        |
| 29-Jul-2011 15:21 | myBallot  |          |         | Your IEEE Sponsor Ballot vote has been updated for P11073-10413                       |        |
| 29-Jul-2011 14:49 | myBallot  |          |         | Your IEEE Sponsor Ballot vote has been updated for P802.3.1                           |        |
|                   | myBallot  |          |         | Sponsor Ballot Opening, P11073-10413                                                  |        |

- 5. Click "**UPDATE**" to apply any changes.
- 6. To manage notification preferences, click "preferences".

## **IEEE STANDARDS ASSOCIATION**

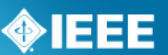

| myProject™ >>     | Messages  | SEA      | RCH     | Preferences   Back   1 2 3 4 5 6 7 6 9 10 11 12 13 1                                  | 4 15   Next |
|-------------------|-----------|----------|---------|---------------------------------------------------------------------------------------|-------------|
| Date ▼            | Source    | Read     | Flagged | Subject                                                                               | Delete      |
| 04-Aug-2011 14:34 | myProject | <b>V</b> |         | NesCom Comment for P802.22a                                                           |             |
| 04-Aug-2011 14:33 | myProject |          |         | NesCom Dialog for P802.22a comment originally submitted by Lisa Yacone on 11-Jul-2011 |             |

7. Check the box to activate or deactivate features.

| myProject™ >> Message >> Message Preferences                       |
|--------------------------------------------------------------------|
| Show only Subject lines in the daily email digest of notifications |
| 🗹 Use Account Email Address (invalid:david_law@ieee.org)           |
| Receive emails immediately                                         |
| OK CANCEL                                                          |
| "Chan and Cubicat " when sheeled will and shew subjects in w       |

- "Show only Subject..." when checked will only show subjects in your daily email summary, not the message text.
- "Use Web Account Email..." when checked will send emails to your primary email address.
- "Receive emails immediately" when checked will send notification emails as they are generated instead of a daily email digest.
- 8. Click "**OK**" to save your changes.

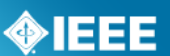

## 2.4 **The myProject™ Home Screen**

The following features are available to all users. Additional features may be available to you based on your specific role and will appear in the lower section.

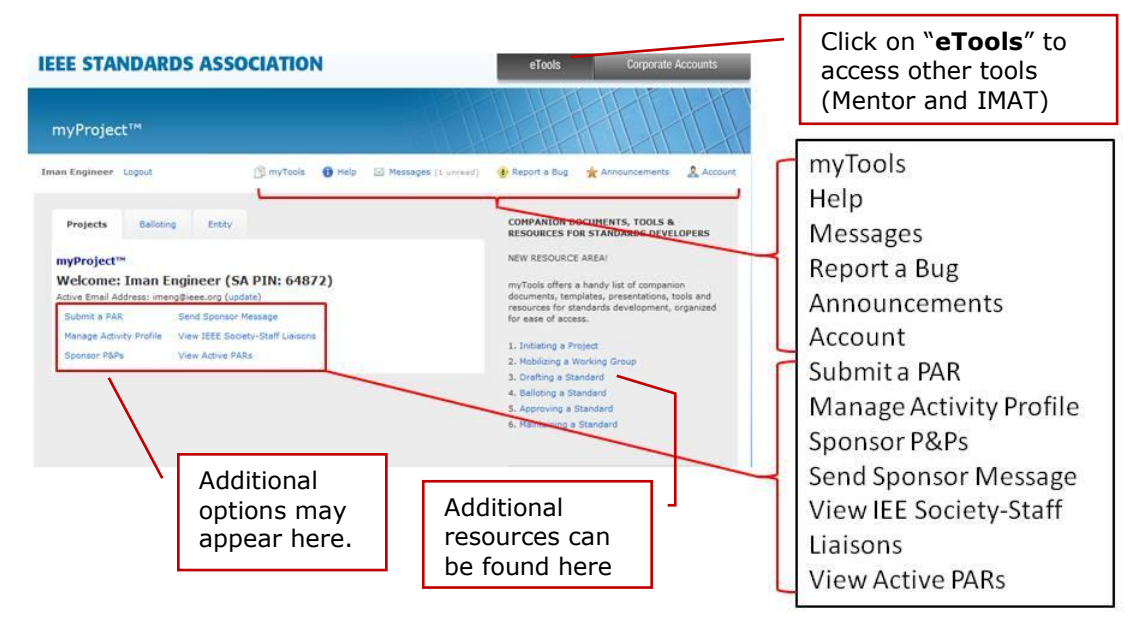

#### myTools

This section will give you access to resources related to the standards process.

#### Help

Use this link to get the latest information and help related to the screen you are on.

#### Messages

This screen allows you to view all system notifications. You can also manage your email notifications here.

#### **Report a Bug**

This page lets you report a myProject<sup>™</sup> bug to the system administrator.

#### Announcements

Breaking news about myProject<sup>™</sup> may be found here.

#### Account

This area allows you to edit your IEE-SA contact information as well as manage your affiliations.

#### Submit a PAR

This is for use by any SA Member who wishes to submit a PAR (Project Authorization Request) for consideration by NesCom. This screen is used for all PAR requests and all PAR actions (modify, extend, withdraw).

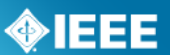

#### Manage Activity Profile

Use this screen to join sponsor committees, working groups and projects of interest to you.

#### **Sponsor P&Ps**

This is a comprehensive list of IEEE Sponsor P&Ps (Policies and Procedures) including their acceptance status.

#### Send Sponsor Message

This is for committee chairs and IEEE Standards Staff use in sending an email notification to a sponsor.

#### View IEEE Society-Staff Liaisons

This link brings you to a list of all IEEE Society-staff liaisons.

#### **View Active PARs**

This screen provides a view and search function on all active PARs. A link to view the approved PAR is provided.

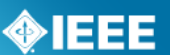

## 3 Managing Activities, Roles and Affiliations

# 3.1 Join an Activity/Register as an Interested Party (Sponsor, Working Group, Project)

Joining an activity allows you to receive ballot invitations and other notifications, be selected as Working Group chair or other officer and get access to the group's Mentor area (Mentor is the IEEE-SA tool for group collaboration). Joining an activity also adds you to the roster and allows the chair to assign involvement levels. Working Group officers will also be notified when you register interest in the group. For more information on rosters, see **Sec 4.8 Assign Involvement Level in a Working Group.** 

#### Applicable Users:

• All myProject<sup>™</sup> users

#### Notes:

- To be appointed as an officer or other designation you must register at the appropriate level, e.g. Standards Representative Sponsor Level, Working Group Chair Working Group Level, Ballot Designee Project Level
- IEEE-SA Basic Corporate membership or above is required to observe an entity project.
- Only IEEE-SA Advanced Corporate Members can contribute and hold voting privileges in entity working groups.

- 1. On the **myProject**<sup>™</sup> Home Screen, select **"Manage Activity Profile**".
- On the "Manage Activity Profile" Page, scroll down to the Society or SCC you are interested in and expand the tree by clicking the "+" sign to view Sponsors, Working Groups, and Projects.

|         |   | CONTINUE CANCEL                                                     |                 |                 |
|---------|---|---------------------------------------------------------------------|-----------------|-----------------|
|         |   | Name                                                                | Designator 🛦    | Contact         |
| Society | ~ | \pm IEEE Aerospace and Electronic Systems Society                   | AES             |                 |
| ,       |   | 😑 IEEE Antennas and Propagation Society                             | APS             |                 |
| Sponsor | ~ | 🛨 🗖 Antennas                                                        | APS/A           | Michael Francis |
|         |   | - Propagation                                                       | APS/P           | David Thiel     |
| Working |   | 🗕 🖂 Minor Revisions Working Group                                   | APS/P/P356      | David Thiel     |
| Group   |   | Standard Definitions of Terms for Radio Wave Propagation            | APS/P/P356/P211 | David Thiel     |
|         |   | Guide for Measurements of Electromagnetic Properties of Earth Media | APS/P/P356/356  | David Thiel     |
| Project | - |                                                                     | BOG             |                 |
|         |   | 1 IEEE Broadcast Technology Society                                 | BTS             |                 |

- 3. Check the box next to the activity you are interested in (Sponsor, Working Group, Project).
- 4. Click "CONTINUE"
- 5. Confirm your interest area and enter your affiliation information.
   o Select from the list or type in your company/organization.
- 6. Click "CONTINUE"

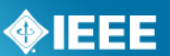

## 3.2 **Update Affiliation Information**

Use this function to manage your affiliation for each project/PAR. A person could be affiliated with different entities on different PARs. See affiliation guidelines at <a href="http://standards.ieee.org/faqs/affiliation.html">http://standards.ieee.org/faqs/affiliation.html</a>

#### Applicable Users:

• All myProject<sup>™</sup> users

#### **Instructions:**

- 1. On the **myProject**<sup>™</sup> Home Screen click the "Account" link in the upper right.
- 2. Click the "Affiliation Information" link.

myProject<sup>™</sup> >> Account This information is solely for the use of the IEEE-SA and will not be provided to any third parties or used for commercial purposes. You can also manage we Affiliation Information or view the Obligations for Participation in IEEE Standards Development agreement.

- 3. Update your affiliation for each project listed.
  - Select from the list or type in your company/organization.
- 4. Click "OK".

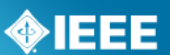

## 3.3 Entity Members and myProject™

Management of entity roles (DR/DRA & EBR/EBRA) is done by the EMR (Entity Member Representative). Other information for Entity Membership is not managed through myProject<sup>™</sup> and is obtained from the MemberClicks database. This information includes: The name of the organization, the username of the EMR and the type of entity membership (basic or advanced).

## 3.4 Enroll as DR or DRA (Entity Working Groups)

Participation in Entity Working Groups is limited to IEEE-SA Entity Members. These entities are represented by a DR (Designated Representative) and DRA (Designated Representative Alternate). Any employee of the Entity Member organization may enroll as the DR or DRA if the slot has not already been filled. Only the EMR (Entity Member Representative) has the ability to replace the DR or DRA.

#### Applicable Users:

• Employees of Entity Member organizations

#### Notes:

• Users must have an IEEE-SA Entity Member organization listed as their employer in order to represent his/her company in entity projects.

#### Instructions:

- 1. On the myProject<sup>™</sup> Home Screen, click the "**Entity**" tab.
- 2. Click "Entity Project Enrollment".

| Entity Home                       | е           |  |  |  |  |  |  |  |
|-----------------------------------|-------------|--|--|--|--|--|--|--|
|                                   | Entity Home |  |  |  |  |  |  |  |
| Entity Project Enrollment         |             |  |  |  |  |  |  |  |
| Show/Join Open Ballot Invitations |             |  |  |  |  |  |  |  |
| Manage myBallot Activity          |             |  |  |  |  |  |  |  |

3. Place a check next to the projects you would like to enroll in and enter your company in the "**Affiliation**" box. Make sure you enter the same Entity Member organization that you have listed as your employer.

| Entity Home :                | > Entity Project Er | rollment |                                                                                                    |                     |   |
|------------------------------|---------------------|----------|----------------------------------------------------------------------------------------------------|---------------------|---|
| Entity Designate             | d Representative    |          |                                                                                                    |                     |   |
|                              | SEARCH              |          |                                                                                                    |                     |   |
| Join/Remove<br>Interest Area | Working Group       | Project  | Name                                                                                                    | Affiliation         |   |
| <b>v</b>                     | BOG/CAG/UGCCNet     | 1888     | Standard for Ubiquitous Green Community<br>Control Network Protocol                                                         | IBM (Entity Member) | V |
|                              | C/DA                | P1734    | Standard for Quality of Electronic and<br>Software Intellectual Property used in<br>System and System on Chip (SoC) Designs | IBM (Entity Member) | V |
|                              | C/DA/1800_WG        | P1800    | Standard for System VerilogUnified<br>Hardware Design, Specification, and<br>Verification Language                          |                     | ٧ |

- 4. Click "**OK**" to confirm enrollment in the project.
- 5. Click "Entity Designated Representative"

## **IEEE STANDARDS ASSOCIATION**

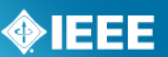

| Entity Home                  | >> Entity Project Er | nrollment |                                                                                                    |                     |   |
|------------------------------|----------------------|-----------|----------------------------------------------------------------------------------------------------|---------------------|---|
| Entity Designate             | ed Representative    | 4         |                                                                                                    |                     |   |
| Join/Remove<br>Interest Area | Working Group        | Project   | Name                                                                                                    | Affiliation         |   |
| <ul><li>✓</li></ul>          | BOG/CAG/UGCCNet      | 1888      | Standard for Ubiquitous Green Community<br>Control Network Protocol                                                         | IBM (Entity Member) | Y |
|                              | C/DA                 | P1734     | Standard for Quality of Electronic and<br>Software Intellectual Property used in<br>System and System on Chip (SoC) Designs | IBM (Entity Member) | Y |
|                              | C/DA/1800_WG         | P1800     | Standard for System VerilogUnified<br>Hardware Design, Specification, and<br>Verification Language                          |                     | v |

6. Click "enroll as designated representative" next to the project you would like to enroll as DR for. (If the DR slot has already been filled, you will be able to select "enroll as alternate representative". If both have been filled, you will be able to select "add to representative waitlist" to add your name to a waiting list visible to the EMR.)

| Entity Home >> Entity Project Enrollment >> Entity Designated Representative |                                                                                                    |             |                              |                             |                                        |  |  |  |  |
|------------------------------------------------------------------------------|----------------------------------------------------------------------------------------------------|-------------|------------------------------|-----------------------------|----------------------------------------|--|--|--|--|
| Group/Project 🛦                                                              | Name                                                                                                    | Affiliation | Designated<br>Representative | Alternate<br>Representative | Actions                                |  |  |  |  |
| BOG/CAG<br>/UGCCNet/1888                                                     | Standard for Ubiquitous Green Community Control<br>Network Protocol                                                         | IBM         | Dino Butorac                 |                             |                                        |  |  |  |  |
| C/DA/1734                                                                    | Standard for Quality of Electronic and Software<br>Intellectual Property used in System and System<br>on Chip (SoC) Designs | IBM         |                              |                             | enroll as designated<br>representative |  |  |  |  |

- 7. Click "**OK**" to confirm your enrollment.
- 8. Your name will now show up under "Designated Representative" or "Alternate Representative".

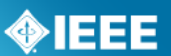

## 3.5 Manage DR and DRA (Entity Working Groups)

Participation in Entity Working Groups is limited to IEEE-SA Entity Members. These entities are represented by a DR (Designated Representative) and DRA (Designated Representative Alternate). Any employee of the entity member institution may enroll as the DR or DRA if the slot has not already been filled. Only the EMR (Entity Member Representative) has the ability to replace the DR or DRA.

#### Applicable Users:

• EMR

#### Notes:

 Users must already be enrolled in the entity project to be added as DR or DRA.

#### **Instructions:**

- 1. On the **myProject**<sup>™</sup> Home Screen, click the "**Entity**" tab.
- 2. Click "Manage (your company)".

| Projects      | Balloting         | Entity 🔶 |  |  |  |  |
|---------------|-------------------|----------|--|--|--|--|
| Entity Home   |                   |          |  |  |  |  |
| Manage IBM    |                   |          |  |  |  |  |
| Entity Projec | t Enrollment      |          |  |  |  |  |
| Show/Join O   | pen Ballot Invita | tions    |  |  |  |  |
| Manage myB    | allot Activity    |          |  |  |  |  |

3. Click "Manage WG Roles" next to the Working Group you want to manage.

| Entity Home >> Er                                                                                                    | ntity Projec                                                                                            | ts                                                                                                    |                                   |                                   |
|----------------------------------------------------------------------------------------------------|----------------------------------------------------------------------------------------------------|----------------------------------------------------------------------------------------------------|-----------------------------------|-----------------------------------|
| IBM<br>You have access to this<br>(EMR) for your organizz<br>column "Roles" you will<br>your organization, and<br>more information regar<br>pages which are availal | screen becau<br>ation. Below is<br>find the nam<br>the role(s), if<br>ding the action<br>ble in the hea | Let $\mathbf{x}$ be a start of the second start of the second start of |                                   |                                   |
| Organization Users                                                                                                    | SE                                                                                                    | ARCH                                                                                                    |                                   |                                   |
| Working Group                                                                                                    | Project                                                                                                 | Name                                                                                                    | Roles                             | Actions                           |
| BOG/CAG/UGCCNet                                                                                                    | 1888                                                                                                    | Standard for Ubiquitous Green Community Control Network Protocol                                                                                                    | Dino Butorac DR<br>Mark Brown DRA | manage wg roles,<br>manage ballot |
| C/DA                                                                                                    | P1734                                                                                                   | Standard for Quality of Electronic and Software Intellectual Property used in<br>System and System on Chip (SoC) Designs                                                                                                    | Anne Brinkley DR                  | manage wg roles,<br>manage ballot |
| C/DA/1800_WG                                                                                                    | P1800                                                                                                   | Standard for System VerilogUnified Hardware Design, Specification, and<br>Verification Language                                                                                                    |                                   | manage wg roles                   |

- 4. You will see individuals currently enrolled as the DR and DRA as well as a waiting list of other individuals who have expressed interested in becoming the DR/DRA.
  - To remove an individual from a DR/DRA position, delete their username from the box and click "OK"
  - To replace an individual in a DR/DRA position, replace their username with the username of the new individual and click "OK"
  - You may replace both usernames at the same time or switch the two.
  - You may assign a new DR/DRA, but it is recommended that you let the individual enroll him/herself or use a name from the waiting list to ensure they have already enrolled in the project.

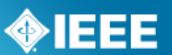

| Entity Home >> Entity Projects >> Manage WG Roles                                                                                                    |  |  |  |  |  |  |
|----------------------------------------------------------------------------------------------------|--|--|--|--|--|--|
| IBM<br>BOG/CAG/UGCCNet Ubiquitous Green Community Control Network Working Group                                                                                                    |  |  |  |  |  |  |
| As the Entity Member Representative (EMR) for your organization, an advanced member, you have the ability to assign/modify the Designated Representative (DR) and Designated Representative Alternate (DRA) roles for corporate standard projects at any time. For more information about the DR/DRA roles and other actions available on this page, please consult the help pages available in the header of this page. |  |  |  |  |  |  |
| DESIGNATED REPRESENTATIVE: dinobutorac Dino Butorac                                                                                                    |  |  |  |  |  |  |
| DESIGNATED REPRESENTATIVE ALTERNATE: msbrown Mark Brown                                                                                                    |  |  |  |  |  |  |
| Designated Representative Wait-list                                                                                                    |  |  |  |  |  |  |
| Date Requested Name Username Email Address                                                                                                    |  |  |  |  |  |  |
| 07/29/2011 09:16 Brinkley, Anne ANNEBB invalid:annebb@us.ibm.com                                                                                                    |  |  |  |  |  |  |
| OK CANCEL                                                                                                    |  |  |  |  |  |  |

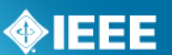

# 4 Manage Sponsors and Working Groups

## 4.1 **Upload & Manage Sponsor or Working Group P&Ps**

In order to submit PARs, Sponsor Committees must have approved P&Ps (Policies and Procedures) on file. P&Ps can be submitted and status monitored through **myProject**<sup>™</sup>. Working Groups may be requested to submit P&Ps, although regular approval is not necessary.

#### Applicable Users:

 Sponsor Chair, Standard Representative, Working Group Chair/Vice-Chair/CO-Chair

#### **Instructions:**

- 1. On the **myProject**<sup>™</sup> Home Screen, select "manage committees".
- 2. Under the "Sponsor Committees" or "Working Group Committees" section click "Manage" under the "Actions" column.

| myProject™ >> Manage Committees          |                |                    |                    |        |         |
|------------------------------------------|----------------|--------------------|--------------------|--------|---------|
| Name                                     | Designator     | Contact            | Liaison            | Roster | Actions |
| Sponsor Committees                       |                |                    |                    |        |         |
| LAN/MAN Standards Committee              | C/LM           | Paul Nikolich      | Michael<br>Kipness | 594    | manage  |
| Working Group Committees                 |                |                    |                    |        |         |
| A new working group                      | C/LM/new group | David Law          | Michael<br>Kipness | 2      | manage  |
| Higher Layer LAN Protocols Working Group | C/LM/WG802.1   | Anthony<br>Jeffree | Kathryn<br>Bennett | 668    | manage  |
| Logical Link Working Group               | C/LM/WG802.2   | Paul Nikolich      | Michael<br>Kipness | 60     | manage  |

#### 3. Select "Manage Sponsor/Working Group P&P".

|                                                                     |                                                                  |                              | Back 1                                  | 2 3 4 5 6 7 8 9 10 11 12 13 14 15 Next |
|---------------------------------------------------------------------|------------------------------------------------------------------|------------------------------|-----------------------------------------|----------------------------------------|
| myProject <sup>™</sup> >>                                           | Manage Committees >> <b>Man</b>                                  | age Committee                |                                         |                                        |
| Manage C/LM                                                         | : LAN/MAN Standar                                                | ds Committee Spo             | onsor                                   |                                        |
| To assign or unassign add/delete screen.                            | n a user to an officer role, clic                                | k "Manage Officer Roster"    | to be taken to the                      |                                        |
| To submit a new Poli<br>click "Manage Sponse                        | cies & Procedures document o<br>or P&P".                         | or check the status of a pre | vious submission,                       |                                        |
| To add a new Workin                                                 | ng Group, click "Add a Working                                   | g Group".                    |                                         |                                        |
| Manage Officer Roste<br>Roster PDF   Involv<br>URL: http://www.ieee | er   Manage Sponsor P&P  <br>ement Levels<br>:802.org/<br>SEARCH | Add a Working Group   U      | pload Voter Roster   Download Roster as | s CSV   Download Attendance            |
| Name 🛦                                                              | Phone                                                            | Employer                     | Affiliation                             | Role Involvement Level                 |
| Abdallah, Mohamed                                                   | +20 2 35678842 오                                                 | Cairo University             | Cairo University                        | ~                                      |
| Abdelhalim, Ahmed                                                   | · 408-111-2222 😯                                                 | Independent                  | Independent                             |                                        |
| Aboulmagd, Osama                                                    | 613-599-5078 🔮                                                   | Nortel Networks              | Nortel Networks                         | ×                                      |
| AHN, JUNBAE                                                         | 82-2-2142-3861                                                   | SOLID Technologies           | SOLID Technologies                      | ~                                      |
| Ahn, Woo-Geun                                                       | 82423504298                                                      | KAIST                        | KAIST                                   | ×                                      |
| Akpose, Wole                                                        | 4436832905                                                       | HNT Solutions                | Heritage Network Technologies           | <b>v</b>                               |

- 4. The status of all submitted P&Ps can be seen in this screen, including submission, acceptance and expiration dates.
- 5. Click the "**Browse**" button to locate the file.
  - Select the P&P file and click "**OK**".
  - Click "OK" when you are prompted by "Are you sure?"

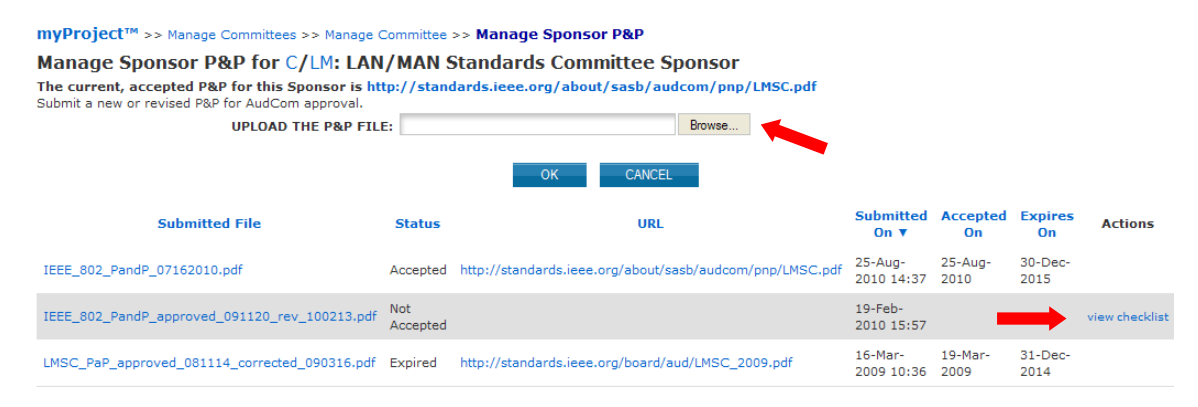

- 6. The uploaded P&P will now be placed on the next AudCom agenda.
- 7. If a P&P is rejected, click "**view checklist**" for more details.

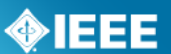

## 4.2 **Submitting an L50S**

Sponsors are responsible for submitting an L50S form annually to report the financial activity of the committee.

#### Applicable Users:

• Sponsor Chair, Standard Representative, Sponsor Treasurer

#### Notes:

- You will receive email notification through the myProject<sup>™</sup> messaging system that L50S forms need to be submitted.
- Actual submission of the L50S is not done within myProject<sup>™</sup>.

- 1. From the myProject<sup>™</sup> home screen, click "**Messages**".
- 2. Click on the message relating to the L50S.

| myProject <sup>™</sup> >> | Messages  |      |         | Preferences   Back   1 2 3 4 5                                  | 678910111 |
|---------------------------|-----------|------|---------|-----------------------------------------------------------------|-----------|
|                           |           | SEA  | RCH     |                                                                 |           |
| Date 🔻                    | Source    | Read | Flagged | Subject                                                         | Delete    |
| 02-Aug-2011 09:26         | myProject |      |         | L50S Letter for C/LM                                            |           |
| 01-Aug-2011 09:14         | myBallot  |      |         | Your IEEE Sponsor Ballot vote has been updated for P802.3bf     |           |
| 29-Jul-2011 15:21         | myBallot  |      |         | Your IEEE Sponsor Ballot vote has been updated for P11073-10413 |           |
| 29-Jul-2011 14:49         | myBallot  |      |         | Your IEEE Sponsor Ballot vote has been updated for P802.3.1     |           |

- 3. Follow the instructions and links in the message for additional information on completing the L50S and due dates.
- 4. Complete the online form and upload your completed L50S by going to: <u>http://grouper.ieee.org/cgi-bin/upload I50</u>

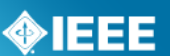

## 4.3 Assign/Change Sponsor Officers

The Sponsor chair has the ability to assign a standards representative, secretary, vice-chair(s), co-chair and treasurer.

#### Applicable Users:

• Sponsor Chair, Standard Representative (Only Sponsor Chair will have access to change Standard Representative)

#### Notes:

- The Standard Representative will have the same access in myProject<sup>™</sup> as the sponsor chair. Other officers will not be given special access.
- The person you are about to assign this role must sign up as an interested party in the activity area first and be an IEEE and IEEE-SA member.
- For instructions on joining activities, see Sec 3.1
- The individual's username is needed to assign them an officer position.

- 1. On the **myProject**<sup>™</sup> Home Screen, select "manage committees".
- 2. Under the **"Sponsor Committees**" section click **"manage**" under the **"Actions**" column.

| myProject™ >> Manage Committees          |                |                    |                    |        |         |
|------------------------------------------|----------------|--------------------|--------------------|--------|---------|
| Name                                     | Designator     | Contact            | Liaison            | Roster | Actions |
| Sponsor Committees                       |                |                    |                    |        |         |
| LAN/MAN Standards Committee              | C/LM           | Paul Nikolich      | Michael<br>Kipness | 594    | manage  |
| Working Group Committees                 |                |                    |                    |        |         |
| A new working group                      | C/LM/new group | David Law          | Michael<br>Kipness | 2      | manage  |
| Higher Layer LAN Protocols Working Group | C/LM/WG802.1   | Anthony<br>Jeffree | Kathryn<br>Bennett | 668    | manage  |
| Logical Link Working Group               | C/LM/WG802.2   | Paul Nikolich      | Michael<br>Kipness | 60     | manage  |

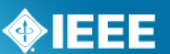

## 3. Click "Manage Officer Roster"

|                                                                  |                                                                                                    |                          | Back 1                                 | 23456 | 5 7 8 9 10 11 12 13 14 15 Next |  |  |  |  |
|------------------------------------------------------------------|----------------------------------------------------------------------------------------------------|--------------------------|----------------------------------------|-------|--------------------------------|--|--|--|--|
| myProject <sup>™</sup> >> ∣                                      | Manage Committees >> Mar                                                                                                    | nage Committee           |                                        |       |                                |  |  |  |  |
| Manage C/LM                                                      | : LAN/MAN Standar                                                                                                    | ds Committee Spo         | nsor                                   |       |                                |  |  |  |  |
| To assign or unassign<br>add/delete screen.                      | o assign or unassign a user to an officer role, click "Manage Officer Roster" to be taken to the<br>Idd/delete screen.      |                          |                                        |       |                                |  |  |  |  |
| To submit a new Poli<br>click "Manage Sponse                     | To submit a new Policies & Procedures document or check the status of a previous submission,<br>click "Manage Sponsor P&P". |                          |                                        |       |                                |  |  |  |  |
| To add a new Workin                                              | ng Group, click "Add a Workin                                                                                               | g Group".                |                                        |       |                                |  |  |  |  |
| Manage Officer Roste<br>Roste D/F   Involv<br>UP nttp://www.ieee | er   Manage Sponsor P&P  <br>ement Levels<br>8802.org/<br>SEARCH                                                            | Add a Working Group   Up | load Voter Roster   Download Roster as | CSV   | Download Attendance            |  |  |  |  |
| Name 🔺                                                           | Phone                                                                                                    | Employer                 | Affiliation                            | Role  | Involvement Level              |  |  |  |  |
| Abdallah, Mohamed                                                | +20 2 35678842 🕄                                                                                                    | Cairo University         | Cairo University                       |       | ~                              |  |  |  |  |
| Abdelhalim, Ahmed                                                | 408-111-2222 😯                                                                                                    | Independent              | Independent                            |       | ~                              |  |  |  |  |
| Aboulmagd, Osama                                                 | 613-599-5078                                                                                                    | Nortel Networks          | Nortel Networks                        |       | ~                              |  |  |  |  |
| AHN, JUNBAE                                                      | 82-2-2142-3861                                                                                                    | SOLiD Technologies       | SOLID Technologies                     |       | ×                              |  |  |  |  |
| Ahn, Woo-Geun                                                    | 82423504298                                                                                                    | KAIST                    | KAIST                                  |       | ~                              |  |  |  |  |
| Akpose, Wole                                                     | 4436832905                                                                                                    | HNT Solutions            | Heritage Network Technologies          |       | ~                              |  |  |  |  |

- 4. Enter the myProject<sup>™</sup> usernames of any individuals you would like to assign roles and click "**OK**". You can also change or un-assign roles by changing or deleting the username that appears in the box.
- 5. The next screen will confirm the changes you are making. Click "**OK**" to save the changes.

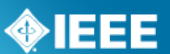

## 4.4 Add a Working Group

#### Applicable Users:

• Sponsor Chair, Standard Representative

#### **Instructions:**

- 1. On the **myProject**<sup>™</sup> Home Screen, select "Manage Committees".
- 2. Under the **"Sponsor Committees**" section click **"manage**" under the **"Actions**" column.

| myProject™ >> Manage Committees          |                |                    |                    |        |         |  |  |
|------------------------------------------|----------------|--------------------|--------------------|--------|---------|--|--|
| Name                                     | Designator     | Contact            | Liaison            | Roster | Actions |  |  |
| Sponsor Committees                       |                |                    |                    |        |         |  |  |
| LAN/MAN Standards Committee              | C/LM           | Paul Nikolich      | Michael<br>Kipness | 594    | manage  |  |  |
| Working Group Committees                 |                |                    |                    |        |         |  |  |
| A new working group                      | C/LM/new group | David Law          | Michael<br>Kipness | 2      | manage  |  |  |
| Higher Layer LAN Protocols Working Group | C/LM/WG802.1   | Anthony<br>Jeffree | Kathryn<br>Bennett | 668    | manage  |  |  |
| Logical Link Working Group               | C/LM/WG802.2   | Paul Nikolich      | Michael<br>Kipness | 60     | manage  |  |  |

3. On the next screen select "Add a Working Group".

|                                                                                                    | Back 1 2 3 4 5 6 7 8 9 10 11 12 13 14 15 Next |
|----------------------------------------------------------------------------------------------------|-----------------------------------------------|
| myProject <sup>™</sup> >> Manage Committees >> Manage Committee                                                                                                    |                                               |
| Manage C/LM: LAN/MAN Standards Committee Sponsor                                                                                                    |                                               |
| To assign or unassign a user to an officer role, click "Manage Officer Roster" to be taken to the<br>add/delete screen.                                                |                                               |
| To submit a new Policies & Procedures document or check the status of a previous submission,<br>click "Manage Sponsor P&P".                                            |                                               |
| To add a new Working Group, click "Add a Working Group".                                                                                                    |                                               |
| To download a printable attendance roster, click "Download Attendance Roster".                                                                                         |                                               |
| Manage Officer Roster   Manage Sponsor P&P   Add a Working Group   Upload Voter Roster   Download I<br>Roster PDF   Involvement Levels<br>URL: http://www.ieee802.org/ | loster as CSV   Download Attendance           |

- 4. Enter the working group information.
  - **Name** Enter the full name of the working group. e.g. "Implementing Technology to Limit Climate Change".
  - Short name (This is 23 characters or less. The short name shows up in the tree and should be consistent within the sponsor and working group, e.g., CCWG (will appear as PE/ED&PG/CCWG).
  - **Website** Enter the URL if the Working Group has a website (optional).
- 5. Select "OK"

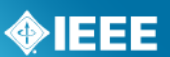

## 4.5 Assign/Change Working Group Officers

The Sponsor Chair and Standard Representative have the ability to assign officers for any of their Working Groups. Once a WG (Working Group) chair is assigned, he/she has the ability to manage the WG actions in myProject, including: manage committee, assign WG Officers, manage the WG Voting Member roster, initiate ballot invitations, start sponsor ballots, and more. A working group can manage more than one PAR/project. The working group chair may solicit help from the WG to manage the Sponsor ballots for the PARs. The person assigned to manage a Sponsor ballot for a specific PAR is called the Sponsor Ballot Designee. If a sponsor ballot designee is not assigned the responsibility falls on the WG chair.

#### **Applicable Users:**

- Sponsor Chair, Standard Representative, Working Group Chair/Vice-Chair/Co-Chair
- Only Sponsor Chair/Standard Representative can assign Working Group Chair

#### Notes:

- The person you are about to assign this role must sign up in this activity area first and be an IEEE and IEEE-SA member.
- Officers of working groups developing under the entity method must be representatives of Advanced Entity Members.
- For instructions on joining activities, see Sec 3.1
- The individual's username is needed to assign them an officer position.

- 1. On the **myProject**<sup>™</sup> Home Screen, select **``Manage Committees**″.
- 2. Under the **"Sponsor Committees**" section click **"manage**" under the **"Actions**" column.

| myProject™ >> Manage Committees          |                |                    |                    |        |         |
|------------------------------------------|----------------|--------------------|--------------------|--------|---------|
| Name                                     | Designator     | Contact            | Liaison            | Roster | Actions |
| Sponsor Committees                       |                |                    |                    |        |         |
| LAN/MAN Standards Committee              | C/LM           | Paul Nikolich      | Michael<br>Kipness | 594    | manage  |
| Working Group Committees                 |                |                    |                    |        |         |
| A new working group                      | C/LM/new group | David Law          | Michael<br>Kipness | 2      | manage  |
| Higher Layer LAN Protocols Working Group | C/LM/WG802.1   | Anthony<br>Jeffree | Kathryn<br>Bennett | 668    | manage  |
| Logical Link Working Group               | C/LM/WG802.2   | Paul Nikolich      | Michael<br>Kipness | 60     | manage  |

| 3. | Click "Mar                                                            | nage Off                                                            | ficer Ros                                      | ter"                                                    |        |                    |          |
|----|-----------------------------------------------------------------------|---------------------------------------------------------------------|------------------------------------------------|---------------------------------------------------------|--------|--------------------|----------|
|    | myProject™ >> M                                                       | anage Committees >                                                  | -> Manage Commi                                | ttee                                                    | Back : | 123456789101       | 12 13 14 |
|    | Manage C/LM/W                                                         | G802.3: Ethern                                                      | et Working Grou                                | p Working Group                                         |        |                    |          |
|    | To assign or unassign<br>add/delete screen.                           | a user to an officer r                                              | ole, click "Manage Offi                        | cer Roster" to be taken to the                          |        |                    |          |
|    | To download a printab<br>Manage Officer Roster<br>URL: 10://www.ieee0 | le attendance roster,<br>  Upload Voter Ros<br>802.org/3/<br>SEARCH | click "Download Attend<br>ter   Download Roste | Jance Roster".<br>r as CSV   Download Attendance Roster | PDF    | Involvement Levels |          |
|    | Name 🔺                                                                | Phone                                                               | Employer                                       | Affiliation                                             | Role   | Involvement Le     | vel      |
|    | Abbas, Ghani                                                          | 0044115 928 6129                                                    | Ericsson AB                                    | Ericsson AB                                             |        | Aspirant Member    | *        |
|    | Abbott, John                                                          | 607-974-6182                                                        | Corning Inc.                                   | Corning Inc.                                            |        | Voting Member      | ~        |
|    | Abbott, Justin                                                        |                                                                     |                                                |                                                         |        | Voting Member      | ~        |
|    | Abdelhalim, Ahmed                                                     | 408-111-2222                                                        | Independent                                    | Independent                                             |        | Voting Member      | ~        |
|    | Aboulmagd, Osama                                                      | 613-599-5078                                                        | Nortel Networks                                | Nortel Networks                                         |        | Aspirant Member    | <b>V</b> |
|    | Abraham, Menachem                                                     |                                                                     |                                                | Columbus Advisors and MultiPhy                          |        | Observer           | ×        |

- 4. Enter the myProject<sup>™</sup> usernames of any individuals you would like to assign roles and click "**OK**". You can also change or un-assign roles by changing or deleting the username that appears in the box.
- 5. The next screen will confirm the changes you are making. Click **"OK**" to save the changes.

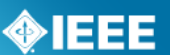

## 4.6 Accept an Assigned Role

#### Applicable Users:

• Working Group Chair

#### Notes:

- Do this to accept the role of working group chair.
- For other officer roles, individuals will just receive a notification that they have been added as an officer.
- The chair will not be able to use myProject<sup>™</sup> until he/she accepts or declines the role.

#### **Instructions:**

- 1. Login to **myProject**<sup>™</sup>
- 2. You will be prompted with a message informing you that you have been selected to serve as (*role title*) along with an agreement for acceptance.

myProject™ >> Account >> Working Group Chair Agreement You have been selected to serve as Working Group chair. In order to assume this position, you must agree to the following:

I, Michael Lerer, as the Working Group Chair for the C/LM/WG802.5 Token Ring Working Group working group as of 29-Jul-2011, knowingly take on all responsibility for all project(s) under this working group.

As the Working Group Chair, I agree to avoid knowingly incorporating in Standards Publication(s) any copyrighted or proprietary material of another without such other's consent and acknowledge that Standards Publication(s) shall constitute a "work made for hire" as defined by the Copyright Act, and, that as to any work defined, I agree to and do hereby transfer any right or interest I may have in the copyright to said Standards Publication(s) to IEEE.

I acknowledge having read and understood the IEEE Code of Ethics: http://www.ieee.org/ethics

Please be advised that all Working Group Chair candidate requirements are outlined in the IEEE-SA Standards Board Bylaws, Section 5.2: http://standards.ieee.org/guides/bylaws/sect5.html#5.2

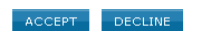

3. Select "Accept" to accept the role.

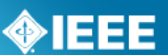

## 4.7 Select Involvement Levels

These are the involvement levels available to Working Groups:

- **Voting Member** = a voting member
- **Non Voting Member** = a member without voting rights
- Observer = someone who attends meeting or gets notices but does not participate
- Aspirant Member, Nearly Member, Potential Member = anything the group would like them to mean

Since not all Working Groups use all of these involvement levels, groups have the ability to select the ones they would like to use in myProject<sup>™</sup> and Mentor.

#### Notes:

- The "Observer" involvement level may not be removed
- The "Interested" involvement level is also not optional, as it represents a user who has not been assigned an involvement level.

#### Applicable Users:

• Sponsor Chair, Standard Representative, Working Group Officers

#### **Instructions:**

- 1. On the **myProject**<sup>™</sup> Home Screen, select "manage committees".
- 2. Under the "Working Group Committees" section click "manage" under the "Actions" column.

| myProject™ >> Manage Committees          |                |                    |                    |        |         |  |
|------------------------------------------|----------------|--------------------|--------------------|--------|---------|--|
| Name                                     | Designator     | Contact            | Liaison            | Roster | Actions |  |
| Sponsor Committees                       |                |                    |                    |        |         |  |
| LAN/MAN Standards Committee              | C/LM           | Paul Nikolich      | Michael<br>Kipness | 594    | manage  |  |
| Working Group Committees                 |                |                    |                    |        |         |  |
| A new working group                      | C/LM/new group | David Law          | Michael<br>Kipness | 2      | manage  |  |
| Higher Layer LAN Protocols Working Group | C/LM/WG802.1   | Anthony<br>Jeffree | Kathryn<br>Bennett | 668    | manage  |  |
| Logical Link Working Group               | C/LM/WG802.2   | Paul Nikolich      | Michael<br>Kipness | 60     | manage  |  |

#### 3. Click "Involvement Levels".

| myProject™ >> M                                                         | lanage Committees >                                       | -> Manage Committe                                  | e                                                 | Back | 1234567891011121    |
|-------------------------------------------------------------------------|-----------------------------------------------------------|-----------------------------------------------------|---------------------------------------------------|------|---------------------|
| Manage C/LM/W                                                           | G802.3: Ethern                                            | et Working Group \                                  | Vorking Group                                     |      |                     |
| To assign or unassign<br>add/delete screen.                             | a user to an officer r                                    | ole, click "Manage Officer                          | Roster" to be taken to the                        |      |                     |
| To download a printab<br>Manage Officer Roster<br>JRL: http://www.ieee8 | le attendance roster,<br>  Upload Voter Ros<br>802.org/3/ | click "Download Attendan<br>ter   Download Roster a | ce Roster".<br>s CSV   Download Attendance Roster | PDF  | Involvement Levels  |
| 1                                                                       | SEARCH                                                    |                                                     |                                                   |      |                     |
| Name 🔺                                                                  | Phone                                                     | Employer                                            | Affiliation                                       | Role | Involvement Level   |
| Abbas, Ghani                                                            | 0044115 928 6129                                          | Ericsson AB                                         | Ericsson AB                                       |      | Aspirant Member 🛛 💌 |
| Abbott, John                                                            | 607-974-6182                                              | Corning Inc.                                        | Corning Inc.                                      |      | Voting Member 💌     |
| Abbott, Justin                                                          |                                                           |                                                     |                                                   |      | Voting Member 🛛 💌   |
| Abdelhalim, Ahmed                                                       | 408-111-2222                                              | Independent                                         | Independent                                       |      | Voting Member 💌     |
| Aboulmagd, Osama                                                        | 613-599-5078                                              | Nortel Networks                                     | Nortel Networks                                   |      | Aspirant Member 🛛 💌 |
| Abraham, Menachem                                                       |                                                           |                                                     | Columbus Advisors and MultiPhy                    |      | Observer 💌          |

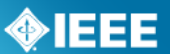

4. Click the boxes to place a check next to the levels you would like to use.

| myProject <sup>TM</sup> >> Manage Committees >> Manage Committee > | > Involvement Levels                                        |
|--------------------------------------------------------------------|-------------------------------------------------------------|
| Involvement Levels for COM/SC/DYSPAN-P1900.                        | 5: Policy Language and Architectures for Managing Cognitive |
| Activity of Dynamic Spectrum Access Applications                   | working Group                                               |
| Nearly Member                                                      |                                                             |
| Potential Member                                                   |                                                             |
| 🗹 Voting Member                                                    |                                                             |
| ✓ Observer                                                         |                                                             |
| 🗹 Non Voting Member                                                |                                                             |
|                                                                    | OK CANCEL                                                   |

5. Click "**OK**" to save your selection.

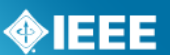

## 4.8 Assign Involvement Level in a Working Group

Working Group Officers have the ability to define the involvement level of those who have enrolled in a committee using myProject<sup>™</sup>. Involvement levels are used to allow write access to the group's Mentor area.

#### Applicable Users:

• Sponsor Chair, Standard Representative, Working Group Officers

#### Notes:

- The involvement level set for a person in myProject<sup>™</sup> will determine the type of access that person has to the Working Group area in Mentor.
  - See Mentor documentation for more information on how involvement levels affect access. <u>https://mentor.ieee.org/etools\_documentation/dcn/11/etools\_docume</u> ntation-11-0017-MENT-mentor-user-guide.pdf

#### **Instructions:**

- 1. On the **myProject**<sup>™</sup> Home Screen, select "manage committees".
  - a. You can also access this feature from the "Manage Committee" screen. See 4.8 Assign Involvement Level in a Working Group for more information on accessing this screen
- 2. Under the **"Working Group Committees**" section click **"manage**" under the **"Actions**" column.

| myProject™ >> Manage Committees          |                |                    |                    |        |         |  |  |
|------------------------------------------|----------------|--------------------|--------------------|--------|---------|--|--|
| Name                                     | Designator     | Contact            | Liaison            | Roster | Actions |  |  |
| Sponsor Committees                       |                |                    |                    |        |         |  |  |
| LAN/MAN Standards Committee              | C/LM           | Paul Nikolich      | Michael<br>Kipness | 594    | manage  |  |  |
| Working Group Committees                 |                |                    |                    |        |         |  |  |
| A new working group                      | C/LM/new group | David Law          | Michael<br>Kipness | 2      | manage  |  |  |
| Higher Layer LAN Protocols Working Group | C/LM/WG802.1   | Anthony<br>Jeffree | Kathryn<br>Bennett | 668    | manage  |  |  |
| Logical Link Working Group               | C/LM/WG802.2   | Paul Nikolich      | Michael            | 60     | manage  |  |  |

3. Under the **"Involvement Level**" column, select the appropriate involvement level for each person from the drop-down box next to his/her name.

| myProject <sup>™</sup> >>                                                                                                    | nyProject™ >> Manage Committees >> Manage Committee Back   1 2 3 4 5 6 7 8 9 10 11 12 13 14 15   Next |                            |                      |            |                   |  |  |  |
|----------------------------------------------------------------------------------------------------|----------------------------------------------------------------------------------------------------|----------------------------|----------------------|------------|-------------------|--|--|--|
| Manage C/LM/WG802.3: Ethernet Working Group Working Group                                                                                                    |                                                                                                    |                            |                      |            |                   |  |  |  |
| To assign or unassign a user to an officer role, click "Manage Officer Roster" to be taken to the<br>add/delete screen.                                                                      |                                                                                                    |                            |                      |            |                   |  |  |  |
| To download a print                                                                                                    | able attendance roster,                                                                               | click "Download Attendance | Roster".             |            |                   |  |  |  |
| Manage Officer Roster   Upload Voter Roster   Download Roster as CSV   Download Attendance Roster PDF   Involvement Levels   Send Notification<br>to Group<br>UPL: http://www.iaea802.org/3/ |                                                                                                    |                            |                      |            |                   |  |  |  |
|                                                                                                    | SEARCH                                                                                                |                            |                      |            |                   |  |  |  |
| Name 🛦                                                                                                    | Phone                                                                                                 | Employer                   | Affiliation          | Role       | Involvement Level |  |  |  |
| Abbas, Ghani                                                                                                    | 0044115 928 6129                                                                                      | Ericsson AB                | Ericsson AB          | Vice-Chair | <b>v</b>          |  |  |  |
| Abbott, John                                                                                                    | 607-974-6182                                                                                          | Corning Incorporated       | Corning Incorporated |            | Voting Member 🛛 💌 |  |  |  |
| Abbott, Justin                                                                                                    |                                                                                                    |                            |                      |            | Voting Member 🛛 💌 |  |  |  |

4. Click "**UPDATE**" to apply any changes.

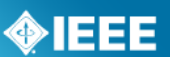

## 4.9 Assign/Change Sponsor Ballot Designee and Other Project Officers

A Working Group can manage more than one PAR/project. The Working Group Chair may solicit help from the working group to manage the Sponsor ballots for the PARs. The person assigned to manage a Sponsor ballot for a specific PAR is called the Sponsor Ballot Designee. The Working Group Chair may also assign individuals to assist with other phases of the project. If a designee is not assigned, the responsibility falls on the working group chair. Designees will be granted access in myProject<sup>™</sup> to facilitate their specific function.

#### **Project officers are:**

**Sponsor Ballot Designee/Alternate Ballot Designee** – This individual may act on behalf of the Sponsor Chair and Working Group Chair to manage ballot activity for a specific project.

**NesCom Designee** – This individual has the ability to submit changes to existing PARs on behalf of the Working Group Chair.

**RevCom Designee** – This individual has the ability to submit material to RevCom on behalf of the Working Group Chair.

**Coordination Designee** – This individual has the ability to manage coordination (MEC, SCC14, etc.) on behalf of the Working Group Char.

**Technical Editor** – This individual will be granted Standards Dictionary access

#### Applicable Users:

• Sponsor Chair, Standard Representative, Working Group Officers

#### Notes:

- The person you are about to assign this role must sign up in this activity area first and be an IEEE and IEEE-SA member.
- For instructions on joining activities, see Sec 3.1
- The individual's username is needed to assign them an officer position.
- The Designees for an entity project must be representatives of Advanced Entity Members.

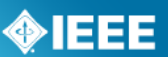

#### **Instructions:**

- 1. On the **myProject**<sup>™</sup> Home Screen, select **``Manage Committees**".
- 2. Under the "Projects" section click "manage" under the "Actions" column.

| myProject™ >> Manage Committees                                        |                          |                  |                    |        |         |
|------------------------------------------------------------------------|--------------------------|------------------|--------------------|--------|---------|
| Name                                                                   | Designator               | Contact          | Liaison            | Roster | Actions |
| Sponsor Committees                                                     |                          |                  |                    |        |         |
| LAN/MAN Standards Committee                                            | C/LM                     | Paul<br>Nikolich | Michael<br>Kipness | 594    | manage  |
| Working Group Committees                                               |                          |                  |                    |        |         |
| A new working group                                                    | C/LM/new group           | David<br>Law     | Michael<br>Kipness | 2      | manage  |
| Ethernet Working Group                                                 | C/LM/WG802.3             | David<br>Law     | Kathryn<br>Bennett | 1009   | manage  |
| Projects                                                               |                          |                  |                    | ~      |         |
| Standard for Ethernet                                                  | C/LM/WG802.3<br>/P802.3  | David<br>Law     | Kathryn<br>Bennett | 150    | manage  |
| IEEE Standard for Local and metropolitan area networksLink Aggregation | C/LM/WG802.3<br>/802.1AX | David<br>Law     | Kathryn<br>Bennett | 132    | manage  |

#### 3. Click "Manage Officer Roster".

| Manage C/LM/                                                 | WG802.3/802.3                                         | : Standard for Ethernet Pro                                              | oject                                                         |     |
|--------------------------------------------------------------|-------------------------------------------------------|--------------------------------------------------------------------------|---------------------------------------------------------------|-----|
| To assign or unassi<br>add/delete screen.                    | gn a user to an officer                               | role, click "Manage Officer Roster" t                                    | o be taken to the                                             |     |
| To request approva<br>"Manage Invited Ex                     | l for an Invited Expert<br>perts".                    | or check the status of an approval i                                     | request, click                                                |     |
| manage onicer kos                                            | ter   manage monteu                                   | Experts T Download Roster as CSV                                         | Download Attendance Roster PDF                                |     |
| Name 🛦                                                       | Phone                                                 | Employer                                                                 | Affiliation                                                   | Rol |
| Name A<br>Aherne, Thomas                                     | Phone<br>4085464696                                   | Experts   Download Roster as CSV<br>Employer<br>JDS Uniphase Corporation | Affiliation<br>JDS Uniphase Corporation                       | Rol |
| Name A<br>Aherne, Thomas<br>Alexander, Thomas                | Phone<br>4085464696<br>5 503 803 3534                 | Exployer<br>JDS Uniphase Corporation<br>VeriWave                         | Affiliation<br>JDS Uniphase Corporation<br>VeriWave           | Ro  |
| Name A<br>Aherne, Thomas<br>Alexander, Thomas<br>Amos, James | Phone<br>4085464696<br>5 503 803 3534<br>330-497-0976 | Exployer<br>JDS Uniphase Corporation<br>VeriWave<br>Aclara               | Affiliation<br>JDS Uniphase Corporation<br>VeriWave<br>Aclara | Rol |

- Enter the myProject<sup>™</sup> usernames of any individuals you would like to assign roles and click "OK". You can also change or un-assign roles by changing or deleting the username that appears in the box.
- 5. The next screen will confirm the changes you are making. Click "**OK**" to save the changes.

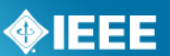

### 4.10 Send Sponsor Message

This feature can be used to send a message to a Sponsor Committee Chair or Working Group Chair.

#### **Applicable Users:**

• All myProject<sup>™</sup> Users

- 1. On the **myProject**<sup>™</sup> Home Screen click "Send Sponsor Message".
- 2. Select the chair you would like to send a message to.

|            |                                                                                    | * |
|------------|------------------------------------------------------------------------------------|---|
|            | AES/GA Gyro Accelerometer PanelRandall Curey                                       | ^ |
| FROM: 7    | AES/GA/AP_WG Accelerometer Panel Working GroupReese Sturdevant                     |   |
| ,          | AES/GA/GAP_WG Gyro and Accelerometer Panel Working GroRandall Curey                |   |
| CC: []     | AES/GA/GP_WG Gyro Panel Working GroupCleon Barker                                  |   |
|            | AES/RS/RS6 WG Terminology Working Groups-Hugh Griffiths                            |   |
|            | AES/UWBRC Ultrawideband Radar Committee-Anold Greenspan                            |   |
|            | AES/UWBRC/1672_WG Ultrawideband Radar Working GroupStephen Johnston                |   |
|            | APS/A AntennasMichael Francis                                                      |   |
|            | APS/A/NFAM Near-Field Antenna MeasurementsMichael Francis                          |   |
| 1          | APS/A/RCS_WG Radar Cross SectionEric Walton                                        |   |
| SUBJECT: 🕻 | APS/P PropagationDavid Intel<br>APS/P/256 Minor Reuisions Working GroupDavid Thiel |   |
|            | Reg(/AG Cornorate Advisions Working-Depuis Bronby                                  |   |
|            | BOG/CAG/3DHF WG 3D Human Factors Working GroupSanghoon Lee                         |   |
| IESSAGE:   | BOG/CAG/UCNET-ACM/P1888.1WG Ubiquitous Community Network Access ContHuiling Zhao   |   |
| I          | BOG/CAG/UGCCNet Ubiquitous Green Community Control NetwoDong Liu                   |   |
| 1          | BOG/CAG/UGCCNET-CS/P1888.2WG Ubiquitous Green Community Control Netwozhang hongke  |   |
|            | BOG/CAG/UGCCNET-SEC/P1888.3WG Ubiquitous Green Community Control NetwoDong Liu     |   |
|            | BOG/CAG/UHV-WG Ultra-High Voltage Working GroupDu Znigang                          |   |
|            |                                                                                    |   |

- 3. Add additional email addresses in the "CC" box to send copies of the message.
- 4. Enter a subject and message text.
- 5. Click "Choose file" to add an attachment.
- 6. Click "**OK**" to send your message.

| то:     | AES/GA Gyro Accelerometer PanelRandall Curey |
|---------|----------------------------------------------|
| FROM:   | Iman Engineer                                |
| CC:     |                                              |
|         |                                              |
|         |                                              |
| UBJECT: |                                              |
| CCACE.  | · · · · · · · · · · · · · · · · · · ·        |
| .55AUL. |                                              |
|         |                                              |
|         |                                              |

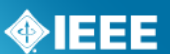

## 4.11 Send a Notification to Group

MyProject<sup>™</sup> will automatically send notifications to all users who have expressed interest in a group for specific activities, e.g. ballot invitations. "Send Notification to Group" allows officers and staff to send additional notifications to interested users.

#### Applicable Users:

• Sponsor Chair, Standard Representative, Working Group Officers

#### Notes:

- Anyone who registers as interested in the group in the "Manage Activity" area will receive messages sent to that group. Notifications are not tied to access levels or IEEE-SA membership.
- Sponsor and Working Group level interests are treated separately, therefore: Users interested at the sponsor level will not receive notifications sent to related Working Groups only. Users interested at the Working Group level will not receive notifications sent to the related sponsors only.

#### Instructions:

- 1. On the **myProject**<sup>™</sup> Home Screen, select "Send Notification to Group".
- Click "SELECT RECIPIENTS" to select the groups you would like to send the notification to.

| myProject™ >><br>T0: | Send Notification to Group |
|----------------------|----------------------------|
| RECIPIENT TYPE:      | All Users 💌                |
| FROM:                | David Law                  |
| CC:                  |                            |
|                      |                            |
|                      | /                          |
| SUBJECT:             |                            |
| MESSAGE:             |                            |
|                      |                            |
|                      |                            |
| ATTACHMENT:          | Choose File No file chosen |
|                      |                            |
|                      | OK CANCEL                  |

3. Click the boxes to place a check next to all of the groups you would like to send the notification to and click "**OK**".

| myProje<br>Scroll do | ect™ >> Select<br>wn to view the er | Groups<br>tire list. Click 'OK' when done.    |
|----------------------|-------------------------------------|-----------------------------------------------|
|                      | C/LM                                | LAN/MAN Standards Committee                   |
|                      | C/LM/new group                      | A new working group                           |
|                      | C/LM/NGD                            | New Working Group For Demonstration           |
|                      | C/LM/WG802.1                        | Higher Layer LAN Protocols Working Group      |
|                      | C/LM/WG802.2                        | Logical Link Working Group                    |
|                      | C/LM/WG802.23                       | Emergency Services Executive Cmte Study Group |
|                      |                                     | ок                                            |

#### myProject<sup>™</sup> User Guide

4. From the "**Recipient Type**" box, select "All Users" to send messages to everyone who has registered interest in the group, select "Officers Only" if you would like the message only sent to officers or select "By Involvement Level to choose specific involvement levels to notify.

| myProject™ >>   | Send Notification to Group |
|-----------------|----------------------------|
| то:             | SELECT RECIPIENTS          |
|                 |                            |
| RECIPIENT TYPE: | By Involvement Level 💌     |
|                 | Aspirant Member            |
|                 | Nearly Member              |
|                 | Voting Member              |
|                 | Observer                   |
|                 | Non Votina Member          |
| FROM:           | David Law                  |
|                 |                            |
|                 |                            |
|                 |                            |
|                 | /                          |
| SUBJECT:        |                            |
| 00000000        |                            |
| MESSAGE:        |                            |
|                 |                            |
|                 |                            |
|                 | <i>li</i>                  |
| ATTACHMENT:     | Choose File No file chosen |
|                 |                            |
|                 | OK CANCEL                  |
|                 |                            |

- 5. Enter additional email addresses you would like the notification sent to in the "**CC**" field, separated by commas.
- 6. Type your subject and message.
- 7. Click "Choose file" to add an attachment.
- 8. Click "**OK**" to send the notification.

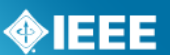

## **5** The PAR Submission and Approval Process

In order to start work on a new standard, a PAR (Project Authorization Request) must be submitted. Work cannot start on a standard until the PAR is reviewed by NesCom (New Standards Committee) and approved by the Standards Board.

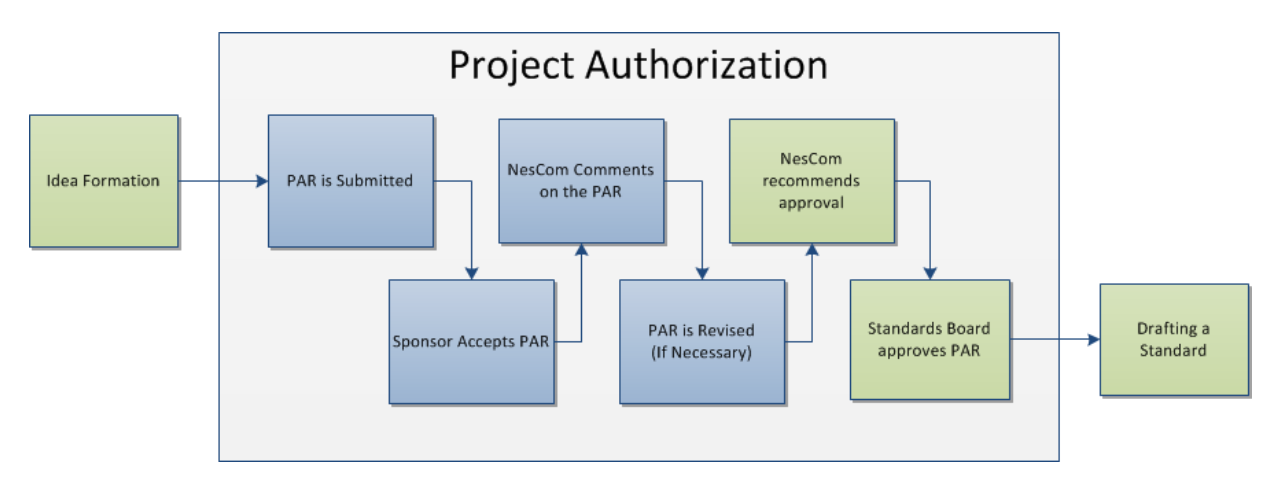

Relevant sections of the myProject<sup>™</sup> user guide:

- PAR is Submitted **5.1 Submit a PAR for a New IEEE Standard, 5.3 Submit a PAR for a Revision, Corrigendum, or Amendment, 5.4 Modify an Approved PAR , 5.6 Withdraw an Approved PAR**
- Sponsor Accepts PAR 5.7 Accept or Reject a PAR
- NesCom Comments on the PAR 5.8 Commenting and voting on a PAR, 5.10 Respond to NesCom Comments About a PAR

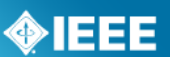

## 5.1 **Submit a PAR for a New IEEE Standard**

This form is for submitting a PAR related to a completely new standard. The project can be worked on by an existing Working Group, or a new one can be requested. You must have approval of a sponsor committee, however, for your PAR to be considered.

#### Applicable Users:

• IEEE-SA Members

#### Notes:

- The Sponsor must have an approved P&P (policy and procedures) before it can submit a PAR.
- If the Sponsor's P&P is expired, the P&P must be reapproved before submitting a PAR. (For more information on uploading Sponsor P&Ps, see **Sec 4.1 Upload & Manage Sponsor or Working** Group P&Ps.)

- 1. On the **myProject**<sup>™</sup> Home Screen, select "Submit a PAR".
- 2. Select "PAR for a New Standard" under "PAR Requests" then click "NEXT".

| PAR Requests                                                                                                    | PAR Actions                                                                         |
|----------------------------------------------------------------------------------------------------|-------------------------------------------------------------------------------------|
| PAR for a New IEEE Standard<br>A document that does not replace or modify another<br>standard.                                                                                        | <ul> <li>Modify an existing Approved PAR</li> <li>Extend an Approved PAR</li> </ul> |
| <ul> <li>PAR for a Revision to an existing IEEE Standard</li> <li>A document that updates or replaces an existing IEEE standard in its entrety.</li> </ul>                            | Withdraw an Approved PAR                                                            |
| PAR for a Corrigendum to an existing IEEE Standard<br>A document that only contains technical corrections to<br>an existing IEEE standard.                                            |                                                                                     |
| PAR for an Amendment to an existing IEEE Standard<br>A document that contains new material to an existing<br>IEEE standard and may contain technical corrections to<br>that standard. |                                                                                     |
| PAR for the Adoption of a Non-IEEE Standard                                                                                                    |                                                                                     |
| NEXT >>                                                                                                    |                                                                                     |

- Select the appropriate working group by using the "+" to expand the Society/Sponsor Committee. (This is the group that is responsible for supporting the work. By selecting the appropriate group, the Sponsor Chair and Working Group Chair are notified of the PAR submittal. The Sponsor Chair will need to accept the PAR in order for NesCom to approve it.)
  - If the PAR is for a new working group that you need to create:
    - Select "Request New Working Group" next to the appropriate sponsor/committee.
    - When Prompted, enter the full name of the working group, e.g., "Implementing Technology To Limit Climate Change" and a short name, e.g., CCWG (will appear on PAR as PE/ED&PG/CCWG), then click "NEXT"
    - Review the information displayed and click "NEXT"
    - The sponsor chair will be notified of the new group and will need to approve it and assign a working group chair
  - If the PAR is for an existing working group:
    - Find the working group in the green area and click "Select"
      - Review the information displayed then click "NEXT"
    - If the any Working Group information is incorrect or blank, contact the Sponsor Chair. This information must be corrected before submitting a PAR.

## **IEEE STANDARDS ASSOCIATION**

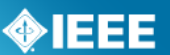

| IEEE Aerospace and Electronic Systems Society       AES         IEEE Antennas and Propagation Society       APS         IEEE-SA Board of Governors       BOG         IEEE Broadcast Technology Society       BTS         Audio and Visual Techniques       BTS/AVTech         Video Distribution Working Group       BTS/AVTech/G-2.1.4 Gregory Best request new working group         Video Distribution Working Group       BTS/RFTech         William Hayes request new working group       IEEE Computer Society         IEEE Consumer Electronics Society       C                |               | Name                                            | Designator 🛦       | Contact       | Actions                   |
|----------------------------------------------------------------------------------------------------|---------------|-------------------------------------------------|--------------------|---------------|---------------------------|
| IEEE Antennas and Propagation Society       APS         IEEE SA Board of Governors       BOG         IEEE Broadcast Technology Society       BTS         Audio and Visual Techniques       BTS/AVTech         Video Distribution Working Group       BTS/AVTech/G-2.1.4 Gregory Best request new working group         Video Distribution Working Group       BTS/AVTech/G-2.1.4 Gregory Best select         RF Techniques       BTS/RFTech         William Hayes request new working group         IEEE Computer Society       C         IEEE Consumer Electronics Society       CES |               | + IEEE Aerospace and Electronic Systems Society | AES                |               |                           |
| IEEE-SA Board of Governors       BOG         IEEE Broadcast Technology Society       BTS         Audio and Visual Techniques       BTS/AVTech         Video Distribution Working Group       BTS/AVTech/G-2.1.4 Gregory Best request new working group         It RF Techniques       BTS/RFTech         William Hayes request new working group       It IEEE Computer Society         It IEEE Consumer Electronics Society       CES                                                                                                    |               | + IEEE Antennas and Propagation Society         | APS                |               |                           |
| IEEE Broadcast Technology Society     BTS       Audio and Visual Techniques     BTS/AVTech     Gregory Best request new working group       Video Distribution Working Group     BTS/AVTech/G-2.1.4 Gregory Best select       It RF Techniques     BTS/RFTech     William Hayes request new working group       It IEEE Computer Society     C       It IEEE Consumer Electronics Society     CES                                                                                                    |               | + IEEE-SA Board of Governors                    | BOG                |               |                           |
| Audio and Visual Techniques       BTS/AVTech       Gregory Best request new working group         Video Distribution Working Group       BTS/AVTech/G-2.1.4 Gregory Best select       Image: Comparison of the select         It RF Techniques       BTS/RFTech       William Hayes request new working group         It IEEE Computer Society       C         It IEEE Consumer Electronics Society       CES                                                                                                    | $\rightarrow$ | E IEEE Broadcast Technology Society             | BTS                |               |                           |
| Video Distribution Working Group     BTS/AVTech/G-2.1.4 Gregory Best select          • RF Techniques      BTS/RFTech       William Hayes request new working group           • IEEE Computer Society      C           • IEEE Consumer Electronics Society      CES                                                                                                    |               | Audio and Visual Techniques                     | BTS/AVTech         | Gregory Best  | request new working group |
| IEEE Computer Society     C       IEEE Consumer Electronics Society     CES                                                                                                    |               | Video Distribution Working Group                | BTS/AVTech/G-2.1.4 | Gregory Best  | select                    |
| ± IEEE Computer Society     C       ± IEEE Consumer Electronics Society     CES                                                                                                    |               | + RF Techniques                                 | BTS/RFTech         | William Hayes | request new working group |
| ± IEEE Consumer Electronics Society CES                                                                                                    |               | + IEEE Computer Society                         | с                  |               |                           |
|                                                                                                    |               | + IEEE Consumer Electronics Society             | CES                |               |                           |

4. Complete the PAR form. Instructions on filling out the form will be displayed by moving your cursor over the "*i*" buttons.

| PAR for a New IEEE Standard               |                                                                                |
|-------------------------------------------|--------------------------------------------------------------------------------|
| Section 1<br>1.1 ASSIGNED PROJECT NUMBER: |                                                                                |
|                                           | If a specific project number is not required, this field<br>can be left blank. |
| 1.2 TYPE OF DOCUMENT:                     | O Standard 🕜 🦛 🔍 O Recommended Practice O Guide                                |
| 1.3 LIFE CYCLE:                           | ○ Full Use 0<br>○ Trial Use                                                    |
| Section 2                                 |                                                                                |
| 2.1 PROJECT TITLE:                        |                                                                                |
|                                           |                                                                                |
| Section 3                                 |                                                                                |
| Section 1                                 | Section 2 Section 3 Section 4 Section 5 Section 6 Section 7                    |
| -                                         | PREVIEW AND SUBMIT DISCARD SAVE                                                |

- 5. When complete, click "Preview And Submit"
- 6. Review the PAR and click "Submit to NesCom Administrator"
- The PAR will now be added to the next NesCom agenda and notifications will be sent to the Working Group Chair, Sponsor Chair, Staff Liaison, and NesCom Administrator)
  - **NOTE**: Once you approve and submit the information, changes may only be made through the NesCom Administrator.

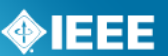

## 5.2 Saving, Editing, Sharing and Deleting a Draft PAR

You can save a PAR at any time as a draft and return to it later, share it, or delete it.

#### Applicable Users:

• IEEE-SA Members

- 1. Click "SAVE" on any PAR form.
- 2. When you are ready to resume, go to the myProject<sup>™</sup> Home page and select "Manage My PARs"
- 3. To return to the PAR, locate the PAR in the list and click "**edit**", then continue editing the PAR.

| Draft PARs                |                       |        |                                                                                                    |                                       |
|---------------------------|-----------------------|--------|----------------------------------------------------------------------------------------------------|---------------------------------------|
| PAR Number                | Request Type          | Status | Title                                                                                                    | Actions                               |
| <unassigned></unassigned> | PAR Request           | Draft  |                                                                                                    | edit, delete, share with another user |
| <unassigned></unassigned> | PAR Request           | Draft  |                                                                                                    | edit, delete, share with another user |
| <unassigned></unassigned> | PAR Request           | Draft  |                                                                                                    | edit, delete, share with another user |
| <unassigned></unassigned> | PAR Request           | Draft  | Standard for new project                                                                                                    | edit, delete, share with another user |
| <unassigned></unassigned> | PAR Request           | Draft  | Standard for ikrjyjr                                                                                                    | edit, delete, share with another user |
| P1                        | PAR Request           | Draft  | Standard for This is being created in the name of Research                                                                                           | edit, delete, share with another user |
| P2                        | PAR Request           | Draft  | Standard for Created by tprevost and modifed by<br>dlaw                                                                                              | edit, delete, share with another user |
| P3                        | PAR Request           | Draft  | Standard for test                                                                                                    | edit, delete, share with another user |
| P515x                     | PAR Request           | Draft  | Standard for the Testing, Design, Installation, and<br>Maintenance of Electrical Resistance Heat Tracing<br>for Industrial ApplicationsAmendment foo | edit, delete, share with another user |
| P802.1AC                  | PAR Request           | Draft  | Standard for Media Access Control (MAC) Service<br>Definition                                                                                        | edit, delete, share with another user |
| P802.3.1                  | PAR Extension Request | Draft  | Standard for Management Information Base (MIB)<br>Definitions for Ethernet                                                                           | edit, delete                          |
| 9802.3.1                  | PAR Request           | Draft  | Standard for Management Information Base (MIB)<br>Definitions for Ethernet                                                                           | edit, delete, share with another user |
|                           |                       |        |                                                                                                    |                                       |

- 4. To share the PAR with another user, click "**share with another user**" (*This person will have the ability to view, edit, submit and delete the PAR*)
- 5. Enter the email address or username of the person with whom you would like to share the PAR and click "**OK**" (*The email address must be associated with an IEEE Web Account*)
- 6. To permanently delete a draft PAR, click "delete"
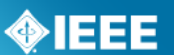

## 5.3 Submit a PAR for a Revision, Corrigendum, or Amendment

These forms are similar PARs for a new standard but are for PARs to change existing IEEE standards. Revisions are documents that replace the current standard, corrigenda add technical corrections, and amendments are other additions or corrections to the standard.

#### Applicable Users:

• IEEE-SA Members

- 1. On the **myProject**<sup>™</sup> Home Screen, select "**Submit a PAR**".
- 2. Select "PAR for a Revision...", "PAR for a Corrigendum..." or "PAR for an Amendment..." under "PAR Requests", then click "NEXT".

| This requests                                                                                                    | i i i i i i i i i i i i i i i i i i i |
|----------------------------------------------------------------------------------------------------|---------------------------------------|
| PAR for a New IEEE Standard                                                                                                    | Modify an existing Approved PA        |
| A document that does not replace or modify another standard.                                                                                                    | Extend an Approved PAR                |
| PAR for a Revision to an existing IEEE Standard<br>A document that updates or replaces an existing IEEE<br>standard in its entirety.                                                 | O Withdraw an Approved PAR            |
| PAR for a Corrigendum to an existing IEEE Standard<br>A document that only contains technical corrections to<br>an existing IEEE standard.                                           |                                       |
| PAR for an Amendment to an existing IEEE Standard<br>A document that contains new material to an abating<br>IEEE standard and may contain technical corrections to<br>that standard. |                                       |
| 0                                                                                                    |                                       |

- 3. Enter the standard number in the box and click "SEARCH".
- 4. Click "**select**" next to the standard you want to revise, amend, etc.

| myProject™ >> Sub   | mit a P | AR >> Sel | ect Project                                                                                                    |         |
|---------------------|---------|-----------|----------------------------------------------------------------------------------------------------|---------|
| PAR for a Corrigend | um to   | an existi | ng IEEE Standard                                                                                                    |         |
| STANDARD NUMBER:    | 802.3   |           | SEARCH                                                                                                    |         |
| Standard Number 🛦   | Year    | Sponsor   | Title                                                                                                    | Actions |
| 802.3               | 2008    | C/LM      | IEEE Standard for Information technology<br>Telecommunications and information exchange<br>between systems Local and metropolitan area<br>networks Specific requirements Part 3: Carrier<br>Sense Multiple Access with Collision Detection<br>(CSMA/CD) Access Method and Physical Layer<br>Specifications | select  |

- 5. You will be presented with a confirmation page to review the contact information.
  - If the any Working Group information is incorrect or blank, contact the Sponsor Chair. This information must be corrected before submitting a PAR.
  - $\circ$  If you want to assign the PAR to a different working group:
    - Click "Reassign the Working Group".
    - Enter the information for the new working group.
    - Click "NEXT".

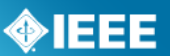

| myProject™ >> Submit a PAR >> Select Project >> Confirm Contact Information                |  |
|--------------------------------------------------------------------------------------------|--|
| PAR for a Corrigendum to an existing IEEE Standard                                         |  |
| 802.3-2008                                                                                 |  |
| Sponsoring Society and Committee: IEEE Computer Society/LAN/MAN Standards Committee (C/LM) |  |
| Name Paul Nikolich                                                                         |  |
| Email Address: invalid:p.nikolich@ieee.org                                                 |  |
| Phone: 🕮 857.205.0050 🛇                                                                    |  |
| Working Group: Ethernet Working Group (C/LM/WG802.3)                                       |  |
| Contact Information for Working Group Chair                                                |  |
| Name: David Law                                                                            |  |
| Email Address: invalid:david_law@ieee.org                                                  |  |
| Contact Information for Working Group Vice-Chair                                           |  |
| Name: Wael Diab                                                                            |  |
| Email Address: invalid:wael.diab@gmail.com                                                 |  |
| Phone: 4154468066                                                                          |  |
| Reassign the Working Group                                                                 |  |
| PAR SUBMITTER: Iman Engineer                                                               |  |
| NEXT >> CANCEL                                                                             |  |

- 6. Click "NEXT".
- 7. Review the information displayed on the subsequent page, some fields may be pre-filled with information from the standard.
- 8. Modify the information or fill in fields as needed. Make sure to include the reasons for the revision, amendment or corrigendum.
  - You can save your PAR at any time and return to it later. For more detailed instructions, see sec. 5.2.
- 9. Instructions on filling out the form will be displayed by moving your cursor over the "*i*" buttons.

| PAR for a New IEEE Standard               |                                                                             |                  |
|-------------------------------------------|-----------------------------------------------------------------------------|------------------|
| Section 1<br>1.1 ASSIGNED PROJECT NUMBER: |                                                                             |                  |
|                                           | if a specific project number is not required, this field can be left blank. |                  |
| 1.2 TYPE OF DOCUMENT:                     | <ul> <li>Standard</li> <li>Recommended Practice</li> <li>Guide</li> </ul>   |                  |
| 1.3 LIFE CYCLE:                           | ○ Full Use ()<br>○ Trial Use                                                |                  |
| Section 2                                 |                                                                             |                  |
| 2.1 PROJECT TITLE:                        |                                                                             |                  |
|                                           |                                                                             |                  |
|                                           |                                                                             |                  |
|                                           |                                                                             |                  |
| Section 3                                 |                                                                             |                  |
| Section 1                                 | Section 2 Section 3 Section 4 Section 5 S                                   | ection 6 Section |
|                                           | PREVIEW AND SUBMIT DISCARD                                                  | SAVE             |

- 10. When complete, click "Preview And Submit"
- 11. Review the PAR and click "Submit to NesCom Administrator"
- 12. The PAR will now be added to the next NesCom agenda and notifications will be sent to the Working Group Chair, Sponsor Chair, Staff Liaison, and NesCom Administrator)
  - **NOTE**: Once you approve and submit the information, changes may only be made through the NesCom Administrator.

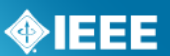

## 5.4 *Modify an Approved PAR*

If the scope, purpose, or other elements of the draft standard change in any way, the PAR must be modified and approved.

#### Applicable Users:

• IEEE-SA Members

- 1. On the **myProject**<sup>™</sup> Home page, select "**Submit a PAR**".
- 2. Select "Modify an existing Approved PAR" and click "NEXT".

| PAR Requests                                                                                                    | PAR Actions                     |
|----------------------------------------------------------------------------------------------------|---------------------------------|
| PAR for a New IEEE Standard                                                                                                    | Modify an existing Approved PAR |
| document that does not replace or modify another<br>andard.                                                                                                    | Extend an Approved PAR          |
| PAR for a Revision to an existing IEEE Standard<br>document that updates or replaces an existing IEEE<br>andard in its entirety.                                                 | O Withdraw an Approved PAR      |
| PAR for a Corrigendum to an existing IEEE Standard<br>document that only contains technical corrections to<br>existing IEEE standard.                                            |                                 |
| PAR for an Amendment to an existing IEEE Standard<br>document that contains new material to an existing<br>IEE standard and may contain technical corrections to<br>at standard. |                                 |
| DAR for the Adoption of a Non-JEEE Standard                                                                                                    |                                 |

- 3. Enter the PAR number in the box and click "SEARCH".
- 4. Click "**select**" next to the PAR you want to modify.

| myProject™ >> Submit a PAR >> Select PAR |                                                          |              |                                                                            |         |  |  |
|------------------------------------------|----------------------------------------------------------|--------------|----------------------------------------------------------------------------|---------|--|--|
| Modify an e<br>PAR NUMBER                | Modify an existing Approved PAR PAR NUMBER: 802.3 SEARCH |              |                                                                            |         |  |  |
| Sponsor A                                | PAR Number                                               | PAR Approval | Title                                                                      | Actions |  |  |
| C/LM                                     | P802.3                                                   | 02-Feb-2011  | Standard for Ethernet                                                      | select  |  |  |
| C/LM                                     | P802.3.1                                                 | 30-Jan-2009  | Standard for Management Information Base (MIB)<br>Definitions for Ethernet | select  |  |  |

- 5. You will be presented with a confirmation page to review the contact information.
  - If the any Working Group information is incorrect or blank, contact the Sponsor Chair. This information must be corrected before submitting a PAR.
  - $\circ$  If you want to assign the PAR to a different working group:
    - Click "Reassign the Working Group".
    - Enter the information for the new working group.
    - Click "NEXT".

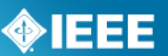

| myProject <sup>™</sup> >> Submit a PAR >> Select PAR >> Confirm Contact Information       |
|-------------------------------------------------------------------------------------------|
| Modification to a Previously Approved PAR for the Revision of a Standard                  |
| P802.3                                                                                    |
| Sponsoring Society and Committee: IEEE Computer Society/LAN/MAN Standards Committee (C/LM |
| Contact Information for Sponsor Chair                                                     |
| Name: Paul Nikolich                                                                       |
| Email Address: invalid:p.nikolich@ieee.org Phone: 457.205.0050 G                          |
| Working Group: Ethernet Working Group (C/LM/WG802.3)                                      |
| Contact Information for Working Group Chair                                               |
| Name: David Law                                                                           |
| Email Address: invalid:david_law@ieee.org                                                 |
| Phone: 1 +44 131 665 7264 9                                                               |
| Contact Information for Working Group Vice-Chair                                          |
| Name: wat Diab                                                                            |
| Phone 4154468066                                                                          |
| Reassign the Working Group                                                                |
| PAR SUBMITTER Iman Engineer                                                               |
| PAR SUBPLITER IIIdil Ligiliee                                                             |
| NEXT >>> CANCEL                                                                           |
| HEAT 22 CANCEL                                                                            |

- 6. Click "**NEXT**".
- 7. Review the information displayed on the subsequent page; some fields may be pre-filled with information from the existing PAR.
- 8. Modify the information or fill in fields as needed.
  - $\circ~$  Be sure to list what is being modified and the reasons for the modifications.
  - You can save your PAR at any time and return to it later. For more detailed instructions, see sec. 5.2
- 10. Instructions on filling out the form will be displayed by moving your cursor over the "i'' buttons.

| Section 1<br>1.1 ASSIGNED PROJECT NUMBER: | If a specific project number is not required, this field                                                                                                    |
|-------------------------------------------|----------------------------------------------------------------------------------------------------|
| 1.2 TYPE OF DOCUMENT:                     | can be left blank.<br>O Standard<br>O Recommended Practice<br>O Guide                                                                                         |
| 1.3 LIFE CYCLE:                           | ○ Full Use                                                                                                    |
| Section 2<br>2.1 PROJECT TITLE:           | ()<br>.::                                                                                                    |
| Section 3                                 |                                                                                                    |
| Section 1                                 | Section 2         Section 3         Section 4         Section 5         Section 6         Section 7           PREVIEW AND SUBMIT         DISCARD         SAVE |
|                                           |                                                                                                    |

- 13. When complete, click "Preview And Submit"
- 14. Review the PAR and click "Submit to NesCom Administrator"
- 15. The PAR will now be added to the next NesCom agenda and notifications will be sent to the Working Group Chair, Sponsor Chair, Staff Liaison, and NesCom Administrator)

**NOTE**: Once you approve and submit the information, changes may only be made through the NesCom Administrator.

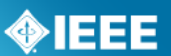

## 5.5 Extend an Existing PAR

PARs are only valid for 4 years. If the working group needs more time to draft the standard, an extension must be filed and approved by NesCom before the PAR expires.

#### Applicable Users:

IEEE-SA Members

- 1. On the **myProject**<sup>™</sup> Home page, select "Submit a PAR".
- 2. Select "Extend an Approved PAR" and click "NEXT".

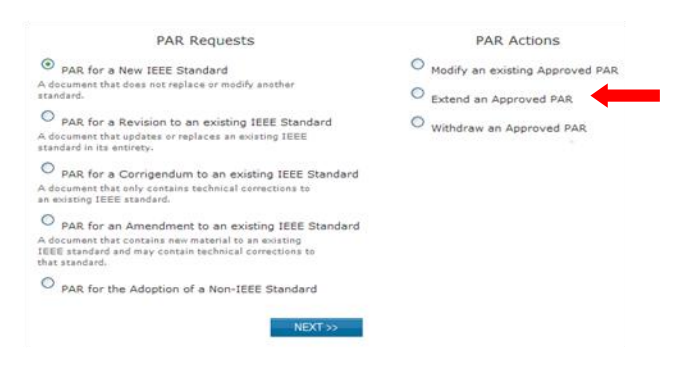

- 3. Enter the PAR number in the box and click "SEARCH".
- 4. Click "**select**" next to the PAR you want to extend.

| myProject™ >> Submit a PAR >> Select PAR |             |              |              |                                                                            |         |  |
|------------------------------------------|-------------|--------------|--------------|----------------------------------------------------------------------------|---------|--|
| I                                        | Extend an / | Approved PAI | ર            |                                                                            |         |  |
| PAR NUMBER: 802.3 SEARCH                 |             |              |              | SEARCH                                                                     |         |  |
|                                          | Sponsor 🛦   | PAR Number   | PAR Approval | Title                                                                      | Actions |  |
|                                          | C/LM        | P802.3       | 02-Feb-2011  | Standard for Ethernet                                                      | select  |  |
|                                          | C/LM        | P802.3.1     | 30-Jan-2009  | Standard for Management Information Base (MIB)<br>Definitions for Ethernet | select  |  |

- 5. You will be presented with a confirmation page to review the contact information.
  - If the any Working Group information is incorrect or blank, contact the Sponsor Chair. This information must be corrected before submitting a PAR.
  - If you want to assign the PAR to a different working group:
    - Click "Reassign the Working Group".
    - Enter the information for the new working group.
    - Click "NEXT".

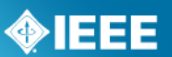

| myProject™ >> Submit a PAR >> Extension Request                                                                                                    |
|----------------------------------------------------------------------------------------------------|
| Extend an Approved PAR                                                                                                    |
| P802.3<br>PAR Expiration Date: 31-Dec-2015<br>PAR Approval Date: 02-Feb-2011<br>Standard for Ethernet                                                                                                    |
| Sponsoring Society and Committee: IEEE Computer Society/LAN/MAN Standards Committee (C/LM)<br>Contact Information for Sponsor Chair<br>Name: Paul Nkolich<br>Email Address: invalid:p.nikolich@ieee.org<br>Phone: ====================================                                                                                                    |
| Working Group: Ethernet Working Group (C/LM/WG802.3)<br>Contact Information for Working Group Chair<br>Name: David Law<br>Email Address: invalid:david_law@ieee.org<br>Phone: t <sup>-1</sup> + 44 331 665 2764 €<br>Contact Information for Working Group Vice-Chair<br>Name: Weel Diab<br>Email Address: invalid:wel.diab@gmail.com<br>Phone: 4154468066<br>Reassign the Working Group |
| NEXT >> CANCEL                                                                                                    |

- 6. Click "**NEXT**".
- 7. Select the number of years for the extension. Review the title, scope and purpose to ensure that they match the current draft.
- 8. Provide an explanation for the extension. (a description of what the working group has accomplished, what remains to be accomplished and the reasons why the work was unable to be completed in the allotted time frame)
- 9. Review the rest of the information displayed on the page and modify as needed.
  - You can save your PAR at any time and return to it later. For more detailed instructions, see **sec. 5.2**.
- 11. Instructions on filling out the form will be displayed by moving your cursor over the "*i*" buttons.

| myProject <sup>™</sup> >> Extension Request                                                                                                    |
|----------------------------------------------------------------------------------------------------|
| P802.3.1                                                                                                    |
| 1. NUMBER OF YEARS THAT THE 🛛 🐨 🕡 🦛 EXTENSION IS BEING REQUESTED:                                                                                                    |
| Title:<br>Standard for Management Information Base (MIB) definitions for Ethernet<br>Scope:                                                                                                    |
| This standard contains the Management Information Base (MIB) module specifications for IEEE Std 802.3, Also known as Ethernet. It includes Structure of Management Information version 2 (SMIV2) MIB modules specifications and Guidelines for the Definition of Managed Objects (GDMO) MIB modules. The SMIV2 MIB modules are intended for use with the Simple Network Management Protocol (SMMP), commonly used to manage Ethernet. The Structure of Management Information version 2 (SMIV2) MIB module specifications were formerly produced and published by the Internet Engineering Task Force (IETF), and the Guidelines for the Definition of Managed Objects (GDMO) MIB modules extensions resulting from amendments to IEEE Std 802.3 that were not reflected in IETF specifications. |
| Purpose:<br>The purpose of the standard is to publish the SMIv2 and GDMO MIB module specifications in a<br>single document that is separate from IEEE Std 802.3, wherein the SMIv2 module specifications<br>are also published in a machine-readable format. Amendments and revisions to IEEE Std<br>802.31 may be performed to update the MIB module specifications as required to track<br>amendments and revisions to IEEE Std 802.3.                                                                                                    |
| 2. DOES THE TITLE, SCOPE AND Yes No O<br>PURPOSE MATCH THAT OF THE<br>CURRENT DRAFT:                                                                                                    |
| PREVIEW AND SUBMIT DISCARD SAVE                                                                                                    |

- 12. When complete, click "Preview And Submit"
- 13. Review the PAR and click "Submit to NesCom Administrator"
- 14. The PAR will now be added to the next NesCom agenda and notifications will be sent to the Working Group Chair, Sponsor Chair, Staff Liaison, and NesCom Administrator)

**NOTE**: Once you approve and submit the information, changes may only be made through the NesCom Administrator.

#### myProject<sup>™</sup> User Guide

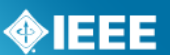

## 5.6 Withdraw an Approved PAR

This option is used if, for any reason, the working group decides to discontinue work on a project.

#### Applicable Users:

IEEE-SA Members

- 1. On the **myProject**<sup>™</sup> Home page, select "**Submit a PAR**".
- 2. Select "Withdraw an Approved PAR" and click "NEXT".
- 3. Enter the PAR number in the box and click "SEARCH".
- 4. Click "**select**" next to the PAR you want to withdraw.

| myProject™ >> Submit a PAR >> Select PAR |            |              |                                                                                 |          |  |  |  |  |
|------------------------------------------|------------|--------------|---------------------------------------------------------------------------------|----------|--|--|--|--|
| Withdraw an Approved PAR                 |            |              |                                                                                 |          |  |  |  |  |
| PAR NUMBER                               | 802 ·      |              | SEARCH                                                                          |          |  |  |  |  |
| Sponsor 🛦                                | PAR Number | PAR Approval | Title                                                                           | Actions  |  |  |  |  |
| C/LM                                     | P802       | 27-Feb-2007  | Standard for Local and Metropolitan Area<br>Networks: Overview and Architecture | select 🛑 |  |  |  |  |
| C/LM                                     | P802.1AC   | 22-Sep-2005  | Standard for Media Access Control (MAC) Service<br>Definition                   | select   |  |  |  |  |

- 5. Select a reason for the withdrawal from the drop-down menu and provide a more detailed explanation of the reason for withdrawal.
- 6. Click "**OK**" to submit the withdrawal request.
- 7. The PAR withdrawal will now be added to the next NesCom agenda and notifications will be sent to the Working Group Chair, Sponsor Chair, Staff Liaison, and NesCom Administrator.

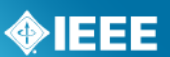

## 5.7 Accept or Reject a PAR

After the PAR is submitted, it will tentatively be placed on the agenda for the next NesCom meeting. The PAR must be accepted, however, by the Sponsor Chair or Standard representative before the NesCom meeting. In the case of Joint sponsorship, only the primary Sponsor must accept the PAR. The joint sponsor, however, will receive all notifications and have access to NesCom comments and related dialogue.

#### **Applicable Users:**

• Sponsor Chair, Standard Representative

#### Notes:

- The PAR will not be put onto the final NesCom agenda without sponsor approval. If the sponsor fails to approve the PAR, it will move to the following NesCom meeting agenda.
- If you require changes to the PAR before accepting, please contact the NesCom Administrator to make those changes. Rejecting the PAR may delay approval.

- 1. On the **myProject**<sup>™</sup> Home page, select "Manage My PARs".
- Under the "Submitted PARs" section, click "accept" or "reject" next to the PAR to accept or reject that PAR.
- 3. You can also click on the PAR number to view the PAR as well as reading and making comments by clicking on the comments number.

| Submitted PARs                                                                                                    |                               |               |                 |                                                                                                    |          |                   |  |
|----------------------------------------------------------------------------------------------------|-------------------------------|---------------|-----------------|----------------------------------------------------------------------------------------------------|----------|-------------------|--|
| he PARs listed on this page require some action by you (the Sponsor or Standards<br>epresentative).                                                                                                    |                               |               |                 |                                                                                                    |          |                   |  |
| ACTIONS:                                                                                                    |                               |               |                 |                                                                                                    |          |                   |  |
| <ul> <li>Accept : Acceptance of the PAR by the required cutoff date of the next NesCom meeting. If you choose to accept, the PAR will be added to the next NesCom meeting agenda. Once accepted, the options available to the Sponsor vill be changed to "Remove from Agenda".</li> <li>Reject : If you choose to reject the PAR, it will be returned to the submitter.</li> <li>Remove Sponsor Authorization: Allows you to remove a previously accepted PAR from the NesCom Agenda.</li> </ul> |                               |               |                 |                                                                                                    |          |                   |  |
| COMMENTS:                                                                                                    |                               |               |                 |                                                                                                    |          |                   |  |
| If comments are available r                                                                                                    | regarding the PAR, you will v | view and resp | ond to them h   | ere.                                                                                                    |          |                   |  |
| Submission<br>Status ▼                                                                                                    | Committee                     | PAR<br>Number | Request<br>Type | Title                                                                                                    | Comments | Actions           |  |
| Submitted by David Law<br>02-Jun-2011                                                                                                    | C/LM/WG802.22/802.22a         | P802.22a      | PAR<br>Request  | Standard for P802.22 Amendment on a project that<br>is not yet approved                                                                                                    | 1        | accept,<br>reject |  |
| Submitted by David Law<br>20-May-2011                                                                                                    | C/LM/WG802.3/802.3            | P802.3        | PAR<br>Request  | Standard for Information technology<br>Telecommunications and information exchange<br>between systemsLocal and metropolitan area<br>networksSpecific requirements Part 3: Carrier<br>Sense Multiple Access with Collision Detection<br>(CSMA/CD) Access Method and Physical Layer<br>Specifications | 0        | accept,<br>reject |  |
|                                                                                                    |                               |               |                 |                                                                                                    |          |                   |  |

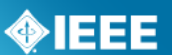

### 5.8 *Commenting and voting on a PAR*

Once the PAR is submitted, there will be a review period where NesCom members can make comments and vote on the PAR.

#### Applicable Users:

NesCom Members

#### Notes:

• The NesCom Administrator must approve all comments before they are visible to the submitter.

#### **Instructions:**

- 1. On the **myProject**<sup>™</sup> Home Screen, select "**NesCom Member Area**".
- Here you will see a list of past and upcoming meetings along with the meeting status and actions. To view the agenda and comment or vote on PARs, click "agenda" next to a meeting that is in individual or open review status.

| myProject <sup>™</sup> >> NesCom Member Area<br>This page provides access to the specific tasks (actions) which are part of the NesCom Meeting<br>Process. Here you will see the list of upcoming NesCom meeting dates, their status, and the<br>tasks/actions available which are specific to your role. If you are new to this process, please go<br>to the New Member Orientation page for further information and reference materials. |                   |                                                          |  |  |  |
|----------------------------------------------------------------------------------------------------|-------------------|----------------------------------------------------------|--|--|--|
| Please email questions to the<br>ieee.org@btest.bivio.biz                                                                                                    | NesCom Administra | ator at btest+btest_nescom-admin-                        |  |  |  |
| NesCom Meeting Date <b>v</b>                                                                                                    | Status            | Actions                                                  |  |  |  |
| 29-Aug-2011                                                                                                    | Individual Review | agenda, submission summary, offline zip                  |  |  |  |
| 19-Aug-2011                                                                                                    | Open Review       | agenda, submission summary, offline zip                  |  |  |  |
| 15-Jun-2011                                                                                                    | Meeting Clo       | agenda, submission summary, recommendations, offline zip |  |  |  |
| 30-May-2011                                                                                                    | Meeting Closed    | agenda, submission summary, recommendations, offline zip |  |  |  |
| 30-Mar-2011                                                                                                    | Meeting Closed    | agenda, submission summary, recommendations, offline zip |  |  |  |

3. Now you will be able to view the meeting agenda. To view the PAR, click on the PAR number. To vote or add comments, click "**Comments/Vote**".

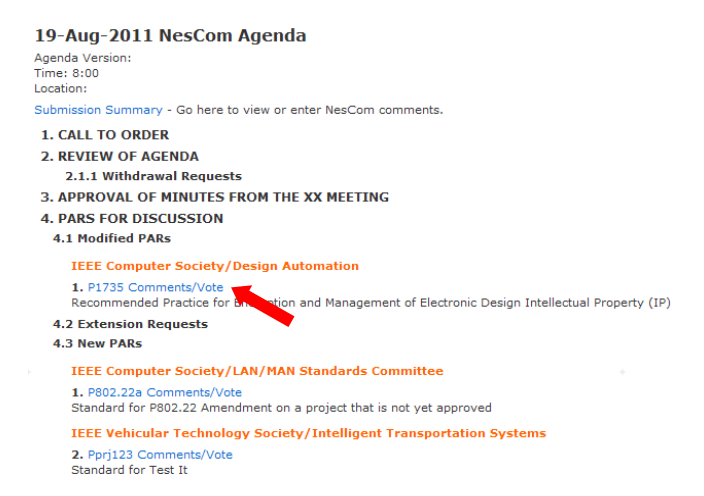

- 4. On the next screen, you will be able to cast a vote, add a new comment, or add to the dialog on an existing comment.
  - a. To cast a vote, simply choose your vote from the dropdown menu. Your current vote will be displayed in the box. You can change your vote by selecting a different option.

## **IEEE STANDARDS ASSOCIATION**

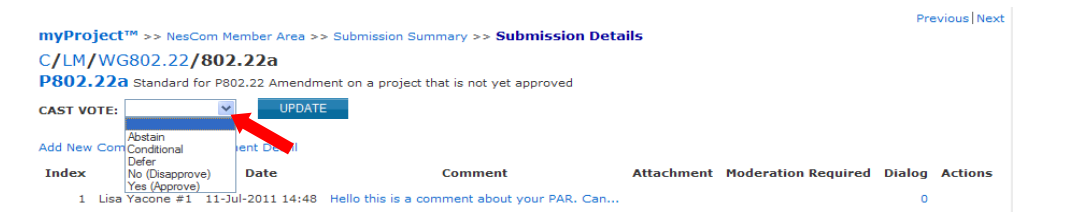

- b. To add a new comment, click "Add New Comment", select the type of comment, add your comment text, add any supporting files and click "OK".
- c. To add to an existing comment, click on the number next to that comment, add your text to the dialog and click "**add to dialog**".

| muDrojoctM                                                                    |                                                                                            | - Cubmission D                        | at all a   |                     | Pre    | vious   Next |  |  |
|-------------------------------------------------------------------------------|--------------------------------------------------------------------------------------------|---------------------------------------|------------|---------------------|--------|--------------|--|--|
| myproject >> Nest                                                             | myproject <sup>***</sup> >> NesCom Member Area >> Submission Summary >> Submission Details |                                       |            |                     |        |              |  |  |
| C/LM/WG802.22/802.22a                                                         |                                                                                            |                                       |            |                     |        |              |  |  |
| P802.22a Standard for P802.22 Amendment on a project that is not yet approved |                                                                                            |                                       |            |                     |        |              |  |  |
| CAST VOTE:                                                                    | ✓ UPDATE                                                                                   |                                       |            |                     |        |              |  |  |
| Add New Comment View                                                          | Comment Detail                                                                             |                                       |            |                     |        |              |  |  |
| Ind Name                                                                      | Date                                                                                       | Comment                               | Attachment | Moderation Required | Dialog | Actions      |  |  |
| 1 Lisa Yacone #1                                                              | 11-Jul-2011 14:48 Hello                                                                    | this is a comment about your PAR. Ca  | in         |                     | 0      |              |  |  |
| myProject™ >> NesC                                                            | om Member Area >> Submis                                                                   | sion Summary >> Submission Details >> | Comment    |                     |        |              |  |  |
| C/LM/WG802.22/                                                                | 802.22a                                                                                    |                                       |            |                     |        |              |  |  |
| P802.22a Standard f                                                           | or P802.22 Amendment on a                                                                  | project that is not yet approved      |            |                     |        |              |  |  |
| RECIPIENTS:                                                                   | Private Comment for the A                                                                  | dministrator                          |            |                     |        |              |  |  |
| (*                                                                            | Comment for the Agenda                                                                     |                                       |            |                     |        |              |  |  |
| COMMENT:                                                                      |                                                                                            |                                       |            |                     |        |              |  |  |
| ATTACHED FILE:                                                                |                                                                                            | Browse                                |            |                     |        |              |  |  |
|                                                                               | OK CANCEL                                                                                  |                                       |            |                     |        |              |  |  |

5. From the NesCom Member area you can also access the submission summary screen by clicking on "**submission summary**".

| myProject <sup>™</sup> >> NesCom Member Area<br>This page provides access to the specific tasks (a<br>Process. Here you will see the list of upcoming Ne<br>tasks/actions available which are specific to your<br>to the New Member Orientation page for further in<br>Please email questions to the NesCom Administrat<br>ieee.org@btest.bivio.biz |                              | m Member Area<br>the specific tasks (a<br>a list of upcoming Na<br>are specific to your<br>on page for further i<br>NesCom Administra | actions) which are part of the NesCom Meeting<br>scCom meeting dates, their status, and the<br>role. If you are new to this process, please go<br>nformation and reference materials.<br>ator at btest+btest_nescom-admin- |
|----------------------------------------------------------------------------------------------------|------------------------------|----------------------------------------------------------------------------------------------------|----------------------------------------------------------------------------------------------------|
|                                                                                                    | NesCom Meeting Date <b>v</b> | Status                                                                                                    | Actions                                                                                                    |
|                                                                                                    | 29-Aug-2011                  | Individual Review                                                                                                    | agenda, submission summary, offline zip                                                                                                    |
|                                                                                                    | 19-Aug-2011                  | Open Review                                                                                                    | agenda, submission summary, offline zip                                                                                                    |
|                                                                                                    | 15-Jun-2011                  | Meeting Closed                                                                                                    | al, submission summary, recommendations, offline zip                                                                                                    |
|                                                                                                    | 30-May-2011                  | Meeting Closed                                                                                                    | agenda, submission summary, recommendations, offline zip                                                                                                    |
|                                                                                                    | 30-Mar-2011                  | Meeting Closed                                                                                                    | agenda, submission summary, recommendations, offline zip                                                                                                    |

6. This screen shows all of the PARs submitted for a particular meeting. From here you can access the comments/vote screen by clicking the number under "comments", and see the detail of votes cast by clicking on your vote under "My Vote".

��IFFF

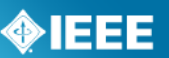

| myProject™ >>                                                                                                    | nyProject™ >> NesCom Member Area >> Submission Summary |         |               |                 |                 |                                                                                                    |          |                  |
|----------------------------------------------------------------------------------------------------|--------------------------------------------------------|---------|---------------|-----------------|-----------------|----------------------------------------------------------------------------------------------------|----------|------------------|
| LesCom Submission Summary for the 19-Aug-2011 Agenda<br>his page provides access links to the PARs that have been submitted. NOTE: This list includes<br>ARs that have not yet been accepted by the Sponsor. Clicking on 'View Complete Comment<br>betail' will provide you with all comments and responses. |                                                        |         |               |                 |                 |                                                                                                    |          |                  |
| SEARCH                                                                                                    |                                                        |         |               |                 |                 |                                                                                                    |          |                  |
| Submission<br>Status                                                                                                    | Agenda<br>Item ▲                                       | Sponsor | PAR<br>Number | Project<br>Type | Request<br>Type | Title                                                                                                    | Comments | My Vote          |
| Submitted by Jon<br>Rosdahl 09-Jun-<br>2011                                                                                                    | 4.1.1                                                  | C/DA    | P1735         | Modify PAR      | PAR<br>Request  | Recommended Practice for Encryption and<br>Management of Electronic Design Intellectual<br>Property (IP)                                                                                                    | 1        | Yes<br>(Approve) |
| Submitted by<br>David Law 02-<br>Jun-2011<br>Sponsor<br>Authorized 14-Jul-<br>2011                                                                                                    | 4.3.1                                                  | C/LM    | P802.22a      | Amendment       | PAR<br>Request  | Standard for P802.22 Amendment on a project that is not yet approved                                                                                                    | 1        | Yes<br>(Approve) |
| Submitted by<br>David Law 20-<br>Jun-2011                                                                                                    | 4.3.2                                                  | VT/ITS  | Pprj123       | New             | PAR<br>Request  | Standard for Test It                                                                                                    | 0        |                  |
| Submitted by<br>David Law 20-<br>May-2011                                                                                                    | 4.4.1                                                  | C/LM    | P802.3        | Revision        | PAR<br>Request  | Standard for Information technology<br>Telecommunications and information exchange<br>between systemsLocal and metropolitan area<br>networksSpecific requirements Part 3: Carrier<br>Sense Multiple Access with Collision Detection<br>(CSMA/CD) Access Method and Physical Layer<br>Specifications | 0        |                  |

- 7. Comments can be made offline and uploaded as a CSV file.
  - a. Click "**Download Blank Comment File**" and save the file to your computer.

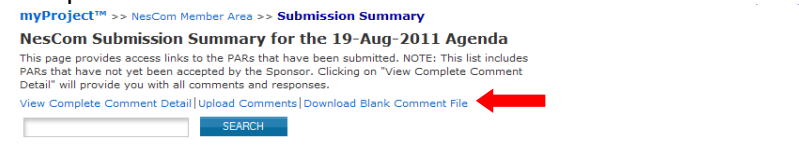

- b. Edit the CSV file using any spreadsheet editor, making sure to maintain the format, and save it on your computer.
- c. Click "Upload Comments"

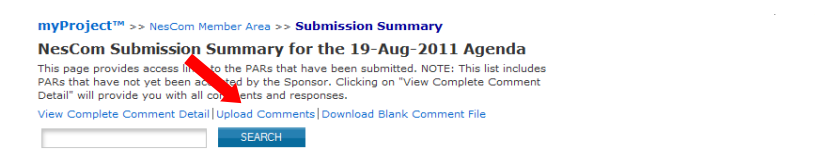

d. Click "Browse..." to select the file with your comments and click "OK".

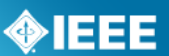

## 5.9 Downloading a .zip file

NesCom members have the ability to download a .zip file containing PDF files of the meeting agenda, complete PARs, a submission summary, complete comment detail, and a blank comment upload file. These files allow NesCom members to review the PARs and record comments while offline.

#### Applicable Users:

• NesCom Members

#### **Instructions:**

- 1. On the **myProject**<sup>™</sup> Home Screen, select "**NesCom Member Area**".
- 2. To download a .zip file, click "download offline zip"

| myProject <sup>TM</sup> >> NesCo<br>This page provides access to<br>Process. Here you will see th<br>tasks/actions available which<br>to the New Member Orientati<br>Please email questions to the<br>ieee.org@btest.bivio.biz | m Member Area<br>the specific tasks (a<br>e list of upcoming N<br>are specific to your<br>on page for further<br>NesCom Administra | actions) which are part of the NesCom Meeting<br>esCom meeting dates, their status, and the<br>role. If you are new to this process, please go<br>nformation and reference materials.<br>ator at btest+btest_nescom-admin- |
|----------------------------------------------------------------------------------------------------|----------------------------------------------------------------------------------------------------|----------------------------------------------------------------------------------------------------|
| NesCom Meeting Date 🔻                                                                                                    | Status                                                                                                    | Actions                                                                                                    |
| 29-Aug-2011                                                                                                    | Individual Review                                                                                                    | agenda, submission summary, offline zip                                                                                                    |
| 19-Aug-2011                                                                                                    | Open Review                                                                                                    | agenda, submission summary, offline zip                                                                                                    |
| 15-Jun-2011                                                                                                    | Meeting Closed                                                                                                    | agenda, submission summary, recommendations, offline zip                                                                                                    |
| 30-May-2011                                                                                                    | Meeting Closed                                                                                                    | agenda, submission summary, recommendations, offline zip                                                                                                    |
| 30-Mar-2011                                                                                                    | Meeting Closed                                                                                                    | agenda, submission summary, recommendations, offline zip                                                                                                    |
|                                                                                                    |                                                                                                    |                                                                                                    |

3. Follow your web browser prompts to save the file.

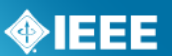

## 5.10 Respond to NesCom Comments About a PAR

Once the PAR is submitted, there will be a review period where NesCom members can comment on the PAR. The comments will be moderated by the NesCom administrator, who is also responsible for making any changes to the PAR before the NesCom meeting.

#### Applicable Users:

• Par Submitter, Sponsor Chair, Standard Representative, Working Group Chair/Vice-Chair/Co-Chair, NesCom Designee

#### Notes:

- Failure to respond to a comment may result in deferral of the PAR to the next NesCom agenda.
- Only the NesCom administrator can make changes to the PAR at this stage. Your agreement with requested changes or submission of new wording can be included in your dialog response. If the changes are extensive, respond to the comment and email your changes to the NesCom administrator (<u>nescomadmin@ieee.org</u>)

#### **Instructions:**

1. On the **myProject**<sup>™</sup> Home page, select "Manage My PARs".

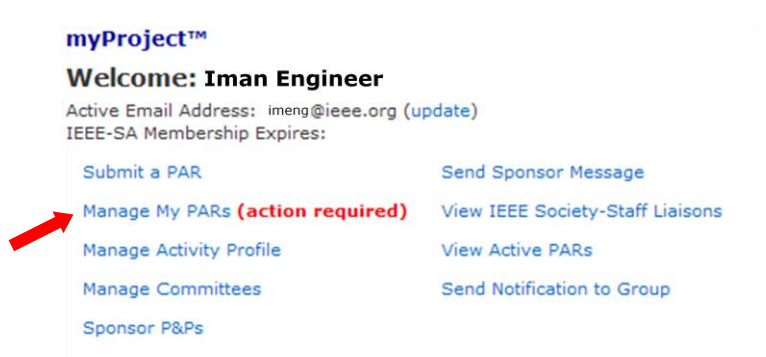

2. Locate the PAR and click the number under the Comments column.

| Submitted PARs                                                                                                    |                                                                                                    |                                                                                     |                                                                                  |                                                                                                    |          |
|----------------------------------------------------------------------------------------------------|----------------------------------------------------------------------------------------------------|-------------------------------------------------------------------------------------|----------------------------------------------------------------------------------|----------------------------------------------------------------------------------------------------|----------|
| The PARs listed on this page require<br>Representative).                                                                                                    | e some action by you (the Sp                                                                                                    | oonsor or Stan                                                                      | dards                                                                            |                                                                                                    |          |
| ACTIONS:                                                                                                    |                                                                                                    |                                                                                     |                                                                                  |                                                                                                    |          |
| <ul> <li>Accept : Acceptance of the PAR<br/>you choose to accept, the PAR<br/>accepted, the options available</li> <li>Reject : If you choose to reject</li> <li>Remove Sponsor Authorization<br/>NesCom Agenda.</li> </ul> | R by the required cutoff date<br>will be added to the next Ne<br>to the Sponsor will be chan,<br>t the PAR, it will be returned<br>: Allows you to remove a pr | of the next Ne<br>sCom meeting<br>ged to "Remov<br>to the submitt<br>eviously accep | esCom meeting. I<br>agenda. Once<br>re from Agenda".<br>er.<br>eted PAR from the | f                                                                                                    |          |
| COMMENTS:                                                                                                    |                                                                                                    |                                                                                     |                                                                                  |                                                                                                    |          |
| f comments are available regarding                                                                                                    | g the PAR, you will view and                                                                                                    | respond to the                                                                      | em here.                                                                         |                                                                                                    |          |
| Submission<br>Status V                                                                                                    | Committee                                                                                                    | PAR<br>Number                                                                       | Request<br>Type                                                                  | Title                                                                                                    | Comments |
| Submitted by Iman Engineer 11-Jul-<br>2011                                                                                                    | IAS/PCI/515_WG/515x                                                                                                    | P515x                                                                               | PAR Request                                                                      | Standard for the Testing, Design, Installation, and<br>Maintenance of Electrical Resistance Heat Tracing<br>for Industrial Applications Amendment foo                                                                                                    | 0        |
| Submitted by Iman Engineer 20-Jun-<br>2011                                                                                                    | VT/ITS/1512_WG/prj123                                                                                                    | Pprj123                                                                             | PAR Request                                                                      | Standard for Test It                                                                                                    | 0        |
| Submitted by Iman Engineer 02-Jun-<br>2011                                                                                                    | C/LM/WG802.22/802.22a                                                                                                    | P802.22a                                                                            | PAR Request                                                                      | Standard for P802.22 Amendment on a project that<br>is not yet approved                                                                                                    | 1        |
| Submitted by Iman Engineer 20-May-<br>2011<br>Sponsor Authorized 11-Jul-2011                                                                                                    | C/LM/WG802.3/802.3                                                                                                    | P802.3                                                                              | PAR Request                                                                      | Standard for Information technology<br>Telecommunications and information exchange<br>between systemsLocal and metropolitan area<br>networksSpecific requirements Part 3: Carrier<br>Sense Multiple Access with Collision Detection<br>(CSMA/CD) Access Method and Physical Layer | 0        |

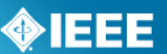

3. Locate the comment you wish to respond to and click the number under "**Dialog**".

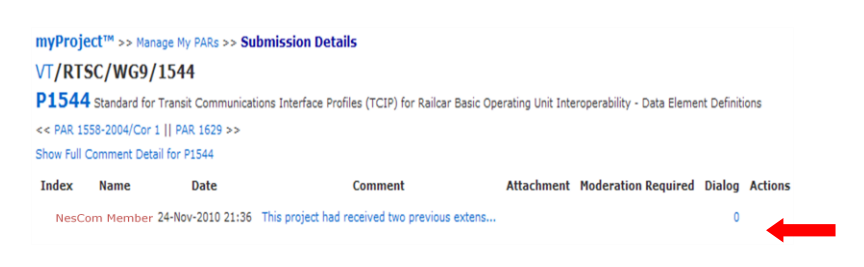

 Enter your response in the text box and click "Add to Dialog". myProject™ >> Manage My PARs >> Submission Details >> Comment Dialog

| D1544                                    |                                                                                                    |               |
|------------------------------------------|----------------------------------------------------------------------------------------------------|---------------|
| F 1044                                   | 🖡 Standard for Transit Communications Interface Profiles (TCIP) for Railcar Basic Operating Unit Interoperability - Data Elem                                                 | nent Definiti |
| Original C                               | Comment from Hung Ling                                                                                                    |               |
| This project<br>due to the<br>There is r | ct had received two previous extensions of one year each. Were those extensions also<br>WG Chair not being able to move the balloting forward?<br>no dialog for this comment. |               |

5. You can use this feature to continue a dialog with NesCom members and the NesCom administrator.

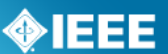

# 6 Sponsor Balloting

Once a draft document is stable, it is ready for balloting. A ballot invitation must be initiated, a ballot group formed and a ballot initiated. The draft must receive a consensus approval or be recirculated until one is obtained.

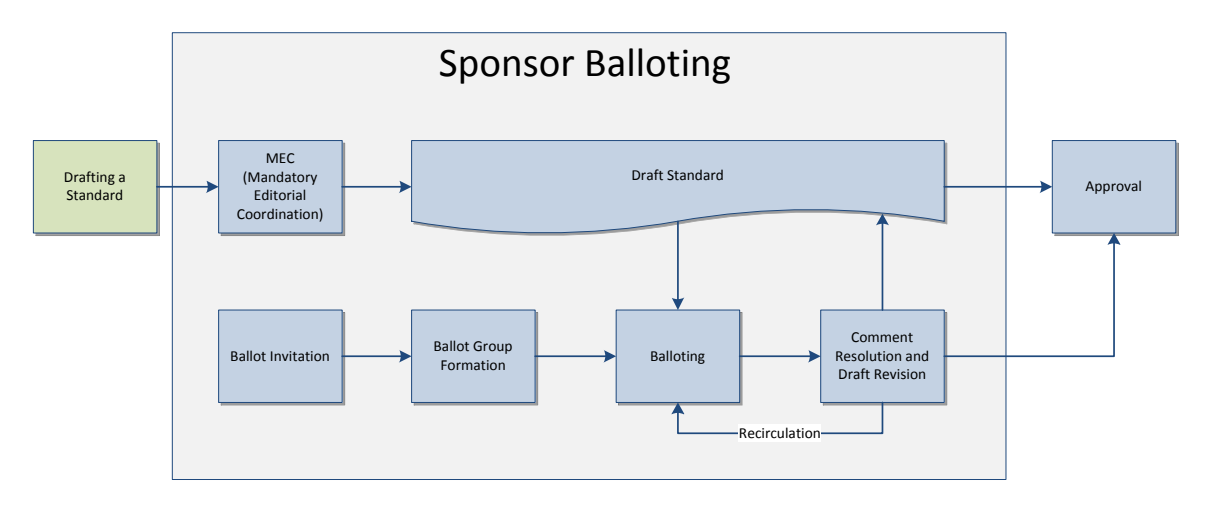

#### **Relevant Sections of the myProject<sup>™</sup> User Guide:**

- MEC 6.1 Submit a Draft for MEC
- Ballot Invitation 6.2 Initiate Ballot Invitation
- Ballot Group Formation 6.4 Join a Sponsor Ballot (Individual Balloting), 6.5 Pay to Join a Single Ballot (Individual Balloting), 6.6 Join a Ballot (Entity Balloting)
- Balloting 6.10 Initiate Sponsor Ballot, 6.11 Review Ballot
- Comment Resolution 6.18 Comment Resolution

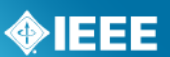

## 6.1 Submit a Draft for MEC

Mandatory Editorial Coordination (MEC) is required prior to the start of a Sponsor Ballot. MEC ensures conformance with all IEEE requirements. Review of your draft and permission letters will reduce the number of recirculations and help to avoid delays in approval or possible rejection by RevCom.

#### Applicable Users:

• Sponsor Chair, Standard Representative, Working Group Chair/Co-Chair/Vice-Chair, Sponsor Ballot Designee

#### Notes:

- The Mandatory Editorial Coordination (MEC) should be initiated by the start of the ballot invitation.
- Be sure to include all copyright permissions letters at this time.

#### **Instructions:**

1. On the **myProject**<sup>™</sup> Home Screen click the "**Balloting**" tab.

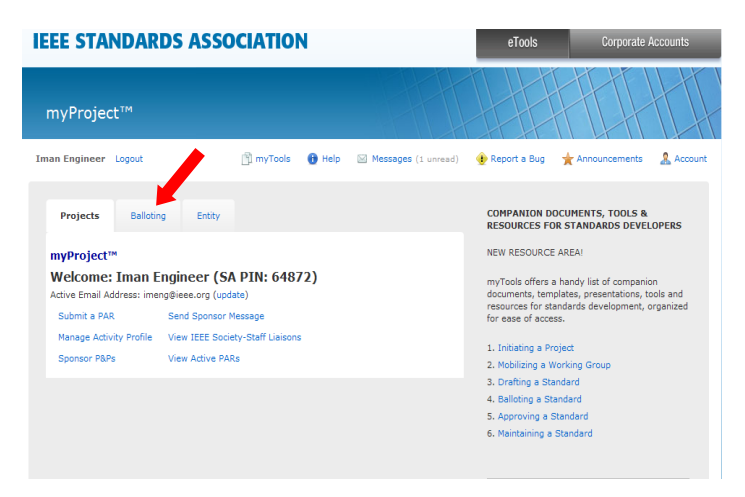

2. Click "Mandatory Editorial Coordination".

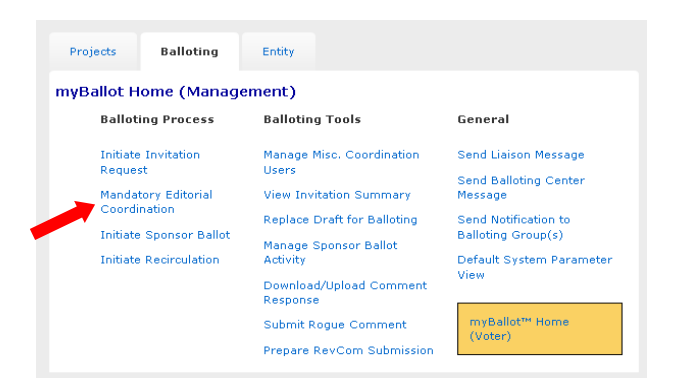

3. Complete the form displayed, making sure to fill out all relevant fields. Make sure to select the correct staff liaison. Liaisons for your working group can be found here: <u>https://development.standards.ieee.org/pub/liaisons</u>

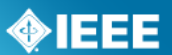

- 4. Click the **"Browse...**" button to select your file for upload. If you are including copyright permissions letters or other additional files, you will need to create a .zip file and upload a single file.
- 5. Click **"Upload selected file now**" to submit the form, upload your file and notify your Staff liaison.

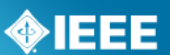

## 6.2 Initiate Ballot Invitation

The first step in sponsor balloting is forming the ballot group. In order to form this group, a ballot invitation must be initiated. All users who have expressed interest in the project through myProject<sup>™</sup> will be notified of the ballot group formation. During the invitation period, typically 30 days, individuals (or entity representatives) can join the balloting group, change their voter classification, or withdraw from the ballot. Working Group officers should monitor the group for balance during this period.

#### Applicable Users:

• Sponsor Chair, Standard Representative, Working Group Chair/Co-Chair/Vice-Chair, Sponsor Ballot Designee

#### Notes:

- The MEC should be initiated before the ballot invitation is sent out. For more information on submitting a draft for MEC, see **Sec 6.1 Submit a Draft for MEC**.
- The invitation will not open until your staff liaison reviews and sends the invitation.
- The Sponsor Chair/Standards Representative will be notified of the invitation, but are not required to mark approval.
- Sponsor balloting must begin within six months of the invitation. If sponsor balloting does not begin within six months, the ballot group must be reformed.

#### **Instructions:**

1. On the **myProject**<sup>™</sup> Home Screen click the "**Balloting**" tab.

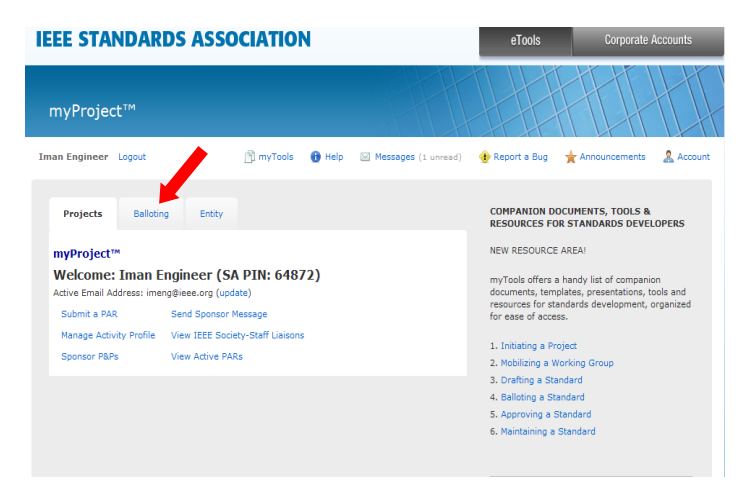

2. Click "Initiate Invitation Request".

## **IEEE STANDARDS ASSOCIATION**

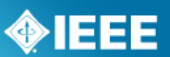

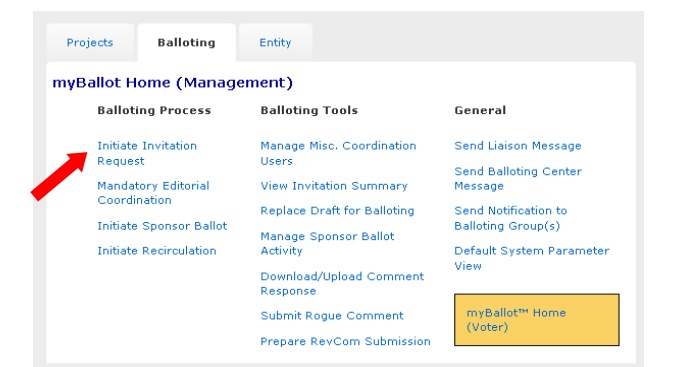

- 3. Complete the fields and click "**NEXT**".
  - **Project**: Select the project from the drop-down menu.
  - **Ballot Type:** Select the type from the drop-down menu.
  - **Length of Your Invitation:** Enter the length of the invitation, a minimum of 15 days is required; 30 is preferred.

| myBallot Home (Management) >> Initiate Invitation Request<br>Step 1 / 4<br>Please fill in this form to begin processing your IEEE Standards Sponsor Ballot Invitation.                                                                                                    |                                                                                                    |  |  |  |  |  |
|----------------------------------------------------------------------------------------------------|----------------------------------------------------------------------------------------------------|--|--|--|--|--|
| A pre-ballot review of your draft is strongly recommended. Please fill out this form to receive a<br>pre-ballot review.                                                                                                    |                                                                                                    |  |  |  |  |  |
| A copy of your PAR may aide in submitting this form. For your convenience a copy of the PAR is<br>available at the PAR Approvals/History site.                                                                                                    | A copy of your PAR may aide in submitting this form. For your convenience a copy of the PAR is<br>available at the PAR Approvals/History site. |  |  |  |  |  |
| IEEE Standards balloting groups are usually formed by sending out invitations to existing IEEE<br>Standards Invitation pools. Those who are eligible and respond to the invitation become the<br>balloting group for your specific IEEE Standards Sponsor ballot (as per IEEE-SA Standards<br>Board Bylaws).                                         |                                                                                                    |  |  |  |  |  |
| Invitations are usually made available for a 30-day period.                                                                                                    |                                                                                                    |  |  |  |  |  |
| Please fill out all fields in this form to begin processing your IEEE Standards Sponsor Ballot<br>Invitation. When complete this information will be sent to your IEEE staff liaison. It normally<br>takes 3-5 business days to process a ballot invitation request. If you have any questions,<br>please contact your IEEE Standards Staff Liaison. |                                                                                                    |  |  |  |  |  |
| PROJECT: 802.1ag-2007 IEEE Standard for Local and Metropolitan                                                                                                    | ¥                                                                                                    |  |  |  |  |  |
| TYPE: Revision                                                                                                    |                                                                                                    |  |  |  |  |  |
| LENGTH OF YOUR INVITATION: 30 days                                                                                                    |                                                                                                    |  |  |  |  |  |
| NEXT >> CANCEL                                                                                                    |                                                                                                    |  |  |  |  |  |

- 4. Select the groups and individuals you would like to invite to the Balloting Group.
  - Click the "+" sign beside the Society and Committee (Sponsor) names to see a list of working groups under that committee
  - $\circ~$  Put a check mark next to each Committee and/or Working Group you wish to invite.
  - Additional people can be invited by entering e-mail addresses in the "Additional Invitations" section.
  - Click "NEXT".

## **IEEE STANDARDS ASSOCIATION**

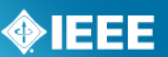

| TIEEE Arrospace and Picotonic Systems Society         AE           TIEEE Antennas and Propagation Society         AP           ITEEE Antennas and Propagation Society         AP           ITEEE SA Board of Governors         BO           ITEEE Broadcast Technology Society         BT           ITEEE Computer Society         CT           ITEEE Societant Technology Society         CT | is<br>vs<br>og<br>rs |           |
|----------------------------------------------------------------------------------------------------|----------------------|-----------|
|                                                                                                    | rs                   |           |
| IEEE-SA Board of Governors         BO           IEEE Broadest Technology Society         BT           IEEE Computer Society         C           IEEE Computer Society         C                                                                                                    | og<br>rs             |           |
| IEEE Broadcast Technology Society     BT     IEEE Computer Society     C     Design Automation     C//                                                                                                    | rs                   |           |
| IEEE Computer Society     C     Design Automation     C/(                                                                                                    |                      |           |
| Design Automation     C/I                                                                                                    |                      |           |
|                                                                                                    | 'DA                  | Stanley   |
| 🛨 🗖 Environmental Assessment of Standards Committee C/E                                                                                                    | 'EASC                | Holly Elv |
| Foundation for Intelligent Physical Agents     C/F                                                                                                    | /FIPA                | James C   |
| ± 🗌 Information Assurance C/I                                                                                                    | 'IA                  | James H   |
| 🛨 🗹 LAN/MAN Standards Committee C/L                                                                                                    | /LM                  | Paul Nik  |
| 🗖 🛨 🗆 Learning Technology C/I                                                                                                    | /LT                  | Don Holi  |

- 5. Confirm the voter classifications for the ballot.
  - $_{\odot}$   $\,$  Verify that at least 3 voter classifications are displayed.
  - To add another voter classification, click "Add New Voter Classifications".
  - $\circ$  ~ To edit a voter classification, click <code>"edit"</code> next to the classification
  - To remove a voter classification, click "**delete**" next to the classification. (This is not recommended).

| Click " <b>NEX</b><br>myBallot Home (<br>Step 3 / 4                        | <b>T".</b><br>Management) >> Initiate Invitation F                                                                                                    | tequest 3                   |
|----------------------------------------------------------------------------|----------------------------------------------------------------------------------------------------|-----------------------------|
| Voter Classification<br>Below are the voter cl<br>classification chosen to | <b>s</b><br>assifications for this ballot. Remember, you mus<br>o submit this request.                                                                                                    | t have at least three voter |
| Add New Voter Class                                                        | sification                                                                                                    |                             |
| Classification 🔺                                                           | Definition                                                                                                    | Actions                     |
| Academic                                                                   | An educat, nal institution or a person or entity<br>affiliated with such institution, providing academic<br>review of the standard being developed.                                                                                              | edit, delete                |
| General Interest                                                           | A participant in standards activities that may benefit<br>directly or indirectly, and may be affected by the<br>standard being developed without being primarily a<br>member of any of the other interest categories<br>defined for this ballot. | edit, delete                |
| Government/Military                                                        | A governmental entity or a person affiliated with<br>such entity with direct interest in the standard being<br>developed.                                                                                                    | edit, delete                |
| Producer                                                                   | A person or entity that directly creates or that will<br>create a conformant product, component, or service,<br>for sale or distribution.                                                                                                    | edit, delete                |
| User                                                                       | A person or entity that relies or will rely on the<br>standard to define conformance of the product or<br>service, and to create a common understanding of<br>the operation of the product or service.                                           | edit, delete                |
| Select the next button<br>staff.                                           | to review the Invitation Request before it is ser                                                                                                    | t to the IEEE Standards     |
|                                                                            |                                                                                                    |                             |

### 6. Verify the Invitation information.

- Review the invitation. Use the "**BACK**" button to make changes.
- For most ballots, do not include an attachment.
- Additional description can be added in the **"Sponsor Text"** area.
- Do not attach published standards or drafts, necessary documents will be made available in myProject<sup>™</sup> once the ballot has opened.
- Click "**OK**" to complete the invitation process.

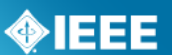

## 6.3 **Reopen/Extend Ballot Invitation**

This option is for extending a ballot invitation to allow potential balloters more time to join the ballot group or change their voter classification.

#### Applicable Users:

• Sponsor Chair, Standard Representative, Working Group Chair/Co-Chair/Vice-Chair, Sponsor Ballot Designee

#### Notes:

• This can only be done after the initial invitation period closes and **before** the ballot opens ("PreBallot" or PreBallot Review" stage).

#### **Instructions:**

- 1. On the **myProject**<sup>™</sup> Home Screen click the "**Balloting**" tab.
- 2. Click "View Invitation Summary".

| Projects   | Balloting            | Entity                              |                                            |
|------------|----------------------|-------------------------------------|--------------------------------------------|
| myBallot H | ome (Manag           | ement)                              |                                            |
| Balloti    | ng Process           | Balloting Tools                     | General                                    |
| Initiate   | Invitation           | Manage Misc. Coordination           | Send Liaison Message                       |
| Mandat     | °<br>ory Editorial 🍡 | View Invitation Summary             | Send Balloting Center<br>Message           |
| Coordi     | Sponsor vallet       | Replace Draft for Balloting         | Send Notification to<br>Balloting Group(s) |
| Initiate   | Recirculation        | Manage Sponsor Ballot<br>Activity   | Default System Parameter                   |
|            |                      | Download/Upload Comment<br>Response | View                                       |
|            |                      | Submit Rogue Comment                | myBallot™ Home                             |
|            |                      | Prepare RevCom Submission           | (voter)                                    |

3. Locate the project and click "**extend invitation**" under the "**Actions**" column.

| myBa            | allot Hom     | ne (Manager          | nent) >> ' | View Invitation (                         | Summary                  |            |                    |                     |                           |       |                   |                   |
|-----------------|---------------|----------------------|------------|-------------------------------------------|--------------------------|------------|--------------------|---------------------|---------------------------|-------|-------------------|-------------------|
| Pro             | oject 🛦       | PAR or<br>Standard # | Style      | Draft #<br><filename></filename>          | Title                    | Stage      | Ballot<br>Designee | Invitation<br>Start | Invitation<br>Close       | Pool  | Response<br>Count | Actions           |
| C/LM/<br>/802.: | /WG802.3<br>3 | P802.3               | Individual | 1<br><test<br>Document1.pdf&gt;</test<br> | Standard for<br>Ethernet | PreInvite  |                    |                     |                           | 1,410 | 0                 | delete            |
| C/LM/<br>/802.3 | /WG802.3<br>3 | P802.3               | Individual |                                           | Standard for<br>Ethernet | Incomplete |                    |                     |                           | 1,413 | 0                 | edit, delete      |
| C/LM/<br>/802.3 | /WG802.3<br>3 | P802.3               | Individual |                                           | Standard for<br>Ethernet | PreBallot  |                    | 24-May-2011         | 23-Jun-2011<br>11:59pm ET | 1,411 | 2                 | extend invitation |
|                 |               |                      |            |                                           | IEEE Standard for        |            |                    |                     |                           |       |                   |                   |

4. Enter in the Invitation Close Date, then Click "OK".

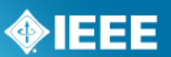

## 6.4 Join a Sponsor Ballot (Individual Balloting)

#### Applicable Users:

All IEEE-SA Members

#### Notes:

- You are required to be an IEEE-SA member or pay a per-ballot fee to join an IEEE-SA ballot.
- Joining a ballot allows you to vote and submit comments when the project opens for balloting.
- Balloting group members have an obligation to respond during the balloting period; failure to return a ballot may disqualify the balloter from participation in future balloting groups.
- You can easily add or remove yourself from a balloting group, but only while the balloting group is forming. Your participation is fixed after the ballot invitation closes.

#### Instructions:

- 1. On the **myProject**<sup>™</sup> Home Screen click the "**Balloting**" tab.
- 2. If you have sponsor authority (e.g. sponsor chair, working group chair, sponsor ballot designee), select "myBallot" Home (Voter)".

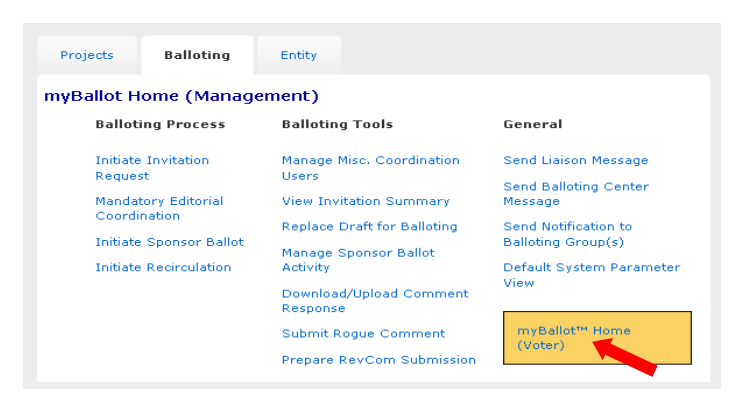

3. Select "Show/Join Open Ballot Invitations".

| Projects                                          | Balloting                                                                         | Entity                          |                                                                                   |
|---------------------------------------------------|-----------------------------------------------------------------------------------|---------------------------------|-----------------------------------------------------------------------------------|
| myBallot™                                         | Home (Vote                                                                        | r)                              |                                                                                   |
| Ballot                                            | ing Process                                                                       | Memberships                     | General                                                                           |
| Show/2<br>Invitati<br>Manag<br>View A<br>Invitati | Join Open Ballot<br>ions<br>e myBallot Activit<br>Il IEEE Ballot &<br>ion History | Update Web Account<br>Info<br>Y | Send Sponsor Message<br>Send Designee Message<br>Send Balloting Center<br>Message |
|                                                   |                                                                                   |                                 | myBallot Home<br>(Management)                                                     |

4. On this screen you will initially see open ballot invitations that are tied to your selection(s) under "Manage Activity Profile". Check the box next to "Show all open ballot invitations" to see all ballot invitations you are eligible to join.

| myBallot™ Hom<br>The list below consist<br>you have indicated a                                     | e (Voter)<br>is of projects<br>n interest. O                | ) >> <b>Show/Join Oper</b><br>/standards in the "invitati<br>ptionally, you may show a                               | Ballot Invitation<br>on" stage of activit<br>Il open Ballot Invita  | o <b>ns</b><br>y areas in wh<br>ations.         | nich           |                                                                                                    |                           |         |
|----------------------------------------------------------------------------------------------------|-------------------------------------------------------------|----------------------------------------------------------------------------------------------------|---------------------------------------------------------------------|-------------------------------------------------|----------------|----------------------------------------------------------------------------------------------------|---------------------------|---------|
| Projects on this list a<br>date/time shown. To<br>the opportunity to vo<br>"Join" link in the Actio | re forming a<br>become a pa<br>te/submit co<br>ons column a | nd accepting new particip<br>irticipant in a ballot group<br>mments when the ballotir<br>ind follow the instructions | ants until the "invita<br>forming below (an<br>ig project opens for | ation close"<br>d thus be aff<br>ballot), click | orded<br>< the |                                                                                                    |                           |         |
| You can also easily ro<br>can remove yourself<br>close the/time, your                               | emove yours<br>from the bal<br>participation                | elf by clicking the "Remo<br>loting group only while it<br>n is fixed.                                               | ve" link in the Actio<br>is in formation af                         | ns column. `i<br>'ter the invita                | íou<br>ation   |                                                                                                    |                           |         |
| 🗹 Show All Open Ba                                                                                  | llot Invitatio                                              | ns                                                                                                    |                                                                     |                                                 |                |                                                                                                    |                           |         |
| Selected<br>Classification                                                                          | Stage                                                       | Project 🛦                                                                                                    | PAR or<br>Standard #                                                | Style                                           | Invitation     | Title                                                                                                    | Invitation Close          | Actions |
| Producer                                                                                            | PreBallot                                                   | C/LM/WG802.3/802.3                                                                                                   | P802.3                                                              | Individual                                      | invitation.txt | Standard for Ethernet                                                                                                    | 23-Jun-2011<br>11:59pm ET | update  |
|                                                                                                    | Invitation                                                  | EMB/11073<br>/PHD/11073-10413                                                                                        | P11073-10413                                                        | Individual                                      | invitation.txt | Standard for Health<br>informatics - Personal<br>health device<br>communication - Device<br>specialization - Respiration<br>rate monitor | 23-Jul-2011<br>11:59pm ET | join    |

- 5. Find the project you would like to join. Scroll to the right and click "**join**" under the Actions column.
- 6. Specify your affiliation and your voter classification for this ballot.

| myBallot™ Home<br>P11073-10413 Standa<br>Device specialization - F                               | (Voter) >> Show/Join Open Ballot Invitations >> Join Open Ballot<br>rd for Health informatics - Personal health device communication -<br>espiration rate monitor                                                                                                    |
|--------------------------------------------------------------------------------------------------|----------------------------------------------------------------------------------------------------|
| Please specify your Affil<br>select your voter classif<br>information about this p               | iation for this ballot's Project Committee, verify your Employer and<br>ication for this ballot, then click OK to confirm enrollment. For more<br>rocess, use the help link in the upper right corner.                                                                                                    |
| Note that you can chang<br>invitation's close date/ti<br>page.                                   | e your classification category as often as you like prior to the<br>me by clicking the "Update" link in the Actions column on the previous                                                                                                    |
| AFFILIATION:                                                                                     | A Company                                                                                                    |
| EMPLOYER:                                                                                        | A Company                                                                                                    |
|                                                                                                  | Please confirm this is your current employer. Changing<br>the employer here will modify the data globally within<br>myProject systems.                                                                                                    |
| Classification                                                                                   | Definition                                                                                                    |
| O Academic                                                                                       | An educational institution or a person or entity<br>affiliated with such institution, providing scademic<br>review of the standard being developed.                                                                                                    |
|                                                                                                  |                                                                                                    |
| <ul> <li>General Interest</li> </ul>                                                             | A participant in standards activities that may benefit<br>diractly or indiractly, and may be affected by the<br>standard being developed without being primarily a<br>member of any of the other interest categories<br>defined for this ballot.                                                                                                    |
| General Interest     Government/Milita                                                           | A participant in standards activities that may benefit<br>diractly or indiractly, and may be affected by the<br>standard being developed without being primarily a<br>member of any of the other interest categories<br>defined for this ballot.<br>A governmental entity or a person affiliated with<br>ry such entity with direct interest in the standard being<br>developed.                                                                                                    |
| General Interest     Government/Milita     Producer                                              | A participant in standards activities that may benefit<br>diractly or indiractly, and may be affected by the<br>standard being developed without being primarily a<br>member of any of the other interest categories<br>defined for this ballot.<br>A governmental entity or a person affiliated with<br>rry such entity with direct interest in the standard being<br>developed.<br>A person or entity that directly creates or that will<br>create a conformant product, component, or service,<br>for sale or distribution.                                                                                                    |
| <ul> <li>General Interest</li> <li>Government/Milität</li> <li>Producer</li> <li>User</li> </ul> | A participant in standards activities that may benefic<br>directly or indirectly, and may be affected by the<br>standard being developed without being primarily a<br>member of any of the other interest categories<br>defined for this ballot.<br>A governmental entity or a person affiliated with<br>y such entity with direct interest in the standard being<br>developed.<br>A person or entity that directly creates or that will<br>create a conformant product, component, or service,<br>for sale or distribution.<br>A person or entity that relies or will rely on the<br>standard to define conformance of the product or<br>service, and to create a common understanding of<br>the operation of the product or service. |

7. Click "**OK**" to complete joining the ballot.

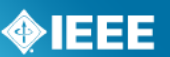

## 6.5 Pay to Join a Single Ballot (Individual Balloting)

#### Applicable Users:

• All Non IEEE-SA Members.

#### Notes:

- You are required to be an IEEE-SA member or pay a per-ballot fee to join an IEEE-SA individual ballot group.
- Joining a ballot group allows you to vote and submit comments when the project opens for balloting.
- You can easily add or remove yourself from a balloting group, but only while the balloting group is forming. Your participation is fixed after the ballot invitation closes.
- Be sure to leave enough time to process your payment/membership before the close of the ballot invitation.
- While you do not have to be an IEEE member or IEEE Society member to join the SA, it is far more cost effective to do both:
  - IEEE-SA membership entitles you to unlimited individual balloting.
  - If you currently are or become an IEEE Member or Society Member, you can add SA membership to your IEEE Membership or Society Membership. For 2013, it is \$50.00 for IEEE-SA membership in addition to the cost of your IEEE membership or Society membership.
  - Joining the IEEE-SA alone is \$232 for calendar year 2012.
  - The most expensive option is to join a single ballot. For 2012, the cost is \$280.00 per ballot, and it entitles you to join just one ballot group and any recirculations of that ballot. To take advantage of this service which is unavailable online, complete the form at least 5 working days prior to invitation closing to allow time for processing.
  - More information on membership can be found at: <u>http://standards.ieee.org/membership/</u>

#### Instructions:

- 1. On the **myProject**<sup>™</sup> Home Screen click the "**Balloting**" tab.
- 2. Select "Join Single Ballot".

| туB | allot™ Home (Voter)                          |                            |                                  |
|-----|----------------------------------------------|----------------------------|----------------------------------|
|     | Balloting Process                            | Memberships                | General                          |
|     | Join Single Ballot                           | Join IEEE                  | Send Sponsor Message             |
|     | Manage myBallot Activity                     | Join IEEE-SA               | Send Designee Message            |
|     | View All IEEE Ballot & Invitation<br>History | Update Web Account<br>Info | Send Balloting Center<br>Message |

3. Fill out the form to submit your information electronically or click "**print & mail**" to print the form and follow the instructions on the page to mail in your request.

## **IEEE STANDARDS ASSOCIATION**

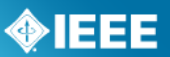

| Join a Single IEEE Standards Association Bal | ot                   |                |                     |   |
|----------------------------------------------|----------------------|----------------|---------------------|---|
| CONTACT INFORMATION                          |                      |                |                     |   |
| NAME OF INDIVIDUAL VOTER:                    |                      |                |                     |   |
| IEEE MEMBER # (IF AVAILABLE):                |                      |                |                     |   |
| ADDRESS (MAILING):                           |                      |                |                     |   |
|                                              |                      |                |                     |   |
|                                              |                      |                |                     |   |
| PHONE:                                       |                      |                |                     |   |
|                                              |                      |                |                     |   |
| EMAIL:                                       |                      |                |                     |   |
| CORPORATION:                                 |                      |                |                     |   |
| IEEE PROJECT # YOU WISH TO PARTICIPATE:      |                      |                |                     |   |
| PAYMENT INFORMATION                          |                      |                |                     |   |
| PAYMENT METHOD:                              | O American Express O | Check Attached | ○ Mastercard ○ Visa | 3 |
| CREDIT CARD #:                               |                      |                |                     |   |
| EXPIRATION DATE:                             |                      |                |                     |   |
| NAME ON CARD:                                |                      |                |                     |   |
| POSTAL CODE:                                 |                      |                |                     |   |
| PHONE # OF CARDHOLDER:                       |                      |                |                     |   |
| Print & Mail                                 |                      |                |                     |   |
|                                              | OK CANCEL            |                |                     |   |

4. Click "OK" when done. The form will automatically be sent to the IEEE-SA Balloting Center, which will process your request for the per-ballot fee. During this period, you will be contacted by the IEEE-SA Balloting Center requesting your "classification category selection" for the ballot (e.g., user, producer, general interest, academic), as this must be entered into myProject by Balloting Center staff. If you have any questions or require assistance, please send an email to: <u>sa-ballot@ieee.org</u>

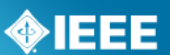

## 6.6 Join a Ballot (Entity Balloting)

Participation in Entity Ballots is limited to IEEE-SA Entity Members. These entities are represented by an EBR (Entity Ballot Representative) and EBRA (Entity Ballot Representative Alternate). Any employee of the Entity Member institution may enroll as the EBR or EBRA if the slot has not already been filled. Only the EMR (Entity Member Representative) has the ability to replace the EBR or EBRA.

#### Applicable Users:

• EBR (Entity Ballot representative) or EBRA (Entity Ballot Representative Alternate) of an IEEE-SA Entity Member.

#### Notes:

- Joining a ballot allows you to vote and submit comments when the project opens for balloting.
- You can easily add or remove yourself from a balloting group, but only while the balloting group is forming. Your participation is fixed after the ballot invitation closes.
- Each entity shall name one primary voting representative and, optionally, one alternate voting representative. Only a ballot from one of these representatives will be accepted. If ballots are received from other parties, they will not be counted. If ballots are received from both the primary voting representative and the alternate voting representative, only the vote from the primary voting representative will be counted.
- By joining a ballot, you will automatically be entered as the EBR if one has not already been entered. If the EBR slot is filled, you will be entered as EBRA. If both slots are filled, you will be added to a waiting list.
- Each primary and alternate voting representative can ballot for only one entity; no individual can represent the interests of more than one entity.

- 1. On the **myProject**<sup>™</sup> Home Screen click the **"Entity**" tab.
- 2. Select "Entity Project Enrollment".

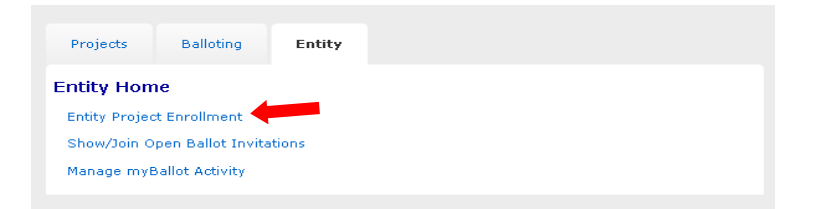

- 3. Check the "**Join/Remove Interest Area**" box to the left of the project(s) you are enrolling, select your affiliation for that project from the "**Affiliation**" drop-down box on right, and click "**OK**".
  - Your affiliation must be an entity member. Entity members have "(Entity Member)" at the end of their names in the drop-down box.
  - Entities can be represented in a ballot group by a maximum of two individuals: a primary member and an alternate member. If your affiliate is already represented in the ballot group in those two roles, you will be asked if you wish to join a wait list.

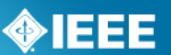

| Entity Home                  | >> Entity Project Er | nrollment |                                                                                                    |                                      |
|------------------------------|----------------------|-----------|----------------------------------------------------------------------------------------------------|--------------------------------------|
| Entity Designate             | ed Representative    | н         |                                                                                                    |                                      |
| Join/Remove<br>Interest Area | Working Group        | Project   | Name                                                                                                    | Affiliation                          |
| $\checkmark$                 | BOG/CAG/UGCCNet      | 1888      | Standard for Ubiquitous Green Community<br>Control Network Protocol                                                         | Broadcom Corporation (Entity Member) |
|                              | C/DA                 | P1734     | Standard for Quality of Electronic and<br>Software Intellectual Property used in<br>System and System on Chip (SoC) Designs | []¥                                  |
|                              | C/DA/1800_WG         | P1800     | Standard for System VerilogUnified<br>Hardware Design, Specification, and<br>Verification Language                          | []▼                                  |
|                              | C/DA/1850_WG         | 1850      | IEEE Standard for Property Specification<br>Language (PSL)                                                                  | <u>v</u>                             |

- 4. Review the next screen an click "OK".
- 5. From the Entity tab, select "Show/Join Open Ballot Invitations".
- 6. Click "Join" next to the ballot you would like to join.

Entity Home >> Show/Join Open Ballot Invitations The list below consists of projects/standards in the "invitation" stage Projects on this list are forming and accepting new participants until the "invitation close" date/time shown. To become a participant in a ballot group forming below (and thus be afforded the opportunity to vote/submit comments when the balloting project opens for ballot), click the "Join" link in the Actions column and follow the instructions. You can also easily remove yourself by clicking the "Remove" link in the Actions column. You can remove yourself from the balloting group only while it is in formation -- after the invitation close date/time, your participation is fixed. 
 Selected Classification
 Stage
 Project ▲
 PAR or Standard #
 Style
 Invitation
 Title
 Invitation

 Invitation
 BOG/CAG /UGCCNet/1888
 1888-2011
 Entity
 invitation.txt
 Standard for Ubiquebous Green Common/ Protocol
 22-Jul-2011 11:59pm ET
 Invitation Close Actions

join

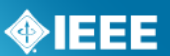

## 6.7 Manage Ballot Representatives (Entity Balloting)

Participation in Entity Ballots is limited to IEEE-SA Entity Members. These entities are represented by an EBR (Entity Ballot Representative) and EBRA (Entity Ballot Representative Alternate). Any employee of the Entity Member institution may enroll as the EBR or EBRA if the slot has not already been filled. Only the EMR (Entity Member Representative) has the ability to replace the EBR or EBRA.

#### Applicable Users:

• EMR

#### Notes:

 Users must already be enrolled in the entity project to be added as EBR or EBRA and it is recommended that they enroll themselves as EBR and EBRA. For more information on joining an entity ballot, see Sec 6.6 Join a Ballot (Entity Balloting)

#### Instructions:

- 1. On the myProject<sup>™</sup> Home Screen, click the "**Entity**" tab.
- 2. Click "Manage your company".

| Projects      | Balloting          | Entity | — |  |  |
|---------------|--------------------|--------|---|--|--|
| Entity Hom    | ie                 |        |   |  |  |
| Manage IBM    |                    |        |   |  |  |
| Entity Projec | t Enrollment       |        |   |  |  |
| Show/Join O   | pen Ballot Invitat | tions  |   |  |  |
| Manage myB    | allot Activity     |        |   |  |  |
|               |                    |        |   |  |  |

3. Click "manage ballot" next to the project ballot you want to manage.

| Entity Home >> Ent<br>IBM<br>You have access to this s<br>(EMR) for your organizat<br>column "Roles" you will<br>your organization, and th<br>more information regard<br>pages which are availabl<br>Organization Users | tity Project<br>screen becau<br>ion. Below is<br>ind the nam<br>he role(s), if<br>ing the actio<br>le in the hea | ts<br>use of your role as the Entity Member Representative<br>the list of all active entity standard projects. Under the<br>e(s) of your entity representatives who have affiliated with<br>one is assigned, they hold in each entity project listed. For<br>ns and processes on this screen you can consult the help<br>der of this page. |                                                                           |                                   |
|----------------------------------------------------------------------------------------------------|----------------------------------------------------------------------------------------------------|----------------------------------------------------------------------------------------------------|---------------------------------------------------------------------------|-----------------------------------|
|                                                                                                    | SE                                                                                                    | ARCH                                                                                                    |                                                                           |                                   |
| Working Group                                                                                                    | Project                                                                                                    | Name                                                                                                    | Roles                                                                     | Actions                           |
| BOG/CAG/UGCCNet                                                                                                    | 1888                                                                                                    | Standard for Ubiquitous Green Community Control Network Protocol                                                                                                    | Dino Butorac DR<br>Mark Brown DRA<br>Anne Brinkley EBR<br>Mark Brown EBRA | manage wg roles,<br>manage ballot |
| C/DA                                                                                                    | P1734                                                                                                    | Standard for Quality of Electronic and Software Intellectual Property used in System and System on Chip (SoC) Designs                                                                                                    | Anne Brinkley DR                                                          | manage wg roles,<br>manage ballot |
| C/DA/1800_WG                                                                                                    | P1800                                                                                                    | Standard for System VerilogUnified Hardware Design, Specification, and Verification Language                                                                                                    |                                                                           | manage wg roles                   |

4. You will see the details on the open ballot, along with any votes that have been submitted on behalf of your company. To manage the ballot representatives, click "Manage Ballot Roles".

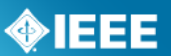

- 5. You will see individuals currently enrolled as the EBR and EBRA as well as a waiting list of other individuals who have expressed interested in the ballot.
  - To remove an individual from a EBR/EBRA position, delete their username from the box and click "OK"
  - To replace an individual in a EBR/EBRA position, replace their username with the username of the new individual and click "OK"
  - You may replace both usernames at the same time or switch the two.
  - You may assign a new EBR/EBRA, but it is recommended that you let the individual enroll him/herself or use a name from the waiting list to ensure they have already enrolled in the project.
  - You may also change the voter classification for your entity using this screen.

Entity Home >> Entity Projects >> Manage Ballot Roles твм 1888-2011 Standard for Ubiquitous Green Community Control Network Protocol As the Entity Member Representative (EMR) for your organization you have the ability to assign/modify the Entity Ballot Representative (EBR) and Entity Ballot Representative Alternate (EBRA) roles for Sponsor ballot groups at any time. The EMR also has the ability to choose and modify the entity interest category for each Sponsor ballot and committee only prior to the ballot starting. ENTITY BALLOT REPRESENTATIVE: ANNEBB Anne Brinkley ENTITY BALLOT REPRESENTATIVE ALTERNATE: msbrown Mark Brown Entity Ballot Representative Wait-list Date Requested Name Username Email Address 07/29/2011 10:12 Butorac, Dino dinobutorac invalid:dino.butorac@inet.hr Classification Definition An educational institution or a person or entity affiliated with such institution, providing academic review of the standard being developed. Academic A participant in standards activities that may benefit directly or indirectly, and may be affected by the standard being devoloped without being primarily a member of any of the other interest categories defined for this ballot. O General Interest Government/Military
 A governmental entity or a person affiliated with such entity with direct interest in the standard being developed. A person or entity that directly creates or that will Producer create a conformant product, component, or service, for sale or distribution.

A person or entity that relies or will rely on the standard to define conformance of the product or service, and to create a common understanding of the operation of the product or service.

O User

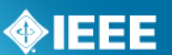

## 6.8 **Remove Yourself from a Ballot**

#### Applicable Users:

• IEEE-SA members currently enrolled in a ballot

#### Notes:

- You can easily remove yourself from a balloting group, but only while the balloting group is forming.
- Your participation is fixed after the ballot invitation closes.
- If you have paid a per-ballot fee or your membership is processing, you will not be able to remove yourself from a ballot. IEEE-SA balloting center staff must make any necessary changes. Contact balloting center at: <u>sa-ballot@ieee.org</u>
- Instructions for Entity Balloting are the same, but ballots are accessed through the "Entity" tab instead of the "Balloting" tab.

#### Instructions:

- 1. On the **myProject**<sup>™</sup> Home Screen click the "**Balloting**" tab.
- 2. If you have sponsor authority (e.g. sponsor chair, working group chair, sponsor ballot designee), select "myBallot" Home (Voter)".
- 3. Select "Show/Join Open Ballot Invitations".

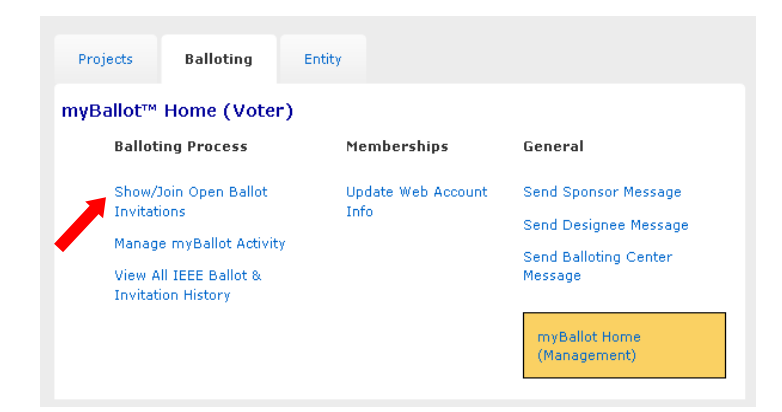

- On this screen you will initially see open ballot invitations that are tied to your selection(s) under "Manage Activity Profile". Check the box next to "Show All Open Ballot Invitations" to see all ballot invitations you are eligible to join.
- 5. Click "**remove**" next to the project you wish to remove yourself from.

| myBallot™ Hom<br>The list below consis<br>you have indicated a                                     | ts of projects                                                  | ) >> Show/Join Ope<br>s/standards in the "invite<br>ptionally, you may show                                       | en Ballot Invitati<br>ation" stage of activit<br>all open Ballot Invit          | i <b>ons</b><br>ty areas in w<br>ations.         | hich            |                                                                                                    |                           |                   |
|----------------------------------------------------------------------------------------------------|-----------------------------------------------------------------|----------------------------------------------------------------------------------------------------|---------------------------------------------------------------------------------|--------------------------------------------------|-----------------|----------------------------------------------------------------------------------------------------|---------------------------|-------------------|
| Projects on this list a<br>date/time shown. To<br>the opportunity to vo<br>"Join" link in the Acti | re forming a<br>become a pa<br>ote/submit co<br>ons column a    | and accepting new partic<br>articipant in a ballot grou<br>comments when the ballot<br>and follow the instruction | ipants until the "invit<br>up forming below (ar<br>ting project opens fo<br>15. | ation close"<br>ad thus be af<br>r ballot), clic | forded<br>k the |                                                                                                    |                           |                   |
| You can also easily r<br>can remute yourself<br>close the/time, you                                | emove your:<br>from the ba<br>r participatio<br>allot Invitatio | self by clicking the "Rem<br>lloting group only while<br>n is fixed.<br>ns                                        | ove" link in the Action<br>it is in formation a                                 | ons column.<br>Ifter the invit                   | You<br>ation    |                                                                                                    |                           |                   |
| Selected<br>Classification                                                                         | Stage                                                           | Project 🛦                                                                                                    | PAR or<br>Standard #                                                            | Style                                            | Invitation      | Title                                                                                                    | Invitation<br>Close       | Actions           |
| General Interest                                                                                   | Invitation                                                      | EMB/11073<br>/PHD/11073-10413                                                                                     | P11073-10413                                                                    | Individual                                       | invitation.txt  | Standard for Health<br>informatics - Personal<br>health device<br>communication - Device<br>specialization - Respiration<br>rate monitor | 23-Jul-2011<br>11:59pm ET | update,<br>remove |

6. Click "OK" to confirm your removal.

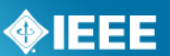

## 6.9 Change Your Voter Classification

#### Applicable Users:

• IEEE-SA members currently enrolled in a ballot

#### <u>Notes</u>

- You may change your voter classification for any single ballot during an invitation period only.
- If you have paid a per-ballot fee or your membership is processing, you will not be able to change your voter classification. IEEE-SA staff must make any necessary changes.
- Instructions for Entity Balloting are the same, but ballots are accessed through the "Entity" tab instead of the "Balloting" tab.

#### **Instructions:**

- 1. On the **myProject**<sup>™</sup> Home Screen click the "**Balloting**" tab.
- 2. If you have sponsor authority (e.g. sponsor chair, working group chair, sponsor ballot designee), select "myBallot" Home (Voter)".
- 3. Select "Show/Join Open Ballot Invitations".

| allot™ Home (Voter)                          |                    |                       |  |  |
|----------------------------------------------|--------------------|-----------------------|--|--|
| Balloting Process                            | Memberships        | General               |  |  |
| Show/Join Open Ballot                        | Update Web Account | Send Sponsor Message  |  |  |
| Invitations                                  | Info               | Send Designee Message |  |  |
| Manage myBallot Activity                     |                    | Send Balloting Center |  |  |
| View All IEEE Ballot &<br>Invitation History |                    | Message               |  |  |
|                                              |                    | - <b>N</b>            |  |  |

4. On this screen you will initially see open ballot invitations that are tied to your selection(s) under "Manage Activity Profile". Check the box next to "Show all open ballot invitations" to see all ballot invitations you are eligible to join.

| n<br>T<br>y  | nyBallot™ Hom<br>he list below consis<br>ou have indicated a                                   | ne (Voter<br>ts of project<br>in interest. C                   | ) >> Show/Join Op<br>s/standards in the "invit<br>optionally, you may show                                    | <b>en Ballot Invitat</b><br>ation" stage of activi<br>v all open Ballot Invi   | <b>ions</b><br>ty areas in w<br>tations.           | hich            |                                                                                                    |                           |                   |
|--------------|------------------------------------------------------------------------------------------------|----------------------------------------------------------------|----------------------------------------------------------------------------------------------------|--------------------------------------------------------------------------------|----------------------------------------------------|-----------------|----------------------------------------------------------------------------------------------------|---------------------------|-------------------|
| P<br>d<br>tt | rojects on this list a<br>ate/time shown. To<br>ne opportunity to vo<br>Ioin" link in the Acti | re forming a<br>become a p<br>ote/submit co<br>ons column      | and accepting new partic<br>articipant in a ballot gro<br>omments when the ballo<br>and follow the instructio | sipants until the "invi<br>up forming below (a<br>ting project opens fo<br>ns. | tation close"<br>nd thus be af<br>or ballot), clic | forded<br>k the |                                                                                                    |                           |                   |
| Y<br>ci<br>d | ou can also easily r<br>an republe yourself<br>oser ate/time, you<br>Show All Open Ba          | emove your<br>from the ba<br>r participatio<br>allot Invitatio | self by clicking the "Rer<br>Illoting group only while<br>n is fixed.<br>ms                                   | nove" link in the Acti<br>it is in formation                                   | ons column.<br>after the invit                     | You<br>tation   |                                                                                                    |                           |                   |
|              | Selected<br>Classification                                                                     | Stage                                                          | Project 🛦                                                                                                    | PAR or<br>Standard #                                                           | Style                                              | Invitation      | Title                                                                                                    | Invitation<br>Close       | Actions           |
|              | General Interest                                                                               | Invitation                                                     | EMB/11073<br>/PHD/11073-10413                                                                                 | P11073-10413                                                                   | Individual                                         | invitation.txt  | Standard for Health<br>informatics - Personal<br>health device<br>communication - Device<br>specialization - Respiration | 23-Jul-2011<br>11:59pm ET | update,<br>remove |

- 5. Click "update" next to the project you wish to remove yourself from.
- 6. Select your new classification under the "Classification" column.
- 7. Click "**OK**" to save your changes.

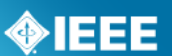

## 6.10 Initiate Sponsor Ballot

Once the ballot invitation is closed, and the ballot group has been balanced, it is time to prepare the final draft and initiate the ballot.

#### Applicable Users:

• Sponsor Chair, Standard Representative, Working Group Chair/Co-Chair/Vice-Chair, Sponsor Ballot Designee

#### Notes:

- Ballots cannot be opened unless all permission letters for borrowed material have been received, reviewed and approved by staff.
- The ballot will not actually open until your staff liaison approves the uploaded draft.
- A cover letter is not required.

- 1. On the **myProject**<sup>™</sup> Home Screen click the "**Balloting**" tab.
- 2. Click "Initiate Sponsor Ballot".

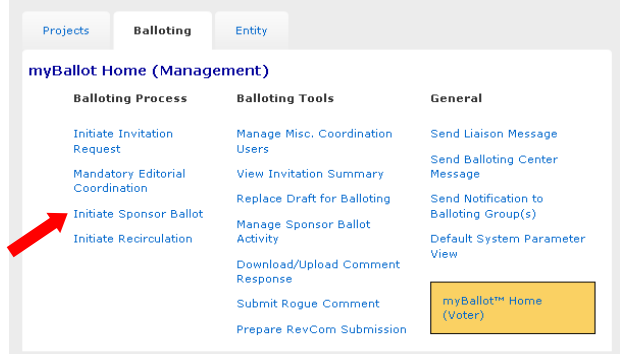

- 3. Select your project from the PAR drop down list.
- 4. Enter the "Ballot Open Date".
- 5. Enter the "Ballot Close Date" (must be a minimum of 30 days).
- 6. Enter the "Draft #" (must match the draft number in the draft).
- 7. Select File for Uploading: Click the Browse... to find your draft file. <u>The file</u> <u>must be in PDF format.</u>
- 8. Review the system generated text. If you would like to add additional instruction or information, use the "**Sponsor Text**" Area.
- 9. Click "Initiate Ballot".

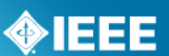

#### 6.11 **Review Ballot**

After a sponsor ballot is initiated but before it is approved by a staff liaison, the Sponsor has the ability to edit the sponsor text portion of the ballot notification and view/replace the draft.

#### Applicable users:

• Sponsor Chair, Standard Representative, Working Group Chair/Co-Chair/Vice-Chair, Sponsor Ballot Designee

#### Notes:

- The ballot will not actually open until your staff liaison approves the uploaded draft.
- Sponsor review is not required before liaison approval of the ballot.

#### Instructions:

- 1. On the **myProject**<sup>™</sup> Home Screen click the "**Balloting**" tab.
- 2. Click "Manage Sponsor Ballot Activity".

| Projects          | Balloting               | Entity                                               |                                            |  |  |
|-------------------|-------------------------|------------------------------------------------------|--------------------------------------------|--|--|
| myBallot H        | ome (Manage             | ement)                                               |                                            |  |  |
| Ballot            | ing Process             | Balloting Tools                                      | General                                    |  |  |
| Initiate<br>Reque | Invitation<br>st        | Manage Misc. Coordination<br>Users                   | Send Liaison Message                       |  |  |
| Manda<br>Coordi   | ory Editorial<br>nation | View Invitation Summary                              | Message                                    |  |  |
| Initiate          | Sponsor Ballot          | Replace Draft for Balloting<br>Manage Sponsor Ballot | Send Notification to<br>Balloting Group(s) |  |  |
| Initiate          | Recirculation           | Activity<br>Download/Upload Comment                  | Default System Parameter<br>View           |  |  |
|                   |                         | Response<br>Submit Rogue Comment                     | myBallot™ Home<br>(Voter)                  |  |  |
|                   |                         | Prepare RevCom Submission                            | ()                                         |  |  |

3. Click "Review Ballot" next to the project you want to review.

|         | invitation-extension.txt                     | PreBallot<br>Review     | 5   | 26-Jul-<br>2012<br>11:59pm<br>ET | 0.0% / 4 | 0.0%   | 0.0% | 0 terminate ballot,<br>review ballot    |
|---------|----------------------------------------------|-------------------------|-----|----------------------------------|----------|--------|------|-----------------------------------------|
| .0.pdf> | Cover Letter<br>Draft P802.11REVmb_D12.0.zip | Comment<br>Resolution 6 | 186 | 13-Nov-<br>2011<br>11:59pm<br>ET | 88.0%    | 97.0%  | 5.0% | 2 resolve comments,<br>terminate ballot |
|         | Cover Letter                                 | Comment<br>Resolution 4 | 156 | 08-Jun-<br>2012<br>11:59pm<br>ET | 85.0%    | 100.0% | 7.0% | 0 terminate ballot                      |

4. Review the ballot notification and edit the "sponsor text" section if desired.

.

without permission granted from the IEEE SPONSOR TEXT: \*\*\*\*\* OUESTIONS \*\*\*\*\* If you should have any questions about this document, please contact:

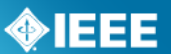

5. Click on the draft file name to review the draft and click "replace" to replace the file.

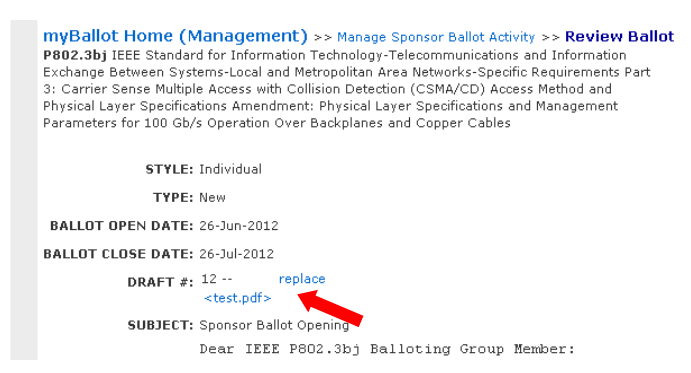

6. Click "**OK**" to save any changes.

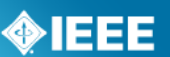

## 6.12 Vote and/or Comment on a Ballot

#### Applicable users:

• myProject<sup>™</sup> users currently enrolled in a ballot

#### Notes:

- Instructions for Entity Balloting are the same, but ballots are accessed through the "**Entity**" tab instead of the "**Balloting**" tab.
- You must follow some rules for uploading multiple comments, and strictly adhere to the formats presented in the "Data Field Descriptions". Failure to do so will, at best, result in difficulties with the upload and, at worse, could cause your upload to be rejected or partially uploaded.
- You must use a blank template when uploading comments. Files containing comments already uploaded will be rejected.

- 1. On the **myProject**<sup>™</sup> Home Screen, click the "**Balloting**" tab.
- If you have sponsor authority (e.g. sponsor chair, working group chair, sponsor ballot designee), select "myBallot Home (Voter)".
- 3. Select "Manage myBallot Activity".

| Projects                                       | Balloting                                                                          | Entity                     |                                                                                   |
|------------------------------------------------|------------------------------------------------------------------------------------|----------------------------|-----------------------------------------------------------------------------------|
| myBallot™                                      | Home (Voter                                                                        | )                          |                                                                                   |
| Ballot                                         | ing Process                                                                        | Memberships                | General                                                                           |
| Show/<br>Invitat<br>Manag<br>View A<br>Invitat | Join Open Ballot<br>ions<br>e myBallot Activity<br>Il IEEE Ballot &<br>ion History | Update Web Account<br>Info | Send Sponsor Message<br>Send Designee Message<br>Send Balloting Center<br>Message |
|                                                |                                                                                    |                            | myBallot Home<br>(Management)                                                     |

- 4. On this screen, you will see all active ballots that you have participated in (check "include Inactive ballots" to show all ballot history). You can view the draft document by clicking on the file under the draft number.
- If the project is in the balloting stage, you will see a dropdown box under the "Vote" column. Select your vote and click "OK" so save.

| PAR or<br>Standard # | Style      | Draft # <filename></filename>          | Other<br>Files | Classification      | Stage                     | Ballot<br>Close Date      | Vote    | Actions  |
|----------------------|------------|----------------------------------------|----------------|---------------------|---------------------------|---------------------------|---------|----------|
| P11073-10413         | Individual | 123<br><test.pdf></test.pdf>           |                | Government/Military | Ballot                    | 28-Aug-2011<br>11:59pm ET | ×       | COMMENTS |
| P1413.1              | Individual | 1                                      |                | Producer            | Comment<br>Resolution     | 22-May-2011<br>11:59pm ET | Approve | COMMENTS |
| P802.3.1             | Individual | D3.0<br><802dot3dot1d3.pdf>            |                | Producer            | Comment<br>Resolution     | 30-Dec-2010<br>11:59pm ET | Approve | COMMENTS |
| P802.3bd             | Individual | P802.3bd/D2.2<br><802-3bd-d2-2-cb.pdf> |                | Producer            | Recirculation<br>Review 3 | 11-Sep-2010<br>11:59pm ET | Approve |          |
| P802.3bf             | Individual | D3.1<br><802_3_bf_D3_1_markup.pdf>     |                | Producer            | Comment<br>Resolution 1   | 05-Feb-2011<br>11:59pm ET | Approve | COMMENTS |
| P802.3bg             | Individual | 1<br><test document1.pdf=""></test>    |                | Producer            | Comment<br>Resolution     | 22-May-2011<br>11:59pm ET | Approve | COMMENTS |
|                      |            |                                        |                | ок са               | NCEL                      |                           |         |          |

- 6. To make a comment, click the "**Comments**" button.
  - <u>To submit a single comment</u>:

.

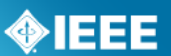

- 1. Click "Single Comment Submittal".
- 2. Complete the comment form, then click "**OK**" (be sure to be as clear as possible with your reasons for a disapprove vote).
- 3. Complete the previous steps again to make additional comments.
- To submit multiple comments at one time:
  - 1. Click "Offline Comment Submittal".
  - 2. Select the file format you want to use and download the appropriate template.
  - 3. Add your comments to the template and save it to your computer.
  - 4. Go back to the Offline Comment Submittal page and enter the file location in the input box. (Click the Browse button to find the file you saved)
  - 5. Click "OK"

myBallot<sup>™</sup> Home (Voter) >> Manage myBallot Activity >> Ballot Comments P11073-10413 Standard for Health informatics - Personal health device communica Device specialization - Respiration rate monitor Draft #: 123 Single comment submittal Show all comments Offline comment submittal SEARCH Download Comments Must Be Proposed Resolution Resolution Satisfied Change Status Detail Index Affiliation Category Page Subclause # Comment File Hewlett Packard Development General 1 2 3 This needs clarification. Yes 1 . Company, L.P.

- Must be Satisfied
  - If a person has voted Approve or Abstain, he/she will not see the "Must be Satisfied" field when commenting.
  - If a user has voted "Disapprove" and has checked "Must be Satisfied" with his/her comments, but later changes his/her vote, "Must be Satisfied" will be blank.
  - If the user changes his/her vote back to Disapprove, then "Must be Satisfied" will appear again.
  - You can change the "Must Be Satisfied" field by clicking on the "Yes/No" under the "Must Be Satisfied" column. You may then check/uncheck the box and click "OK" to save.

| raft #:    | 123                     |          |       |           |           |                           |      |                      |                           |                           |                      |
|------------|-------------------------|----------|-------|-----------|-----------|---------------------------|------|----------------------|---------------------------|---------------------------|----------------------|
|            |                         | _        |       |           |           |                           |      | 10000                | Single comm               | ent submittal             |                      |
|            |                         | s        | EARCH | Showa     | ill comm  | ents                      |      | ~                    | Omine comm<br>Download Co | ient submittai<br>imments |                      |
| Index<br># | Affiliation             | Category | Page  | Subclause | Line<br># | Comment                   | File | Must Be<br>Satisfied | Proposed<br>Change        | Resolution<br>Status      | Resolution<br>Detail |
|            | Hewlett-<br>Packard     |          |       |           |           |                           |      |                      |                           |                           |                      |
| 1          | Development<br>Company, | General  | 1     | 2         | 3         | This needs clarification. |      | Yes                  |                           |                           |                      |
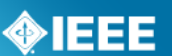

### 6.13 Edit/Delete a Comment

### Applicable users:

• myProject<sup>™</sup> users currently enrolled in a ballot

#### Notes:

- Comments may only be edited or deleted while the ballot period is open.
- Instructions for Entity Balloting are the same, but ballots are accessed through the "Entity" tab instead of the "Balloting" tab.

### **Instructions:**

- 1. On the **myProject**<sup>™</sup> Home Screen, click the "**Balloting**" tab.
- 2. If you have sponsor authority (e.g. sponsor chair, working group chair, sponsor ballot designee), select "myBallot Home (Voter)".
- 3. Select "Manage myBallot Activity".

| Projects              | Balloting                   | Entity |                 |                       |
|-----------------------|-----------------------------|--------|-----------------|-----------------------|
| yBallot™ I            | Home (Vote                  | r)     |                 |                       |
| Ballotir              | ng Process                  | Men    | nberships       | General               |
| Show/Jo               | oin Open Ballot             | Upd    | ate Web Account | Send Sponsor Message  |
| Invitatio             | ons                         | Info   | то              | Send Designee Message |
| Manage                | myBallot Activi             | Ϋ́Υ    |                 | Send Balloting Center |
| View All<br>Invitatio | IEEE Ballot &<br>on History |        |                 | Message               |
|                       |                             |        |                 | myBallot Home         |
|                       |                             |        |                 | (Management)          |

4. Click the "**Comments**" button next to an open ballot to bring up a list of the comments you have made.

| PAR or<br>Standard #<br>▲ | Style      | Draft # <filename></filename>          | Other<br>Files | Classification      | Stage                     | Ballot<br>Close Date      | Vote    | Actions  |
|---------------------------|------------|----------------------------------------|----------------|---------------------|---------------------------|---------------------------|---------|----------|
| P11073-10413              | Individual | 123<br><test.pdf></test.pdf>           |                | Government/Military | Ballot                    | 28-Aug-2011<br>11:59pm ET |         | COMMENTS |
| P1413.1                   | Individual | 1                                      |                | Producer            | Comment<br>Resolution     | 22-May-2011<br>11:59pm ET | Approve | COMMENTS |
| P802.3.1                  | Individual | D3.0<br><802dot3dot1d3.pdf>            |                | Producer            | Comment<br>Resolution     | 30-Dec-2010<br>11:59pm ET | Approve | COMMENTS |
| P802.3bd                  | Individual | P802.3bd/D2.2<br><802-3bd-d2-2-cb.pdf> |                | Producer            | Recirculation<br>Review 3 | 11-Sep-2010<br>11:59pm ET | Approve |          |
| P802.3bf                  | Individual | D3.1<br><802_3_bf_D3_1_markup.pdf>     |                | Producer            | Comment<br>Resolution 1   | 05-Feb-2011<br>11:59pm ET | Approve | COMMENTS |
| P802.3bg                  | Individual | 1<br><test document1.pdf=""></test>    |                | Producer            | Comment<br>Resolution     | 22-May-2011<br>11:59pm ET | Approve | COMMENTS |
|                           |            |                                        |                | ок са               | NCEL                      |                           |         |          |

5. Click "edit" next to the comment you would like to edit/delete.

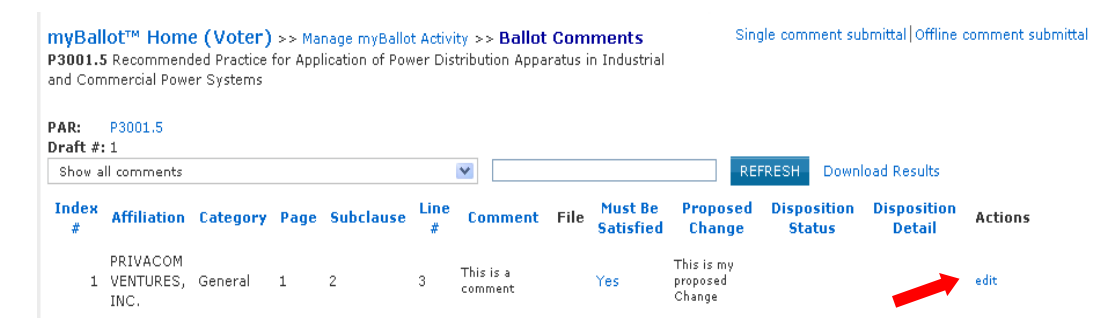

6. Edit any of the comment fields and click "**OK**" to save or click "**DELETE**" to remove the comment entirely.

 myBallot™ Home (Voter) >> Manage myBallot Activity >> Ballot Comments >> Edit Comment

 P3001.5 Recommended Practice for Application of Power Distribution Apparatus in Industrial and Commercial Power Systems

 Must Be Satisfied

 CATEGORY: General
 PAGE:
 SUBCLAUSE:
 LINE #:
 COMMENT: This is a comment

 PROPOSED CHANGE: This is my proposed Change

 OK
 DELETE
 CANCEL

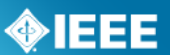

# 6.14 Change (Flip) a vote

After balloting closes, voters who have voted "Disapprove", may "flip" their vote to either "Approve" or "Abstain" at any time before recirculation or the RevCom meeting.

### Applicable users:

• myProject<sup>™</sup> users who have voted "Disapprove" on a ballot.

### Notes:

- You will receive notification of your vote change. This notification will be included with the RevCom submission.
- You may only change you vote once using this feature. You will not be able to change the vote back to "Disapprove".
- Instructions for Entity Balloting are the same, but ballots are accessed through the "Entity" tab instead of the "Balloting" tab.

### Instructions:

- 1. On the **myProject**<sup>™</sup> Home Screen, click the "**Balloting**" tab.
- 2. If you have sponsor authority (e.g. sponsor chair, working group chair, sponsor ballot designee), select "myBallot Home (Voter)".
- 3. Select "Manage myBallot Activity".
- 4. Click "CHANGE VOTE" next to the vote you would like to flip. This option will only be available if you have voted "disapprove".

| PAR or<br>Standard # 🛦 | or Draft #<br>d # ▲ <filename></filename> |          | Other<br>Files | Classification      | Stage                   | Ballot Close<br>Date      | Vote       | Actions                 |   |  |  |
|------------------------|-------------------------------------------|----------|----------------|---------------------|-------------------------|---------------------------|------------|-------------------------|---|--|--|
| 836-2009               | Individual                                | Standard |                | Government/Military | Comment<br>Resolution 1 | 21-Jul-2011<br>11:59pm ET | Disapprove | COMMENTS<br>CHANGE VOTE | - |  |  |
| OK CANCEL              |                                           |          |                |                     |                         |                           |            |                         |   |  |  |

5. Select either "Abstain" or "Approve" from the "VOTE" menu and click "OK".

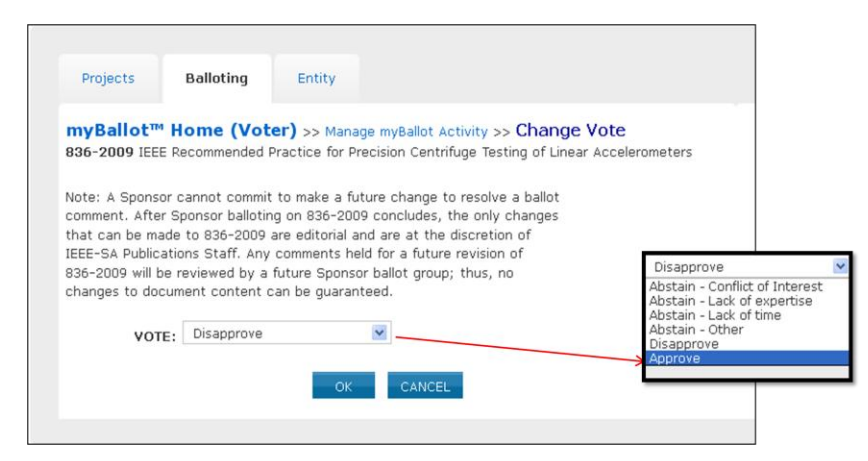

6. After confirming your change, a message will be sent to you, the Working Group Chair and Sponsor Chair notifying them of the flipped vote. A record of the vote flip will be stored and made available as part of the submission to RevCom.

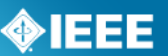

- myBallot Home (Management) >> Manage Sponsor Ballot Activity >> Ballot Response Summary 836-2009 IEEE Recommended Practice for Precision Centrifuge Testing of Linear Accelerometers Download as PDF Recirculation #1 Initial Ballot BALLOT OPEN DATE: 21-Jul-2011 BALLOT CLOSE DATE: 21-Jul-2011 TYPE: Reaffirmation BALLOTS RECEIVED: 2 VOTE CHANGES: 2 COMMENTS: 4 MUST BE SATISFIED COMMENTS: 1 **RESPONSE RATE** This ballot has met the 75% returned ballot requirement. 4 eligible people in this ballot group. 3 affirmative votes 1 negative votes with comments O negative votes without comments O abstention votes 4 votes received = 100% returned 0% abstention **APPROVAL RATE** The 75% affirmation requirement is being met. 3 affirmative votes 1 negative votes with comments 4 votes = 75% affirmative Download Ballot Group CSV File Download Ballot Voter CSV File SEARCH Classification Email / Phone Affiliation Name 🔺 Vote Change Co 2 Northrop Grumman Corporation invalid:rcurey@pacbell.net 818-712-7131 Curey, Randall General Interest Approve Goldblatt, Scott Government/Military invalid:scott.goldblatt@jhuapl.edu Approv Flipped 1 Applied Micro (AMCC) invalid:jf.kieffer@orange.fr 33 227 244 393 Kieffer, Jean-Francois 0 DGA/LRBA Producer Approve invalid:rmartinez@draper.com 617-258-2564 1 The Charles Stark Draper Laboratory, Inc. Martinez, Robert Academic Disapprove Changed VOTER SUMMARY
- Flipped votes will appear as the following:

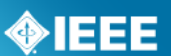

# 6.15 View Ballot Summary

### **Applicable Users:**

• Sponsor Chair, Standard Representative, Working Group Chair/Co-Chair/Vice-Chair, Sponsor Ballot Designee

### **Instructions:**

- 1. On the **myProject**<sup>™</sup> Home Screen click the "**Balloting**" tab.
- 2. Click "Manage Sponsor Ballot Activity".

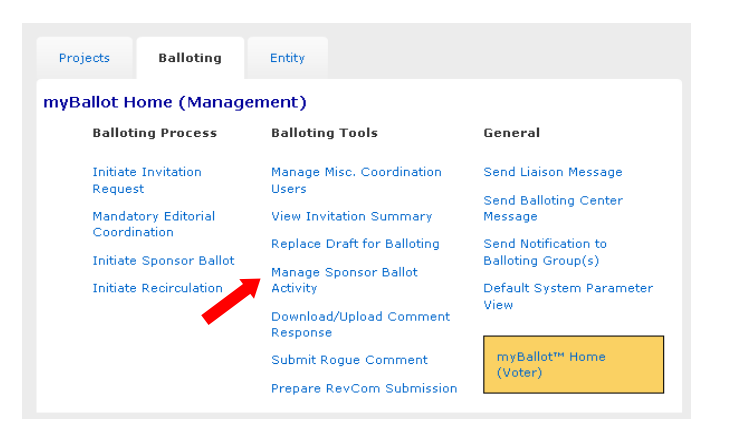

- 3. You will see all currently active ballots. To view all ballots, check "Include Inactive Ballots".
- 4. Click on the number under the "**# of Balloters**" column for the ballot you would like to view a summary of.

| myBallot Home (Management) >> Manage Sponsor Ballot Activity SSCRIM Include Inactive Ballots |                   |            |                                             |                         |              |                   |                      |                    |                    |                   | Bac           |
|----------------------------------------------------------------------------------------------|-------------------|------------|---------------------------------------------|-------------------------|--------------|-------------------|----------------------|--------------------|--------------------|-------------------|---------------|
| Project 🛦                                                                                    | PAR or Standard # | Style      | Draft # <filename></filename>               | Other Files             | Stage        | # of<br>Balloters | Ballot Close<br>Date | Response<br>Rate % | Approval<br>Rate % | Abstain<br>Rate % | #<br>Comments |
| C/LM/WG802.1                                                                                 |                   |            | D2.1                                        | Cover Letter            | Submitted    |                   | 11-Mar-2008          |                    |                    |                   |               |
| /802.1AX P802.1AX Individual                                                                 |                   | Individual | <802.1AX_D2p1.pdf>                          | 802.1AX_D2p1CMP.pdf     | Revcom       | 115               | 11:59pm ET           | 81.0%              | 98.0%              | 9,0 %             | 2             |
| C/LM/WG802.3                                                                                 | 1000 0 0001       |            | Standard                                    | a                       | Submitted    |                   | 16-Mar-2007          |                    |                    |                   |               |
| /1802.3                                                                                      | 1802.3-2001       | Individual | <1802.3-2001.pdf>                           | CoverLetter             | Revcorp      | <b>T</b> '' -     | 11:59pm ET           | 81.0%              | 85.0%              | 6.0%              | 8             |
| C/LM/WG802.3                                                                                 |                   |            | D2.3                                        | Cover Letter            | S itted      |                   | 08-Jul-2008          |                    |                    |                   |               |
| /802.3                                                                                       | P802.3            | Individual | <802.3-2005_REV_D2p3_section1_to_5_CMR.pdf> | 802.3-2005_REV_D2p3.zip | Revcom       | 115               | 11:59pm ET           | 86.0%              | 97.0%              | 8.0%              | 0             |
|                                                                                              |                   |            | 2.2                                         |                         |              |                   |                      |                    |                    |                   |               |
|                                                                                              |                   |            | <802.3REVamD2p2_section3_CMR.pdf>           |                         |              |                   |                      |                    |                    |                   |               |
| C/LM/W6802.3                                                                                 |                   |            | <802.3REVamD2p2_section4_CMR.pdf>           | Cover Letter            | Submitted    |                   | 11-Mau-2005          |                    |                    |                   |               |
| /802.3                                                                                       | P802.3-REVam      | Individual | <802.3REVamD2p2_section5_CMR.pdf>           | IEEE802_3REVam_D2p2.zip | To<br>Revcom | 69                | 11:59pm ET           | 84.0%              | 96.0%              | 3.0%              | 5             |
|                                                                                              |                   |            | <802.3REVamD2p2 section1 CMR.pdf>           |                         |              |                   |                      |                    |                    |                   |               |

5. Click on **"Initial Ballot**" or the recirculation to view the results from that round of balloting.

# **IEEE STANDARDS ASSOCIATION**

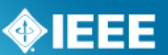

myBallot Home (Management) >> Manage Sponsor Ballot Activity >> Ballot Response Summary P802.1AX Standard for Local and Metropolitan Area Networks - Link Aggregation

| Recirculation #1                                                                                                    |
|----------------------------------------------------------------------------------------------------|
| BALLOT OPEN DATE: 25-Feb-2008                                                                                                 |
| BALLOT CLOSE DATE: 11-Mar-2008                                                                                                |
| TYPE: New                                                                                                    |
| DRAFT #: D2.1                                                                                                    |
| BALLOTS RECEIVED: 7                                                                                                    |
| VOTE CHANGES: 1                                                                                                    |
| COMMENTS: 2                                                                                                    |
| <b>RESPONSE RATE</b><br>This ballot has met the 75% returned ballot requirement.<br>115 eligible people in this ballot group. |
| 84 affirmative votes                                                                                                    |
| 1 negative votes with comments                                                                                                |
| O negative votes without comments                                                                                             |
| 9 abstention votes: (Lack of expertise: 1, Lack of time: 6, Other: 2)                                                         |
| 94 votes received = 81% returned                                                                                              |
| 9% abstention                                                                                                    |
| APPROVAL RATE                                                                                                    |
| The 75% affirmation requirement is being met.                                                                                 |
| 84 affirmative votes                                                                                                    |
| I negative votes with comments                                                                                                |
| 85 votes = 98% affirmative                                                                                                    |

- To download the selected results, click "Download Ballot Group CSV File" (includes entire ballot group) or "Download Ballot Voter CSV File" (includes only those who have voted).
- 7. To search for a specific voter, you may enter their name into the box and click "SEARCH".
- 8. Click "**Show only non-voters**" to display a list of ballot group members who have not voted.

| APPROVAL RATE<br>The 75% affirmation<br>95 affirmative vote<br>95 votes = 100%<br>Download Ballot C<br>Download Ballot V<br>Download Ballot V | n requirement is be<br>otes<br>ss with comments<br>& affirmative<br>Group CSV File<br>Voter CSV File | ing met    | t.<br>Show only non-vo | oters     |                        |         |          |                     |
|----------------------------------------------------------------------------------------------------|----------------------------------------------------------------------------------------------------|------------|------------------------|-----------|------------------------|---------|----------|---------------------|
| Name 🛦                                                                                                    | Classification                                                                                       |            | Email / Phone          | ,         | Vote                   | Change  | Comments | Affiliation         |
| Ai                                                                                                    | General Interest                                                                                     | inv<br>+8: |                        | 1         | Disapprove             | Changed | 0        |                     |
| Al                                                                                                    | Producer                                                                                             | inv<br>585 |                        | e.org     | Approve                |         | 0        | Arkados Group, Inc. |
| H IA                                                                                                    | User                                                                                                 | inv<br>+1  |                        |           | Approve                |         | 0        |                     |
| Ac                                                                                                    | Producer                                                                                             | inv<br>812 |                        | len.co.jp | Approve                |         | 0        |                     |
| Ba el                                                                                                    | General Interest                                                                                     | inv<br>319 |                        | r.net     | Abstain - Lack of time |         | 0        |                     |
| Ba s                                                                                                    | General Interest                                                                                     | inv<br>561 |                        | com       | Approve                |         | 0        |                     |
| B4 N                                                                                                    | User                                                                                                 | inv<br>479 |                        | n         | Approve                |         | 0        |                     |

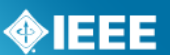

# 6.16 View Ballot Comments

You may view all of the comments that have been made on a ballot, along with the resolution status of each comment after the ballot has closed. During recirculation, comments from previous rounds will be visible.

### Applicable Users:

• All myProject<sup>™</sup> users who have participated in a ballot.

### Instructions:

- 1. On the **myProject**<sup>™</sup> Home Screen, click the "**Balloting**" tab.
- 2. If you have sponsor authority (e.g. sponsor chair, working group chair, sponsor ballot designee), select "myBallot Home (Voter)".
- 3. Select "Manage myBallot Activity".
- 4. Click the "**Comment**" button next to the ballot you would like to view comments from.
- 5. To view ballot comments and responses from prior circulations of the ballot (e.g., Initial Ballot, Recirculation 1, Recirculation 2, etc.), click the corresponding link in the box at the top of the page.
- 6. To see the detailed comment and resolution, click on the comment text.
- 7. To only show comments that have been marked "must be satisfied", select "**show only MBS comments**..." from the dropdown menu.
- 8. To download all comments as a .csv file that you can view in a spreadsheet program, click "**Download Comments**".

| Recirculati    | on #1                   | Initial Bal | <b>llot</b> Dr | aft #: D3.0    |            |                         |              |      | Download Comments <b>4 8</b> . |           |                                                        |      |                      |                                                           |                      |                                                             |
|----------------|-------------------------|-------------|----------------|----------------|------------|-------------------------|--------------|------|--------------------------------|-----------|--------------------------------------------------------|------|----------------------|-----------------------------------------------------------|----------------------|-------------------------------------------------------------|
| 5.4            |                         |             | SEARCH         | Show only      | MBS commen | ts with Do Not          | Approve Vote | ×    | ☑ ┿━━━ 7.                      |           |                                                        |      |                      |                                                           |                      |                                                             |
| Comment<br># V | Name                    | Style       | Index<br>#     | Classification | Vote       | Affiliation             | Category     | Page | Subclause                      | Line<br># | Comment                                                | File | Must Be<br>Satisfied | Proposed<br>Change                                        | Resolution<br>Status | Resolution<br>Detail                                        |
| 35             | Frazier,<br>Howard<br>M | Individual  | 5              | Producer       | Disapprove | Broadcom<br>Corporation | Technical    | 41   | 90.7                           | 30        | As the data<br>delay values<br>are reported in<br>unit |      | Yes                  | Add the<br>following<br>sentence to<br>the end of<br>90.7 | Disagree             | REJECT.<br>\nWe are<br>only<br>specyfing<br>the delays<br>a |
| 34             | Frazier,<br>Howard<br>M | Individual  | 4              | Producer       | Disapprove | Broadcom<br>Corporation | Technical    | 15   | <b>.</b> 6.                    | 7         | I don't think<br>that 802.1AS<br>rises to the<br>level |      | Yes                  | Move<br>802.1AS to<br>the<br>bibliography                 | Agree                | ACCEPT.                                                     |
| 33             | Frazier,<br>Howard<br>M | Individual  | 3              | Producer       | Disapprove | Broadcom<br>Corporation | Technical    | 15   | 1.3                            | 10        | I don't think<br>that 1588 rises<br>to the level of    |      | Yes                  | Move 1588<br>to the<br>bibliography                       | Agree                | ACCEPT.                                                     |
| 32             | Frazier,<br>Howard<br>M | Individual  | 2              | Producer       | Disapprove | Broadcom<br>Corporation | Technical    | 20   | 30.12.1.5                      | 33        | The phrase "the<br>value stored in<br>this attribut    |      | Yes                  | Add to the<br>end of<br>BEHAVIOUR<br>DEFINED AS:<br>"The  | Principle            | ACCEPT IN<br>PRINCIPLE.<br>\nSee<br>comment<br>#31.         |

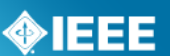

# 6.17 Submit Rogue Comment

This feature can be used to submit comments that have been received by the Working Group outside of the myProject<sup>™</sup> system. These comments cannot be marked as "Must Be Satisfied", but will become part of the record that is submitted to RevCom.

### Applicable Users:

 Sponsor Chair, Standard Representative, Working Group Chair/Co-Chair/Vice-Chair, Sponsor Ballot Designee

### **Instructions:**

- 1. On the **myProject**<sup>™</sup> Home Screen click the "**Balloting**" tab.
- 2. Click "Submit Rogue Comment".

| Projects          | Balloting                | Entity                              |                                            |
|-------------------|--------------------------|-------------------------------------|--------------------------------------------|
| myBallot H        | ome (Manag               | ement)                              |                                            |
| Ballot            | ing Process              | Balloting Tools                     | General                                    |
| Initiate<br>Reque | Invitation<br>st         | Manage Misc. Coordination<br>Users  | Send Liaison Message                       |
| Manda<br>Coordi   | tory Editorial<br>nation | View Invitation Summary             | Message                                    |
| Initiate          | Sponsor Ballot           | Replace Draft for Balloting         | Send Notification to<br>Balloting Group(s) |
| Initiate          | Recirculation            | Activity                            | Default System Parameter<br>View           |
|                   |                          | Download/Upload Comment<br>Response |                                            |
|                   |                          | Submit Rogue Comment                | myBallot™ Home<br>(Voter)                  |
|                   |                          | Prepare RevCom Submission           |                                            |

3. Select the PAR/Standard you would like to submit comments for and click "**OK**".

| myBallot Home | e (Management) >> <mark>Sub</mark> r | nit Rogue Comment      |
|---------------|--------------------------------------|------------------------|
| PAR/STANDARD: | Choose your PAR/Standard 💌           | OK                     |
|               | Choose your PAR/Standard             |                        |
|               | P802.1BA                             |                        |
|               | P802.1Q-r1                           |                        |
|               | P802.10az-r2                         |                        |
|               | P802.10bb-r1                         |                        |
|               | P802.10bc-r1                         |                        |
|               | P802.10be-r1                         | y   Terms & Conditions |
|               | P802.3                               |                        |
|               | P802.3.1                             |                        |
|               | P802.3bd-r3                          |                        |
|               | P802.3bg-r1                          |                        |

- 4. Fill out the form to enter a single comment.
  - You may also upload multiple comments by clicking "**bulk upload** rogue comments".

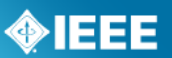

| myBallot Home (M<br>P802.3 Standard for Inf<br>exchange between syste<br>requirements Part 3: Ca<br>Access Method and Phys | lanagement) >> Submit Rogue Comment<br>ormation technologyTelecommunications and information<br>emsLocal and metropolitan area networksSpecific<br>ırrier Sense Multiple Access with Collision Detection (CSMA/CD)<br>sical Layer Specifications                                                                                                    |
|----------------------------------------------------------------------------------------------------|----------------------------------------------------------------------------------------------------|
| Rogue comments are co<br>from individuals not on<br>period has closed. Alterr                                              | nments received via email, fax, or US mail that are either<br>the Balloting Group or received after the ballot or recirculation<br>natively, you can bulk upload rogue comments.                                                                                                    |
| FIRST NAME:                                                                                                    | Iman                                                                                                    |
| LAST NAME:                                                                                                    | Engineer                                                                                                    |
| CATEGORY:                                                                                                    | Technical 💌                                                                                                    |
| PAGE:                                                                                                    | 1                                                                                                    |
| SUBCLAUSE:                                                                                                    | 2                                                                                                    |
| LINE #:                                                                                                    | 3                                                                                                    |
| COMMENT:                                                                                                    | This is a Rogue Comment. Lorem ipsum dolor sit amet,<br>consectetur adipiscing elit. Nullam porttitor ultricies mauris,<br>et volutpat velit tincidunt nec. Integer sodales dictum<br>iaculis. Sed at dolor lorem, id auctor orci. Duis faucibus<br>vestibulum mauris, sit amet auctor dolor dignissim nec.<br>Pellentesque facilisis, magna venenatis rhoncus interdum, |
| ATTACHED FILE:                                                                                                    | Browse                                                                                                    |
| PROPOSED CHANGE:                                                                                                    | Curabitur consequat odie at pharatra ultrices, mauris dolor<br>dionissim est, ac dionissim quam ante ut nulla. Morbi imperdiet<br>iaculis dapibus. Maecenas volutpat accumsan cursus. Donec<br>faucibus est at nibh tristique ac dionissim quam convallis. Nunc<br>velit elit. vestibulum ut tempor sit amet, vehicula in lectus.                                        |
|                                                                                                    | OK CANCEL                                                                                                    |

- Click "**Plain Text Comments (CSV)**" to download the CSV template and edit the CSV file using any spreadsheet editor and save the file to your computer.
- Click "**Browse...**", select the saved CSV file and click "**OK**" to upload.

| myBall<br>P802.3 S<br>exchange<br>requirem<br>Access Me | Dt Home (Manage<br>candard for Informatic<br>c between systemsLo<br>ents Part 3: Carrier Se<br>ethod and Physical Lay | ement) >> Uplo<br>on technologyTele<br>ocal and metropolit<br>anse Multiple Access<br>yer Specifications | ad Rogue Comments<br>communications and information<br>can area networksSpecific<br>s with Collision Detection (CSMA/CD) |
|---------------------------------------------------------|----------------------------------------------------------------------------------------------------|----------------------------------------------------------------------------------------------------|----------------------------------------------------------------------------------------------------|
| Please up<br>Web Acco                                   | load the rogue comm<br>unt Username in the '                                                                          | nents using the tem<br>Web Id column.                                                                    | nplate below. Supply the commenter's                                                                                     |
| Plain Text                                              | : Comments (CSV) 🧹                                                                                                    |                                                                                                    |                                                                                                    |
| csv                                                     | FILE:                                                                                                    |                                                                                                    | Browse                                                                                                    |
|                                                         |                                                                                                    | OK CAN                                                                                                   | CEL                                                                                                    |

5. Click "**OK**" to submit the comment.

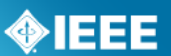

# 6.18 Comment Resolution

### 6.18.1 **Resolution Status Definitions**

The IEEE-SA has not defined the meaning of the Resolution Status to give a leeway to the committee. Here are some guidelines:

**Accepted** – The committee agrees with the comment and implements change exactly as suggested.

**Revised** – The ballot resolution committee accepts the suggested remedy in principle. This means that the ballot resolution committee will make a change to the draft based on a revision of the suggested remedy. The Resolution Detail field shall provide sufficient detail for ballot group members to understand the revision of the suggested remedy provided by the commenter.

**Rejected** – The ballot resolution committee does not accept the suggested remedy. The Resolution Detail field shall provide sufficient detail for ballot group members to understand the rationale for this rejection.

The following resolution status values are obsolete beginning 1 June 2011: For all initial and recirculation ballots in process at the time of the roll-out (1 June 2011), the "OLD" Resolution Status options will be used. For all ballots that start after the roll-out (initial and recirculation), only the "NEW" Resolution Status options will be used.

For bulk comment files, here are the find/replace operations you may need to do if you completed the field with "old" responses and need to convert to "new" responses.

(1) Highlight the Resolution Status column and perform the 'find/replace' procedure with the following:

- (2) Replace Agree with Accepted.
- (3) Replace Principle with Revised
- (4) Replace Disagree, Out of Scope and Unresolvable with Rejected

\*NOTE: Verify that the Resolution Details are accurate or make sense after the replacements are made. Suggest adding the text "out of scope" for "unresolvable" to the Resolution Details where applicable

**Disagree/D:** committee does not agree with the comment.

**Out of Scope/OOS:** comment may refer to something that is not available for comment at this time /comment is outside of the scope of the document or recirculation. <u>Note</u>: The section of the document that was not commented on the first review is recognized as approved section and the negative comment on the recirculation may not be recognized unless majority of WG/BRC (Ballot Resolution Committee) feels the need to address the comment.

**Principle/P:** committee agrees in theory but does not agree with the change or the other way around. In any case, a detail response needs to be made to state your action.

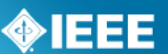

**Unresolvable:** comment cannot be resolved (may be too broad or vague) or the chair has unsuccessfully attempted to contact the commenter to resolve the issue.

# 6.18.2 **Respond To Ballot Comments Individually**

### Applicable Users:

• Sponsor Chair, Standard Representative, Working Group Chair/Co-Chair/Vice-Chair, Sponsor Ballot Designee

### Notes:

• All comments must be responded to. The response should show that the comment was seriously considered (myProject will accept a resolution status without any detail but RevCom will look for the details).

### Instructions:

- 1. On the **myProject**<sup>™</sup> Home Screen click the "**Balloting**" tab.
- 2. Click "Manage Sponsor Ballot Activity".

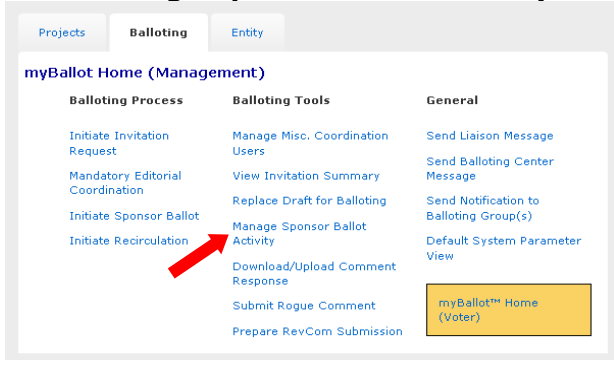

3. Find the project you want to manage and click the number under the "**Comments**" column to view the comments.

| myBallot Home (Management) >> Manage Sponsor Ballot Activity       GEARCH       Include Inactive Ballots |                         |            |                                                             |                                        |                         |                   |                           |                    |                    |                   |               | Back   1 2   Nex                                       |
|----------------------------------------------------------------------------------------------------|-------------------------|------------|-------------------------------------------------------------|----------------------------------------|-------------------------|-------------------|---------------------------|--------------------|--------------------|-------------------|---------------|--------------------------------------------------------|
| Project 🛦                                                                                                | PAR or<br>Standard<br># | Style      | Draft # <filename></filename>                               | Other Files                            | Stage                   | # of<br>Balloters | Ballot<br>Close Date      | Response<br>Rate % | Approval<br>Rate % | Abstain<br>Rate % | #<br>Comments | Actions                                                |
| C/LM/WG802.1<br>/802.1BA                                                                                 | P802.1BA                | Individual | 1<br><test document1.pdf=""></test>                         |                                        | Failed                  | 87                | 18-May-2011<br>11:59pm ET | 1.0% / 65          | 0.0% / 1           | 0.0%              | 1             | extend ballot,<br>reset ballot,<br>terminate ballot    |
| C/LM/WG802.1<br>/802.1Q                                                                                  | P802.1Q                 | Individual | D1.3<br><802-1Q-REV-D1-3.pdf><br><8021-q-rev-d1-3-mibs.zip> |                                        | Comment<br>Resolution   | 96                | 17-Dec-2010<br>11:59pm ET | 84.0%              | 92.0%              | 4.0%              | 66            | resolve comments,<br>reset ballot,<br>terminate ballot |
| C/LM/WG802.1<br>/802.1Qaz                                                                                | P802.1Qaz               | Individual | 2.3<br><1az-d2-3.pdf>                                       | Cover Letter<br>1az-d2-3.mib           | Comment<br>Resolution 2 | 77                | 04-Jan-2011<br>11:59pm ET | 84.0%              | 95.0%              | 4.0%              | 9             | resolve comments,<br>terminate ballot                  |
| C/LM/WG802.1<br>/802.1Qbb                                                                                | P802.1Qbb               | Individual | 2.3<br><802-1bb-d2-3-cb.pdf>                                | Cover Letter<br>MIB_and_no-<br>change- | Comment<br>Resolution 1 | 95                | 03-Jul-2010<br>11:59pm ET | 85.0%              | 98.0%              | 6.0%              | 1             | resolve comments,<br>terminate ballot                  |

4. Click the "**edit**" link under "Resolution Status" for the comment you would lke to respond to.

| myBallot<br>P802.1Q St<br>Bridges and | Home (N<br>andard for I<br>Virtual Brid | <mark>Aanagem</mark><br>Local and Mi<br>ged Local A | ent) ><br>etropolita<br>rea Netw | > Manage Sponse<br>an Area Networks<br>vorks | or Ballot Activ<br>Media Acce | ity >> <b>Voter</b><br>ss Control (M | • <b>Response</b><br>AC) | e Deta | iii       |           |                                                     |      |                      |                                                        | Back J               | 2 3 4 5 Next         |
|---------------------------------------|-----------------------------------------|-----------------------------------------------------|----------------------------------|----------------------------------------------|-------------------------------|--------------------------------------|--------------------------|--------|-----------|-----------|-----------------------------------------------------|------|----------------------|--------------------------------------------------------|----------------------|----------------------|
| Download/U                            | pload Comr                              | nent Respor                                         | ISB<br>BEARCH                    | Show All                                     | Show on                       | ly disapproval                       | vote comme               | ents   |           |           |                                                     |      |                      |                                                        |                      |                      |
| Comment<br># ¥                        | Name                                    | Style                                               | Index<br>#                       | Classification                               | Vote                          | Affiliation                          | Category                 | Page   | Subclause | Line<br># | Comment                                             | File | Must Be<br>Satisfied | Proposed<br>Change                                     | Resolution<br>Status | Resolution<br>Detail |
| 51                                    | Haddock,<br>Stephen                     | Individual                                          | 7                                | General<br>Interest                          | Disapprove                    | Extreme<br>Networks                  | Technical                | 345    | 13.16     | 37        | Should not reference<br>SPB.                        |      | Yes                  | Change "(for<br>MSTP and SPB<br>protocols)" to<br>"(fo | Agree<br>edit        | ACCEPT.              |
| 50                                    | Haddock,<br>Stephen                     | Individual                                          | 6                                | General<br>Interest                          | Disapprove                    | Extreme<br>Networks                  | Editorial                | 340    | 13.13     | 38        | typo                                                |      | No                   | "idern to ent"<br>shou be one<br>word.                 | Agree<br>edit        | ACCEPT.              |
| 49                                    | Haddock,<br>Stephen                     | Individual                                          | 5                                | General<br>Interest                          | Disapprove                    | Extreme<br>Networks                  | Editorial                | 105    | 8.3       | 46        | Missing references,<br>and the classification<br>an |      | No                   | Add reference<br>"8.6.4" to bullet<br>d2). Add ref     | Agree<br>edit        | ACCEPT.              |
| 48                                    | Haddock,<br>Stephen                     | Individual                                          | 4                                | General<br>Interest                          | Disapprove                    | Extreme<br>Networks                  | Technical                | 104    | 8.2       | 3         | Bridges now include<br>systems with multiple<br>bri |      | No                   | Replace "A<br>Bridge<br>comprises" with<br>"A Bridge c | Agree<br>edit        | ACCEPT.              |

- 5. Select the applicable resolution status from the drop-down menu and enter a description of the resolution.
- 6. Click "**OK**".

To download comments and prepare responses offline:

- 1. Click Download/Upload Comment Response
- 2. See Sec. 6.18.3 Step 3.

#### 6.18.3 **Download Comments Resolution File**

This option allows officers the ability to respond to comments offline and then upload them.

### **Applicable Users:**

Sponsor Chair, Standard Representative, Working Group Chair/Co-Chair/Vice-• Chair, Sponsor Ballot Designee

### Instructions:

- 1. On the **myProject**<sup>™</sup> Home Screen click the "**Balloting**" tab.
- 2. Click "Download/Upload Comment Response".

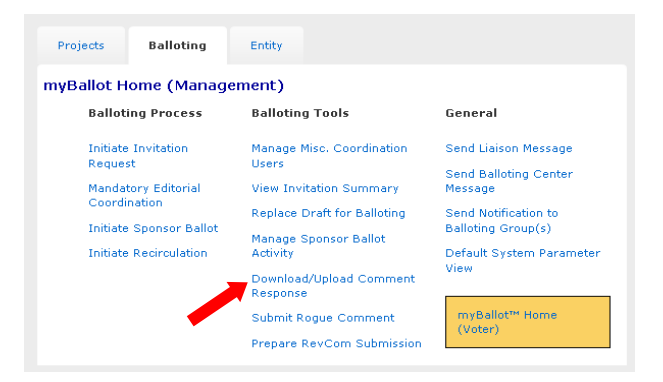

- 3. Select the PAR # from the drop-down box and click "OK".
- 4. Click "Download Comments Resolution Zip File". This will download a .zip file containing a CSV file of the comments and any files that may be attached to the comments.

IEEE

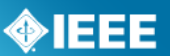

| myBallot Home (Management) >> Manage Sponsor Ballot Activity >> Voter Response Detail >> Download/Upload Comment Response<br>P802.15.7 Physical (PHY) and Medium Access Control (MAC) Layer Standard for Short-Range<br>Wireless Optical Communication Using Visible Light |
|----------------------------------------------------------------------------------------------------|
| To prepare your ballot's comment resolution offline, first download the comment resolution<br>package below which contains a CSV file of the comments and includes any files which were<br>attached to the comments.                                                       |
| Download Comment Resolution Zip File                                                                                                    |
| Then use a spreadsheet application to edit the CSV file, adding values to the columns for<br>"Resolution Status" and "Resolution Detail".                                                                                                    |
| The "Resolution Status" column must contain one of the following values:                                                                                                    |
| Accepted     Revised     Rejected                                                                                                    |
| Note: You will receive an upload error message if the "Resolution Status" column contains text<br>other than that specified above.                                                                                                    |
| The "Resolution Detail" may be any text describing the resolution.                                                                                                    |
| After you have updated the spreadsheet and the ballot is in the comment resolution stage, you<br>can upload the file in CSV or Excel (XLS) format from this page.                                                                                                    |
| UPLOAD COMMENT RESOLUTION FILE: Browse                                                                                                    |
| OK CANCEL                                                                                                    |

- 5. Edit the CSV file using any spreadsheet editor and save the file in either .csv or .xls format.
  - Make sure to only use only the values listed on the download page (Accepted, Revised, Rejected) in the "Resolution Status" column.

### 6.18.4 Upload Comments Resolution File

### **Applicable Users:**

• Sponsor Chair, Standard Representative, Working Group Chair/Co-Chair/Vice-Chair, Sponsor Ballot Designee

### Notes:

• All comments must be responded to. The response should show that the comment was seriously considered.

### **Instructions:**

- 1. On the **myProject**<sup>™</sup> Home Screen click the "**Balloting**" tab.
- 2. Click "Download/Upload Comment Response".
- 3. Select the PAR # from the drop down-box and click "OK".
- 4. Click the "Browse" button to upload your edited comment resolution file.

| myBallot Hom<br>P802.15.7 Physica<br>Wireless Optical Cr        | e (Management) >> Manage Sponsor Ballot Activity >> Voter Response Detail >> Download/Upload Comment Response<br>(I (PHY) and Medium Access Control (MAC) Layer Standard for Short-Range<br>ammunication Using Visible Light |
|-----------------------------------------------------------------|----------------------------------------------------------------------------------------------------|
| To prepare your ba<br>package below whi<br>attached to the cor  | llot's comment resolution offline, first download the comment resolution<br>ch contains a CSV file of the comments and includes any files which were<br>ments.                                                               |
| Download Comm                                                   | ent Resolution Zip File                                                                                                    |
| Then use a spread<br>"Resolution Status"                        | sheet application to edit the CSV file, adding values to the columns for<br>and "Resolution Detail".                                                                                                    |
| The "Resolution St                                              | stus" column must contain one of the following values:                                                                                                    |
| <ul> <li>Accepted</li> <li>Revised</li> <li>Rejected</li> </ul> |                                                                                                    |
| Note: You will rece<br>other than that spe                      | ive an upload error message if the "Resolution Status" column contains text cified above.                                                                                                    |
| The "Resolution De                                              | tail" may be any text describing the resolution.                                                                                                    |
| After you have upo<br>can upload the file                       | lated the spreadsheet and the ballot is in the comment resolution stage, you<br>in CSV or Excel (XLS) format from this page.                                                                                                 |
|                                                                 | T RESOLUTION FILE:                                                                                                    |

- 5. Click "OK"
- 6. View the comments in myProject and make sure your comments were uploaded correctly (See Sec 6.18.2 for more detail).

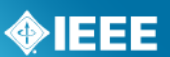

# 6.19 *Initiate Recirculation*

A recirculation is needed when:

- Substantive changes were made since the last balloted draft (whether triggered by comments accompanied with YES or NO votes).
- Comments are received from IEEE-SA editors marked "must be satisfied" (MBS).
- A recirculation resulted in negative votes with new comments within the scope of the recirculation.

On a recirculation, a vote shall be based only on the changed portions of the balloted document, clauses affected by the changes, or portions of the balloted document that are the subject of the unresolved negative votes

### **Applicable Users:**

• Sponsor Chair, Standard Representative, Working Group Chair/Co-Chair/Vice-Chair, Sponsor Ballot Designee

### Notes:

- A cover letter is required.
- The recirculation must be approved by the Staff liaison.

### Instructions:

- 1. On the **myProject**<sup>™</sup> Home Screen click the "**Balloting**" tab.
- 2. Click "Initiate Recirculation".

| Projects   | Balloting      | Entity                              |                           |  |  |
|------------|----------------|-------------------------------------|---------------------------|--|--|
| nyBallot H | ome (Manage    | ement)                              |                           |  |  |
| Balloti    | ng Process     | Balloting Tools                     | General                   |  |  |
| Initiate   | Invitation     | Manage Misc. Coordination           | Send Liaison Message      |  |  |
| Reques     | it             | Users                               | Send Balloting Center     |  |  |
| Mandat     | ory Editorial  | View Invitation Summary             | Message                   |  |  |
| Coordii    | nation         | Replace Draft for Balloting         | Send Notification to      |  |  |
| Initiate   | Sponsor Ballot | Manage Sponsor Ballot               | Balloting Group(s)        |  |  |
| Initiate   | Recirculation  | Activity                            | Default System Parameter  |  |  |
|            |                | Download/Upload Comment<br>Response | View                      |  |  |
|            |                | Submit Rogue Comment                | myBallot™ Home<br>(Voter) |  |  |
|            |                | Prepare RevCom Submission           | (1000)                    |  |  |

- 3. Select the PAR from the drop-down box and click "**OK**".
- 4. Complete the fields, click "**Browse...**" to select files, making sure to include:
  - Cover letter stating the reason for recirculation. Click the "view a sample cover letter" link to view/download a sample cover letter that you can use as a template.
  - Draft number, if changes have been made. This number must match the draft number on the file being uploaded.
  - New draft in PDF format, if changes have been made. If a draft is not provided, the system will assume you did not make any changes to the draft since it was last balloted. If this is the case, the last balloted draft will be available to the ballot group during the recirculation ballot.
  - Additional files you wish the ballot group to review (optional). You can only upload one file; if you want to include multiple files, create a .zip file first and upload that.
  - Number of days you want the recirculation ballot to remain open (minimum 10).

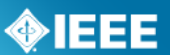

| myBallot Home (Management) >> Initiate Recirculation<br>P802.1Q Standard for Local and Metropolitan Area NetworksMedia Access Control (MAC)<br>Bridges and Virtual Bridged Local Area Networks                                                |
|----------------------------------------------------------------------------------------------------|
| Please supply the Cover Letter. SELECT FILE FOR UPLOADING: Browse Browse                                                                                                    |
| View a sample cover letter.                                                                                                    |
| Please supply the recirculation draft (in PDF format) if you have made changes. DRAFT #:                                                                                                    |
| SELECT FILE FOR UPLOADING: Browse                                                                                                    |
| NOTE: If a draft is not provided, the system will assume you did not make any changes to the<br>draft since it was last balloted. Therefore the last balloted draft will be available to the ballot<br>group during the recirculation ballot. |
| Please supply any additional files you want the ballot group to review. If multiple files, please upload a ZIP file.                                                                                                    |
| SELECT FILE FOR UPLOADING: Browse                                                                                                    |
| How many days do you want the recirculation ballot to remain open to the Ballot group?<br>ENTER NUMBER OF DAYS: 10                                                                                                    |
| CONTINUE CANCEL                                                                                                    |
|                                                                                                    |

- 5. Click "CONTINUE".
- 6. Review the Recirculation Ballot Announcement, add any additional messages into the **"Sponsor Text**" box and click **"CONTINUE**".
- 7. Review the confirmation screen and make changes if needed. When you are done, click "**Submit to Staff Liaison**". Your request for a recirculation ballot will now be sent to your staff liaison.

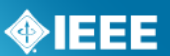

# 6.20 Request a Ballot Reset or Termination

Resetting a ballot will delete any votes and comments made and will return the ballot to the stage after invitation. Terminating a ballot means that the ballot group has been disbanded. A request will be sent to Balloting Center staff, who will reset or terminate the ballot.

### Applicable Users:

• Sponsor Chair, Standard Representative, Working Group Chair/Co-Chair/Vice-Chair, Sponsor Ballot Designee

### Notes:

- You must supply a reason for resetting/terminating the ballot.
- When reset, the ballot must be opened again and a draft uploaded but the ballot group will be maintained.
- When reset, even though the number under the column heading "Invitations Sent" will say "0" it does not mean that the ballot pool is not intact.
- A ballot may not be reset after a recirculation has begun.
- When terminated, the ballot must re-start from the invitation stage and all individuals must re-enroll in the ballot at that time.
- You may terminate a ballot at any stage in the balloting process.

### **Instructions:**

- 1. On the **myProject**<sup>™</sup> Home Screen click the "**Balloting**" tab.
- 2. Click "Manage Sponsor Ballot Activity".

| Projects                   | Balloting        | Entity                              |                                            |  |  |  |  |  |  |
|----------------------------|------------------|-------------------------------------|--------------------------------------------|--|--|--|--|--|--|
| myBallot Home (Management) |                  |                                     |                                            |  |  |  |  |  |  |
| Ballot                     | ing Process      | Balloting Tools                     | General                                    |  |  |  |  |  |  |
| Initiate<br>Reque          | Invitation<br>st | Manage Misc. Coordination<br>Users  | Send Liaison Message                       |  |  |  |  |  |  |
| Manda                      | tory Editorial   | View Invitation Summary             | Message                                    |  |  |  |  |  |  |
| Initiate                   | Sponsor Ballot   | Replace Draft for Balloting         | Send Notification to<br>Balloting Group(s) |  |  |  |  |  |  |
| Initiate                   | Recirculation    | Activity<br>Download/Upload Comment | Default System Parameter<br>View           |  |  |  |  |  |  |
| ·                          |                  | Response<br>Submit Rogue Comment    | myBallot™ Home                             |  |  |  |  |  |  |
|                            |                  | Prepare RevCom Submission           | (voter)                                    |  |  |  |  |  |  |

3. Find the ballot you want to terminate and click "terminate ballot" or "reset ballot" next to it.

| myBallot Home (Management) >> Manage Sponsor Ballot Activity |                         |            |                                                             |                                        |                         |                   |                           |                    |                    |                   | Back   1 2   Next |                                                        |
|--------------------------------------------------------------|-------------------------|------------|-------------------------------------------------------------|----------------------------------------|-------------------------|-------------------|---------------------------|--------------------|--------------------|-------------------|-------------------|--------------------------------------------------------|
| Project 🛦                                                    | PAR or<br>Standard<br># | Style      | Draft # <filename></filename>                               | Other Files                            | Stage                   | # of<br>Balloters | Ballot<br>Close Date      | Response<br>Rate % | Approval<br>Rate % | Abstain<br>Rate % | #<br>Comments     | Actions                                                |
| C/LM/WG802.1<br>/802.1BA                                     | P802.1BA                | Individual | 1<br><test document1.pdf=""></test>                         |                                        | Failed                  | 87                | 18-May-2011<br>11:59pm ET | 1.0% / 65          | 0.0% / 1           | 0.0%              | 1                 | extend ballot,<br>reset ballot,<br>terminate ballot    |
| C/LM/WG802.1<br>/802.1Q                                      | P802.1Q                 | Individual | D1.3<br><802-1Q-REV-D1-3.pdf><br><8021-q-rev-d1-3-mibs.zip> |                                        | Comment<br>Resolution   | 96                | 17-Dec-2010<br>11:59pm ET | 84.0%              | 92.0%              | 4.0%              | 66                | resolve comments,<br>reset ballot,<br>terminate ballot |
| C/LM/WG802.1<br>/802.1Qaz                                    | P802.1Qaz               | Individual | 2.3<br><1az-d2-3.pdf>                                       | Cover Letter<br>1az-d2-3.mib           | Comment<br>Resolution 2 | 77                | 04-Jan-2011<br>11:59pm ET | 84.0%              | 95.0%              | 4.0%              | 9                 | resolve comments,<br>terminate ballot                  |
| C/LM/WG802.1<br>/802.1Qbb                                    | P802.1Qbb               | Individual | 2.3<br><802-1bb-d2-3-cb.pdf>                                | Cover Letter<br>MIB_and_no-<br>change- | Comment<br>Resolution 1 | 95                | 03-Jul-2010<br>11:59pm ET | 85.0%              | 98.0%              | 6.0%              | 1                 | resolve comments,<br>terminate ballot                  |

- 4. Select a reason for termination/reset from the drop-down box.
- 5. Enter a description of your reasons for termination/reset in the "**COMMENTS**" box.

### myProject<sup>™</sup> User Guide

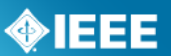

| myBallot Hom<br>P802.1BA Standa<br>Systems | e (Management) >> Manage Sponsor Ballot Activity >> Request Ballot Termination<br>rd for Local and Metropolitan Area Networks - Audio Video Bridging (AVB) |
|--------------------------------------------|----------------------------------------------------------------------------------------------------|
| Please supply a re<br>request to termina   | ason for your request along with any additional comments for staff. Your<br>te ballot P802.1BA will be sent to the balloting center staff.                 |
| REASON:                                    | Response rate not met                                                                                                    |
| COMMENTS:                                  |                                                                                                    |
|                                            |                                                                                                    |
|                                            |                                                                                                    |
|                                            | OK CANCEL                                                                                                    |

6. Click "**OK**" to submit your request.

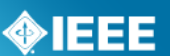

# 7 RevCom Submission and Review

After a draft has been balloted and consensus reached, the project can be submitted for approval. The draft, along with information from the balloting process will be submitted for review by the RevCom (Review Committee). RevCom will then recommend approval of the standard to the Standards Board. Once the Standards Board approves the project, the draft becomes a standard and is ready to be prepared for publishing.

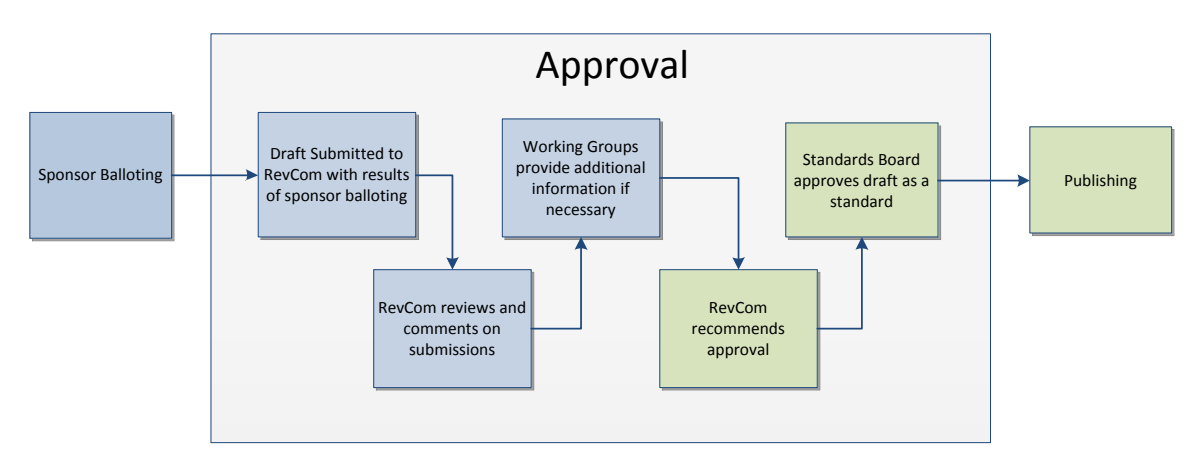

Relevant sections of the myProject<sup>™</sup> user guide:

- Draft is Submitted 7.1 Submit a Project to RevCom
- RevCom Reviews Submission 7.3 Vote and Comment on a Submission
- Working Groups Provide Additional Information 7.4 View RevCom Submission and Respond to Comments

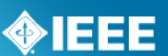

# 7.1 Submit a Project to RevCom

A balloted draft may be submitted to RevCom at any time after balloting or during a recirculation. Additional information on requirements for RevCom submission can be found here: <u>http://standards.ieee.org/about/sasb/revcom/revguide.html</u>

### Notes:

- Additional documents and/or source files may be uploaded at any time. These files will be saved even if you do not complete the submission.
- Source files include the Word or Framemaker files for the draft and all figures created outside of the Framemaker or Word document. These files are required and must be sent to editorial staff if they are not uploaded via myProject<sup>™</sup>.

### Applicable Users:

• Sponsor Chair, Standard Representative, Working Group Chair/Co-Chair/Vice-Chair, RevCom Designee

### **Instructions:**

- 1. On the **myProject**<sup>™</sup> Home Screen click "**RevCom Submission**".
- Click "submit to RevCom" next to the PAR/Standard you would like to submit.

| myBallot Home (Management) >> RevCom Submission |                                                              |  |  |  |  |  |  |
|-------------------------------------------------|--------------------------------------------------------------|--|--|--|--|--|--|
| PAR/Standard                                    | Actions                                                      |  |  |  |  |  |  |
| P802.11-r5                                      | download zip file, submit to RevCom, manage source materials |  |  |  |  |  |  |
| P802.11aa                                       | download zip file, RevCom submission, anage source materials |  |  |  |  |  |  |
| P802.11ae-r1                                    | download zip file, submit to RevCom, manage source materials |  |  |  |  |  |  |

- 3. You will be presented with a summary screen of your submission to RevCom including results of the last ballot recirculation and a list of files associated with the balloting.
- 4. Click the file name to download any of the files.
- 5. Additional files can be added by clicking the "Add Document" button.
  - a. Do not place document source files in this section
  - b. Click "Browse" to select a file for upload and click "OK" to return to the submission form.
  - c. Click the "X" to remove any uploaded files.

# **IEEE STANDARDS ASSOCIATION**

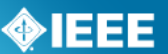

| RevCom Project Submission Form         P577 - Standard Requirements for Reliability Analysis in the Design and Operation<br>Systems for Nuclear Power Generating Stations         Reverse Standard Requirements for Reliability Analysis in the Design and Operation<br>Systems for Nuclear Power Generating Stations         Reverse Standard Type of Project: Revision to IEEE Standard<br>Type of Project: Revision to IEEE Standard<br>Type of Project: Revision to IEEE Standard<br>Type of Standard       Supporting Document<br>Current Attachments:<br>Draft DDS<br>Initial Ballot summary<br>Initial Ballot summary<br>Initial Ballot status:       Oraft DDS<br>Initial Ballot summary<br>Initial Comments<br>Add Document Manage Source Materials         MOST RECENT BALLOT INFORMATION<br>Ballot Status:         Statum Rate         Eligible Voters       53       100%<br>Ballots Returned       1       2%<br>Government/Miltary       3       6%<br>Producer       4       4%<br>User       19       36%         Voting Summary         June 1 100%<br>Negative       0       NA                                                                                                    |                                                           |                                                              |                                       |                                                                     |                   |                       |         |
|----------------------------------------------------------------------------------------------------|-----------------------------------------------------------|--------------------------------------------------------------|---------------------------------------|---------------------------------------------------------------------|-------------------|-----------------------|---------|
| PS77 - Standard Requirements for Reliability Analysis in the Design and Operation<br>Systems for Nuclear Power Generating Stations<br>PROJECT INFORMATION<br>Working Group: PE/NPE/WG_3.3/577<br>Sponsor: EEEE Power and Energy Society/Nuclear Power<br>Engineering (PE/NPE)<br>Type of Project: Revision to IEEE Standard<br>Type of Document: Standard<br>Life Cycle: Full Use<br>Base Standard: 577-2004<br>Tital Announcement Email<br>TEST.pdf<br>Initial Announcement Email<br>TEST.pdf<br>Initial Ballot summary<br>Initial Comments.<br>Add Document. Manage Source Materials<br>MOST RECENT BALLOT INFORMATION<br>Ballot Status: CLOSED<br>Return Rate<br>Eligible Voters 53 100%<br>Ballots Returned 49 92%<br>Woting Summary<br>Affirmative 48 100%<br>Negative 0 NA                                                                                                    | RevCom Pro                                                | ject Submis                                                  | sion Form                             |                                                                     |                   |                       |         |
| Supporting Document<br>Engineering (PE/NPE/WG_3.3/577       Supporting Document<br>Engineering (PE/NPE)         Type of Project:       Revision to IEEE Standard         Type of Document:       Standard         Ufc Cycle:       Full Use         Base Standard:       577-2004         Total DS       Initial Announcement Email         Total Comments       Initial Announcement Email         Total Comments       Initial Comments         Add Document Manage Source Materials       Webrials         WOST RECENT BALLOT INFORMATION       Interest Categories         Return Rate       49       92%         Ballot Staturs:       1       2%         General Interest       26       49%         Ballot Statures       26       49%         Voting Summary       3       6%         Voting Summary       19       36%         Negative       0       NA                                                                                                    | P577 - Stan<br>Systems for                                | dard Require<br>Nuclear Pov                                  | ements for Relia<br>wer Generating :  | bility Analysis in<br>Stations                                      | the Des           | sign and O            | peratio |
| Warking Group:     PE/NPE/WG_3.3/577<br>EEEE Power and Energy Society/Nuclear Power<br>Engineering (PE/NPE)     Supporting Document<br>Current Attachments:       Type of Poject:     Revision to IEEE Standard       Type of Document:     Standard       Ufe Cycle:     Full Us       Base Standard:     577-2004       TOTAR EDEE     Full Us       Mod Document Manage Source Materials       Convents:     CLOSED       Return Rate     Interest Categories       Eligible Voters:     53     100%       Ballots Stature:     26     49%       Government/Millary     3     6%       Producer     4     8%       User     19     36%       Producer     4     8%       User     19     36%                                                                                                    | PROJECT INFORMA                                           | TION                                                         |                                       |                                                                     |                   |                       |         |
| Type of Project:     Revision to IEEE Standard       Type of Document:     Standard       Type of Document:     Standard       Type of Document:     Standard       Type of Document:     Standard       Ballot Status:     CLOSED       Return Rate     2%       Eligible Voters     53       Ballot Stature:     49       92%     Producer       Voting Summary     3       Affirmative     48       100%       Negative     0                                                                                                    | Working Group:<br>Sponsor:                                | PE/NPE/WG_3.3/57<br>IEEE Power and Ene<br>Engineering (PE/NP | 7<br>ergy Society/Nuclear Power<br>E) | Supporting Document<br>Current Attachments:                         |                   |                       |         |
| Type of Document:     Standard       Life Cycle:     Full Use       Base Standard:     577-2004       Initial Ballot summary     Initial Comments       Add Document     Manage Source Materials       Horst RECENT BALLOT INFORMATION     Interest Categories       Return Rate     2%       Eligible Voters     53       Ballots Returned     49       92%     Producer       Atimative     48       100%       Negative     0                                                                                                    | Type of Project:                                          | Revision to IEEE St                                          | andard                                | Draft DD5                                                           |                   |                       | ~       |
| Life Cycle:     Full Use       Base Standard:     577-2004       Initial Ballot summary     Initial Gallot summary       Initial Comments     Add Document Manage Source Materials       MOST RECENT BALLOT INFORMATION     Interest Categories       Return Rate     Add Document/Mintery     3       Eligible Voters     53     100%       Ballots Returned     49     92%       Voting Summary     19     36%       Ariting Summary     User     19     36%       Ariting Summary     0     NA                                                                                                    | Type of Document:                                         | : Standard                                                   |                                       | Initial Announcement En                                             | iail              |                       |         |
| Base Standard:     577-2004       Initial Ballot summary     Initial Comments       Add Document     Manage Source Materials       MOST RECENT BALLOT INFORMATION     Interest Categories       Return Rate     Cacedemic     1     2%       Ballot Status:     53     100%     Government/Military     3     6%       Producer     4     8%     User     19     36%       Attimative     48     100%     User     19     36%                                                                                                    | Life Cycle:                                               | Full Use                                                     |                                       | TEST.pdf                                                            |                   | 8                     |         |
| Ballot Status:         CLOSED         Interest Categories           Return Rate         Academic         1         2%           Eligible Voters         53         100%         General Interest         26         49%           Ballots Returned         49         92%         Government/Military         3         6%           Voting Summary         Voter         4         8%           Negative         0         NA         5%         5%                                                                                                    | Base Standard:<br>MOST RECENT BALL                        | 577-2004                                                     |                                       | Initial Ballot summary<br>Initial Comments<br>Add Document Manage S | ource Materia     | ls                    | ···· >  |
| Return Rate         Academic         1         2%           Eligible Votars         53         100%         General Interest         26         49%           Ballots Returned         49         92%         Government/Military         3         6%           Voting Summary         User         19         36%           Negative         0         NA         10%         10%                                                                                                    | Ballot Status:                                            | CLOSED                                                       |                                       | Interest Categories                                                 |                   |                       |         |
| Voting Summary         User         19         36%           Affirmative         48         100%         100%         100%         100%         100%         100%         100%         100%         100%         100%         100%         100%         100%         100%         100%         100%         100%         100%         100%         100%         100%         100%         100%         100%         100%         100%         100%         100%         100%         100%         100%         100%         100%         100%         100%         100%         100%         100%         100%         100%         100%         100%         100%         100%         100%         100%         100%         100%         100%         100%         100%         100%         100%         100%         100%         100%         100%         100%         100%         100%         100%         100%         100%         100%         100%         100%         100%         100%         100%         100%         100%         100%         100%         100%         100%         100%         100%         100%         100%         100%         100%         100%         100%         100%         100% | <b>Return Rate</b><br>Eligible Voters<br>Ballots Returned | 53<br>49                                                     | 100%<br>92%                           | Academic<br>General Interest<br>Government/Military<br>Producer     | 1<br>26<br>3<br>4 | 2%<br>49%<br>6%<br>8% |         |
| Affirmative 48 100%<br>Negative 0 NA                                                                                                    | Voting Summary                                            |                                                              |                                       | User                                                                | 19                | 36%                   |         |
| Negative O NA                                                                                                    | Affirmative                                               | 48                                                           | 100%                                  |                                                                     |                   |                       |         |
|                                                                                                    | legative                                                  | 0                                                            | NA                                    |                                                                     |                   |                       |         |
| Negative w/ Comment 0 NA                                                                                                    | Negative w/ Comme                                         | nt 0                                                         | NA                                    |                                                                     |                   |                       |         |
| Abstentions 1 2%                                                                                                    | Abstentions                                               | 1                                                            | 2%                                    |                                                                     |                   |                       |         |

- 6. Click "Manage Source Materials" to upload source materials.
  - a. Click "Browse" to select a file for upload.
  - b. Click the "X" to remove any uploaded files.

myBallot Home (Management) >> RevCom Submission >> RevCom Project Submission Form >> RevCom Manage Source Materials

- 7. Answer all of the questions on the page by clicking the appropriate button.
- Check the box to confirm your adherence to policies and procedures and click "OK" to complete your submission.

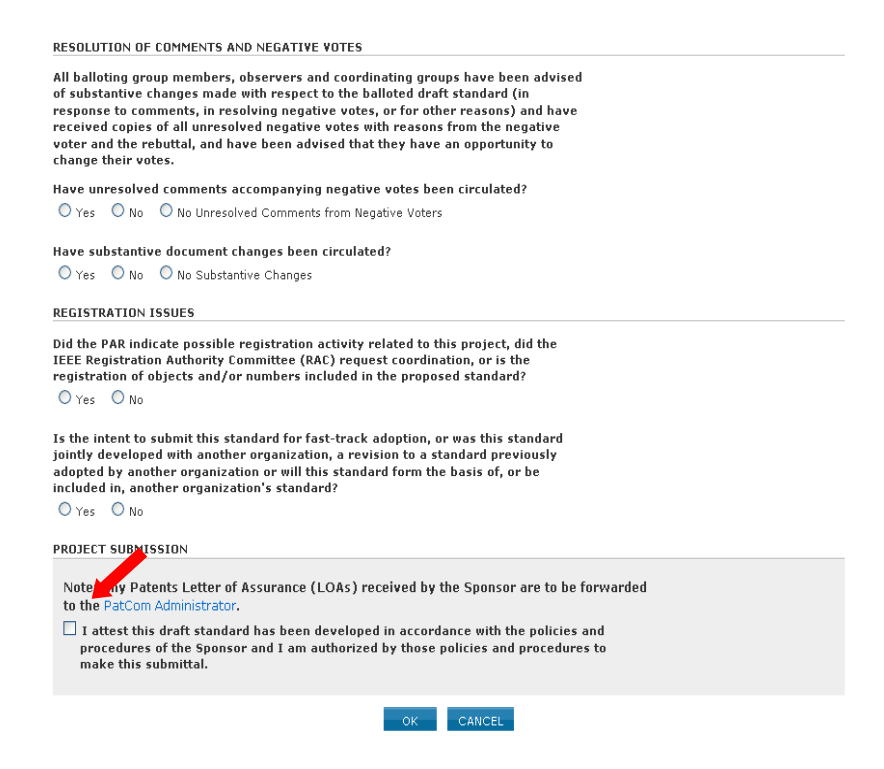

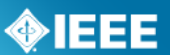

# 7.2 View or Download an Agenda

Agendas for meetings that have closed or are in "Individual Review" or "Open Review" will be visible to RevCom members.

### **Applicable Users:**

RevCom Members

### **Instructions:**

- 1. On the **myProject**<sup>™</sup> Home Screen click the "**RevCom Area**".
- 2. Click "agenda" next to the meeting you would like to view.

| myProject™ >> RevCom Member Area |                   |                                                                     |  |  |  |  |  |  |  |
|----------------------------------|-------------------|---------------------------------------------------------------------|--|--|--|--|--|--|--|
| RevCom Meeting Date 🔻            | Status            | Actions                                                             |  |  |  |  |  |  |  |
| 28-Nov-2011                      | Individual Review | agenda, submission summary, download linked agenda                  |  |  |  |  |  |  |  |
| 09-Sep-2011                      | Meeting Closed    | agenda, submission summary, recommendations, download linked agenda |  |  |  |  |  |  |  |

3. To access submission details and files, click "Submission Detail".

| myProject™ >> RevCom Area >> Agenda                                                                                                    | Download as PDF   Download Linked Agenda     |
|----------------------------------------------------------------------------------------------------|----------------------------------------------|
| 18-Nov-2011 RevCom Agenda                                                                                                    |                                              |
| Agenda Version:                                                                                                    |                                              |
| Time: 8:00                                                                                                    |                                              |
| Durden Arren an Arter to view or other Dav Core arrents                                                                                 |                                              |
| RevCom Summary - Go here to view or enter RevCom comments.                                                                              |                                              |
| 1. CALL TO ORDER                                                                                                    |                                              |
| 2. REVIEW AND APPROVAL OF AGENDA                                                                                                    |                                              |
| 3. APPROVAL OF THE 9 SEPTEMBER 2011 MINUTES                                                                                             |                                              |
| 4. PROPOSED STANDARDS FOR REVIEW AND RECOMMENDATION                                                                                     |                                              |
| 4.1 New                                                                                                    |                                              |
| P45.7/0.3 (IAS/PCI) Recommended Practice for Electrical Installations on Shipboard - 🕌 Switcht                                          | ooards Submission Detail                     |
| P1718/P1718 (PE/IC) Guide for Temperature Monitoring of Cable Systems Submission Detail                                                 |                                              |
| P26511/2 (C/S2ESC) Standard for Software and systems engineering Requirements for manage                                                | gers of user documentation Submission Detail |
| PC37.17/11 (PE/SWG) IEEE Draft Standard for Trip Systems for Low-Voltage (1000 V and below)<br>Power Circuit Breakers Submission Detail | AC and General Purpose (1500 V and below) DC |
| 4.2 Revisions                                                                                                    |                                              |
| 4.3 Reaffirmations                                                                                                    |                                              |
| 5. OLD BUSINESS                                                                                                    |                                              |
| 6. NEW BUSINESS                                                                                                    |                                              |
| 7. NEXT MEETING                                                                                                    |                                              |
| 8. ADJOURNMENT                                                                                                    |                                              |
|                                                                                                    |                                              |
|                                                                                                    |                                              |

4. To download the agenda along with all associated files, click "**download linked agenda**".

| myProject™ >> Rev(                         | Com Member Area                         |                                                                     |
|--------------------------------------------|-----------------------------------------|---------------------------------------------------------------------|
| RevCom Meeting Date                        | <ul> <li>Status</li> </ul>              | Actions                                                             |
| 28-Nov-2011                                | Individual Review                       | agenda, submission summary, download linked agenda                  |
| 09-Sep-2011                                | Meeting Closed                          | agenda, submission summary, recommendations, download linked agenda |
| myProject™ >> RevCom<br>I8-Nov-2011 RevCom | Area >> <mark>Agenda</mark><br>  Agenda | Download as PDI                                                     |
| Agenda Version:<br>Time: 8:00<br>Location: |                                         |                                                                     |
| DauCara Summary - Calbara                  |                                         |                                                                     |

- Enter the date and time of your last download to get updates to the linked agenda or leave the box blank to download a complete linked agenda. This should be filled in automatically if you have already downloaded an agenda.
- 6. Click "DOWNLOAD".

| myProj | myProject™ >> RevCom Area >> Download Linked Agenda                                                                                       |  |  |  |  |
|--------|----------------------------------------------------------------------------------------------------|--|--|--|--|
| Re     | vCom meeting date: 5 Dec 2011                                                                                                    |  |  |  |  |
| DATE:  | 2/02/2011                                                                                                    |  |  |  |  |
| TIME:  | 99:35:19                                                                                                    |  |  |  |  |
| To     | create an update for a previous linked agenda, enter the date (and optionally the time) when the linked agenda was originally downloaded. |  |  |  |  |
| Fo     | r a complete linked agenda, leave these fields blank.                                                                                     |  |  |  |  |
|        | DOWNLOAD CANCEL                                                                                                    |  |  |  |  |

- 7. Save the .ZIP file to your computer.
- 8. Unzip the file to a new folder on your computer using Winzip or other utility.
- 9. Open the "RevCom Agenda.html" file with your web browser.

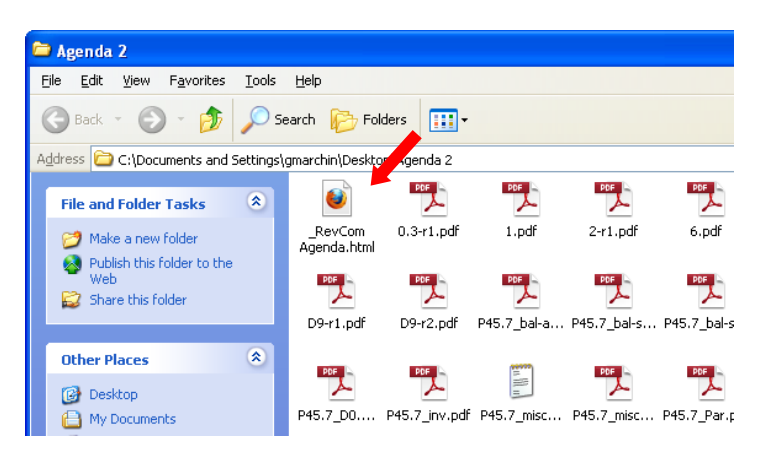

10. Click on any of the related files in the agenda to open them.

IEEE

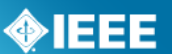

# 7.3 Vote and Comment on a Submission

RevCom members may submit comments, dialog with submitters and cast preliminary votes on submissions.

### Applicable Users:

RevCom Members

### **Instructions:**

- 1. On the **myProject**<sup>™</sup> Home Screen click the "**RevCom Area**".
- Click "submission summary" next to the meeting that is currently in a review period.

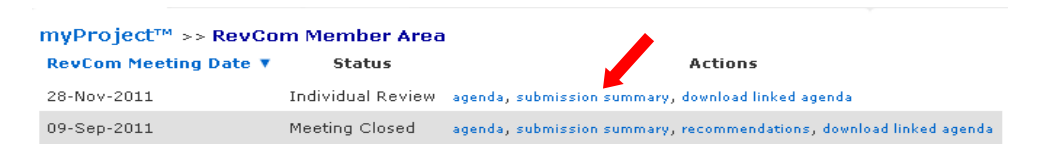

3. Click "Submission Detail" to view the details of the submission.

| myProject        | ™ >> RevCom Member                          | Area >> R   | evCom Summary                                                                                                    | Download as PDF      |  |
|------------------|---------------------------------------------|-------------|----------------------------------------------------------------------------------------------------|----------------------|--|
| Import Comm      | ents   Download Blank C                     | omment File | Comment Booklet                                                                                                    |                      |  |
| Agenda<br>Item ▲ | Agenda Project/Draft<br>Item ▲ Number Title |             |                                                                                                    |                      |  |
| 6.1              | 836/Standard                                | AES/GA      | IEEE Recommended Practice for Precision Centrifuge Testing of Linear Accelerome rs                                                    | Submission<br>Detail |  |
| 6.1              | P577/D5                                     | PE/NPE      | Standard Requirements for Reliability Analysis in the Design and Operation of Safety<br>Systems for Nuclear Power Generating Stations | Submission<br>Detail |  |
| 6.1              | C37.111/D1                                  | PE/PSR      | IEEE Standard Common Format for Transient Data Exchange (COMTRADE) for Power Systems                                                  | Submission<br>Detail |  |

4. From this screen, you can select your vote, make a comment, or reply to an existing comment.

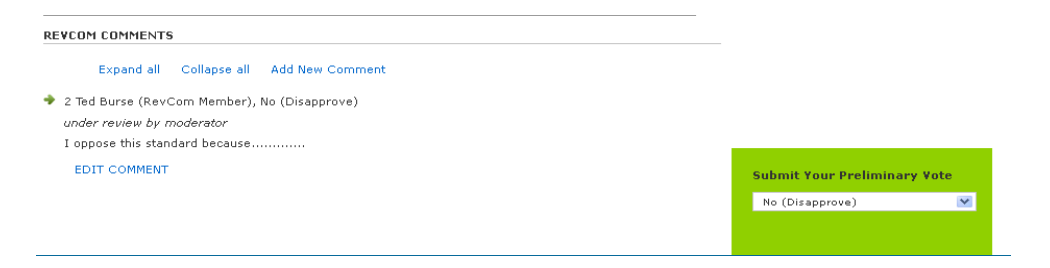

5. To submit a vote, choose your vote from the dropdown menu. Your vote will be recorded without any additional action.

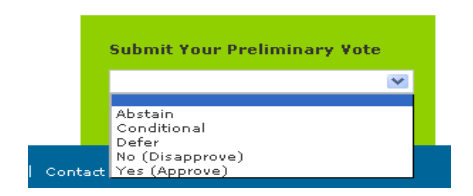

6. Only initial comments will be shown at first. To show entire comment threads, click "**Expand all**". Click "**Collapse All**" to return to the previous view.

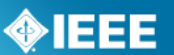

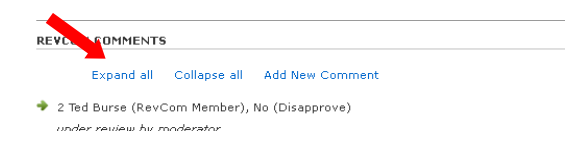

7. To add a new comment, click "Add New Comment".

| REVCOM | 1 COMMENTS   | 6            |                 |
|--------|--------------|--------------|-----------------|
|        | Expand all   | Collapse all | Add New Comment |
| 2 Te   | d Burse (Rev | Com Member), | No (Disapprove) |

Select whether the comment will be private (visible only to the administrator) or be recorded for the agenda, type your comment, attach any relevant files and click "OK" to save your comment. Your comments will not be made available until reviewed by the RevCom Administrator.

| PE/PSR/C37.111_V<br>C37.111 IEEE Standard           | VG/C37.111<br>I Common Format for Transient Data Exchange (COMTRADE) for Power Systems |  |  |  |
|-----------------------------------------------------|----------------------------------------------------------------------------------------|--|--|--|
| RECIPIENTS: O Private Comment for the Administrator |                                                                                        |  |  |  |
| COMMENT:                                            | This is another comment.                                                               |  |  |  |
| ATTACHED FILE:                                      | <br>Browse                                                                             |  |  |  |
|                                                     | OK CANCEL                                                                              |  |  |  |

9. Click "EDIT COMMENT" to edit your comment text and/or file after it has been submitted. This option will only be available until the administrator approves the comment.

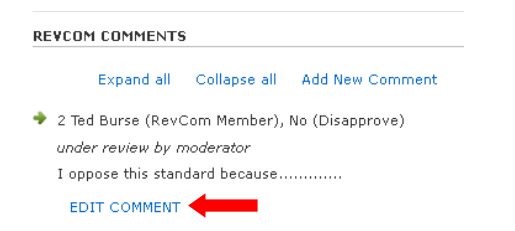

10. Click "**Reply**" to add to a comment thread.

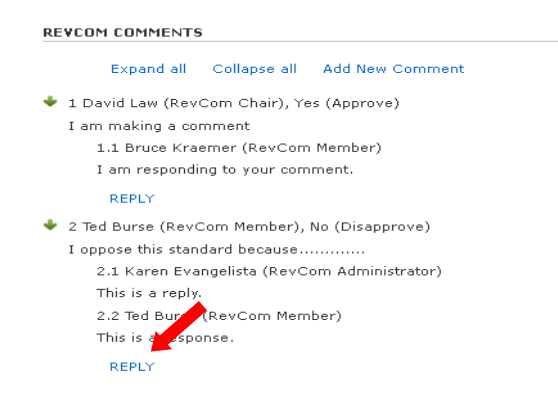

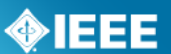

# 7.3.1 Import Comments

It is also possible to record comments offline in a spreadsheet and upload them when connected to myProject<sup>M</sup>.

### **Applicable Users:**

RevCom Members

### Instructions:

- 1. On the **myProject**<sup>™</sup> Home Screen click the "**RevCom Area**".
- 2. Click "**submission summary**" next to the meeting that is currently in a review period.

| myProject™ >> RevCo   | m Member Area     |                                                                      |
|-----------------------|-------------------|----------------------------------------------------------------------|
| RevCom Meeting Date 🔻 | Status            | Actions                                                              |
| 28-Nov-2011           | Individual Review | agenda, submission summary, download linked agenda                   |
| 09-Sep-2011           | Meeting Closed    | agenda, submission summary, recommendations, download linked agenda. |

### 3. Click "Import Comments".

| myProject™       | nyProject <sup>TM</sup> >> RevCom Member Area >> RevCom Summary |             | Download as PDF                                                                                                    |                      |
|------------------|-----------------------------------------------------------------|-------------|----------------------------------------------------------------------------------------------------|----------------------|
| Import Comme     | ents   Download Blank C                                         | omment File | Comment Booklet                                                                                                    |                      |
| Agenda<br>Item ▲ | Project/Draft<br>Number                                         | Sponsor     | Title                                                                                                    | Actions              |
| 6.1              | 836/Standard                                                    | AES/GA      | IEEE Recommended Practice for Precision Centrifuge Testing of Linear Accelerometers                                                   | Submission<br>Detail |
| 6.1              | P577/D5                                                         | PE/NPE      | Standard Requirements for Reliability Analysis in the Design and Operation of Safety<br>Systems for Nuclear Power Generating Stations | Submission<br>Detail |
| 6.1              | C37.111/D1                                                      | PE/PSR      | IEEE Standard Common Format for Transient Data Exchange (COMTRADE) for Power Systems                                                  | Submission<br>Detail |

4. Click "Download Blank Comment File" and save the file to your computer.

| RevCom Area >> RevCom Summary >> Import Comments                                                                                                    |
|----------------------------------------------------------------------------------------------------|
| RevCom Comment Upload for the 18-Nov-2011 Agenda<br>Use this page to upload PAR comments which were prepared offline. The CSV file should be in<br>the format: |
| "PAR","Comment"<br>"P1234","example comment"<br>"P2345","another comment"<br>                                                                                  |
| Download Blank Comment File                                                                                                    |
| CSV FILE: Browse                                                                                                    |
| OK CANCEL                                                                                                    |

- 5. Enter your comments next to the relevant PAR.
- 6. If you would like to make more than one comment per PAR, just copy the PAR number to a new line and enter your comment.

# **IEEE STANDARDS ASSOCIATION**

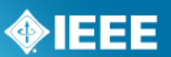

| 🗐 comments.csv |         |         |   |  |  |  |
|----------------|---------|---------|---|--|--|--|
|                | А       | В       | С |  |  |  |
| 1              | PAR     | Comment |   |  |  |  |
| 2              | P45.7   | test1   |   |  |  |  |
| 3              | P1718   | test2   |   |  |  |  |
| 4              | P26511  | test3   |   |  |  |  |
| 5              | PC37.17 | test4   |   |  |  |  |
| 6              | P45.7   | test1.1 |   |  |  |  |
| 7              |         |         |   |  |  |  |
| 8              |         |         |   |  |  |  |
| 9              |         |         |   |  |  |  |
| 10             |         |         |   |  |  |  |
| 11             |         |         |   |  |  |  |
| 12             |         |         |   |  |  |  |

- 7. Save the file as a .CSV file to your computer.
- 8. Return to the "Import Comments" page and click "Browse..."

| RevCom Area >> RevCom Summary >> Import Comments                                                                                                    |
|----------------------------------------------------------------------------------------------------|
| RevCom Comment Upload for the 18-Nov-2011 Agenda<br>Use this page to upload PAR comments which were prepared offline. The CSV file should be in<br>the format: |
| "PAR","Comment"<br>"P1234","example comment"<br>"P2345","another comment"<br>                                                                                  |
| Download Blank Comment File                                                                                                    |
| CSV FILE: Browse                                                                                                    |
| OK CANCEL                                                                                                    |

9. Locate the .CSV file and click "**OK**" to upload.

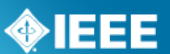

### 7.3.2 View All Comments

The "Complete Comment Detail" screen allows RevCom members and staff to view all comments for an agenda

### Applicable Users:

RevCom Members

### Instructions:

- 1. On the **myProject**<sup>™</sup> Home Screen click the "**RevCom Area**".
- Click "submission summary" next to the meeting that is currently in a review period.

| myProject™ >> RevCom Member Area |                   |                                                                     |  |  |  |
|----------------------------------|-------------------|---------------------------------------------------------------------|--|--|--|
| RevCom Meeting Date 🔻            | Status            | Actions                                                             |  |  |  |
| 28-Nov-2011                      | Individual Review | agenda, submission summary, download linked agenda                  |  |  |  |
| 09-Sep-2011                      | Meeting Closed    | agenda, submission summary, recommendations, download linked agenda |  |  |  |

### 3. Click "View Complete Comment Detail".

| myProject™ >> RevCom Area >> RevCom Summary Download as PDF |                                                                                                 |         |                                                                                                    |                      |  |  |
|-------------------------------------------------------------|-------------------------------------------------------------------------------------------------|---------|----------------------------------------------------------------------------------------------------|----------------------|--|--|
| View Complet                                                | /iew Complete Comment Detail Import Comments Download Blank Comment File Download Linked Agenda |         |                                                                                                    |                      |  |  |
| Agenda<br>Item ▲                                            | Title                                                                                           | Actions |                                                                                                    |                      |  |  |
| 4.1.1                                                       | P26511/2                                                                                        | C/S2ESC | Standard for Software and systems engineering Requirements for managers of user documentation                                                  | Submission<br>Detail |  |  |
| 4.1.2                                                       | P45.7/0.3                                                                                       | IAS/PCI | Recommended Practice for Electrical Installations on Shipboard - AC Switchboards                                                               | Submission<br>Detail |  |  |
| 4.1.3                                                       | P1718/P1718                                                                                     | PE/IC   | Guide for Temperature Monitoring of Cable Systems                                                                                              | Submission<br>Detail |  |  |
| 4.1.4                                                       | PC37.17/11                                                                                      | PE/SWG  | IEEE Draft Standard for Trip Systems for Low-Voltage (1000 V and below) AC and<br>General Purpose (1500 V and below) DC Power Circuit Breakers | Submission<br>Detail |  |  |

4. All Comments for the meeting agenda will be displayed. Click "**Download as PDF**" to download.

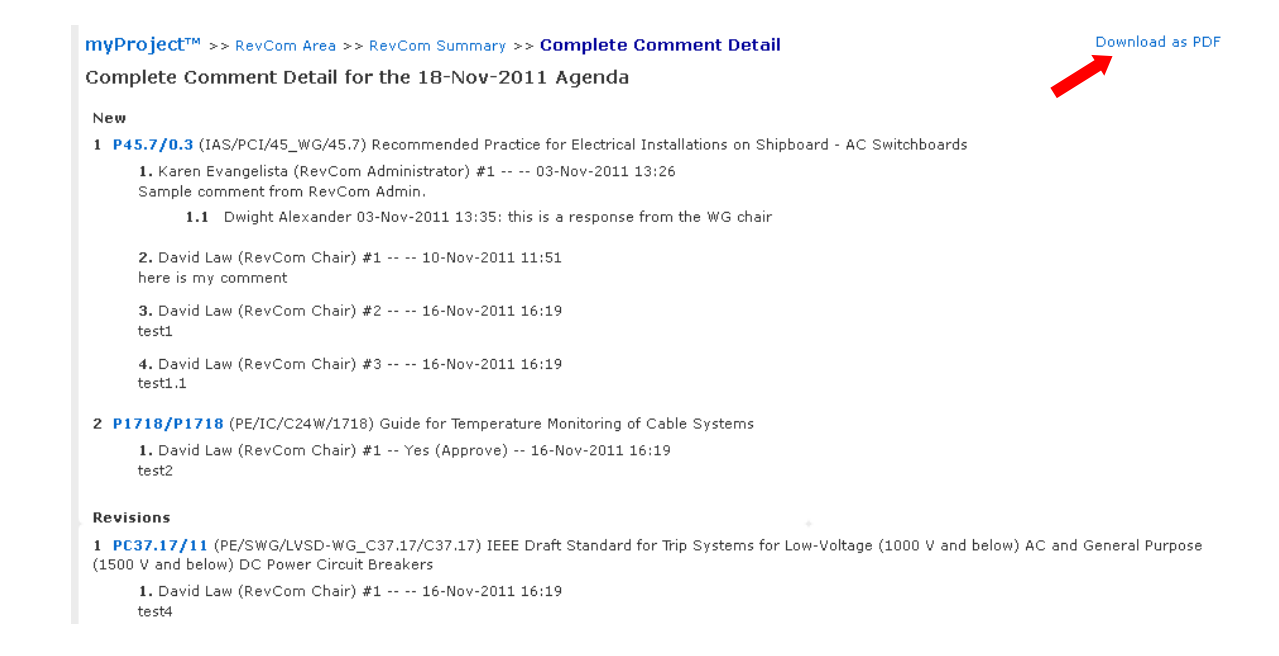

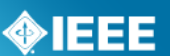

# 7.4 View RevCom Submission and Respond to Comments

When a Revcom member or RevCom Administrator makes a comment on your submission, you can view the comment and add a response that will be recorded for the agenda.

### Applicable Users:

• Sponsor Chair, Standard Representative, Working Group Chair/Co-Chair/Vice-Chair, RevCom Designee

### **Instructions:**

- 1. On the **myProject**<sup>™</sup> Home Screen click the **"Balloting**" tab.
- 2. Click "RevCom Submission".
- 3. Click "**RevCom submission**" next to the submission you would like to view.

| <b>myBallot Home (Management)</b> >> <b>Prepare RevCom Submission</b><br>Open the zip file and save it to your hard drive. You may need some of these files to prepare<br>your RevCom submission. For more information about the Submittal Documentation and the<br>RevCom Approval process, go to: |                                      |  |
|----------------------------------------------------------------------------------------------------|--------------------------------------|--|
| http://standards.ieee.org/guides/revguide.html                                                                                                    |                                      |  |
| PAR/Standard                                                                                                    | Actions                              |  |
| P577-r1                                                                                                    | download zip file, RevCom submission |  |

- 4. You may view all of the details from the submission form, current coordination statuses, preliminary RevCom member votes and comments.
- 5. You may also upload additional documents and/or source files by clicking on the "**Related Documents**" tab.

PC37.17 - Standard for Trip Systems for Low-Voltage (1000 V and below) AC and General Purpose (1500 V and below) DC Power Circuit Breakers

| PROJECT INFORMAT                                   | ION                                                  |                     |                         |              |                |             |               | Coordination        |              |
|----------------------------------------------------|------------------------------------------------------|---------------------|-------------------------|--------------|----------------|-------------|---------------|---------------------|--------------|
| Working Group: PE/SWG/LVSD-WG_C37.17/C37.3         |                                                      |                     |                         | .7           | STATU          | e.          |               | Editorial           |              |
| Sponsor:                                           | IEEE Power and Energy Society/Switchgear<br>(PE/SWG) |                     |                         |              |                |             |               | Meets all Editorial | Under Review |
| Type of Project:                                   | Modify Existi                                        | ng Appr             | oved PAR                |              | Adde           | d to Agenda |               | Requirements:       |              |
| Type of Document:                                  | Standard                                             |                     |                         |              | PLATED ACENDA. |             |               | Copyright           |              |
| Life Cycle:                                        | Full Use                                             |                     |                         |              | SLATED AGENDA: |             |               | permissions Ur      | Under Review |
| Base Standard:                                     |                                                      |                     |                         | 11/18/2011   |                |             | receiveu;     |                     |              |
|                                                    |                                                      |                     |                         |              |                |             |               |                     |              |
|                                                    |                                                      |                     |                         |              | 1 –            |             |               | SCC                 |              |
| Most Recent Ballot Resolution of Cor<br>Negative V |                                                      | mments and<br>Votes | s and Related Documents |              |                | Status:     | Notified      |                     |              |
| Ballot Status:                                     | CLOSED                                               |                     |                         | Interest Cat | egories        |             |               | RAC                 |              |
|                                                    |                                                      |                     |                         | General Inte | rest           | 22          | 37%           | Review required:    | Yes          |
| Return Rate                                        |                                                      |                     |                         | Government/M | /Military      | Military 2  | 3%            |                     |              |
| Eligible Voters                                    |                                                      | 60                  | 100%                    | Producer     |                | 15          | 25%           | Status:             | Notified     |
| Ballots Returned                                   |                                                      | 55                  | 91%                     | User         |                | 21          | 35%           |                     |              |
| Voting Summary                                     |                                                      |                     |                         |              |                |             |               |                     |              |
| Affirmative                                        |                                                      | 53                  | 98%                     |              |                |             |               | Preliminary Vot     | ing Results: |
| Negative                                           |                                                      | 1                   | NA                      |              |                |             |               |                     |              |
| Negative w/ Comm                                   | ent                                                  | 1                   | NA                      |              |                |             |               | Approvals:<br>None  |              |
| Abstentions                                        |                                                      | 1                   | 1%                      |              |                |             |               |                     |              |
|                                                    |                                                      |                     |                         |              |                |             | Disapprovals: |                     |              |
|                                                    |                                                      |                     |                         |              |                |             |               | None                |              |
| REVCOM COMMENTS                                    |                                                      |                     |                         |              |                |             |               | Abstentions:        |              |

6. Comments will be displayed at the bottom of the screen. Click "**Expand all**" to view the entire comment threads.

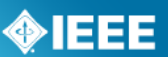

#### REVCOM COMMENTS

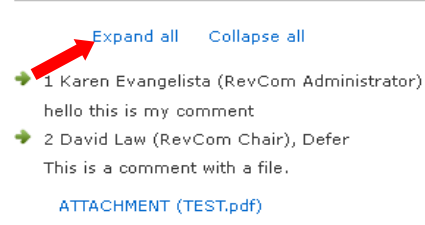

7. Click "**REPLY**" to add to a comment thread.

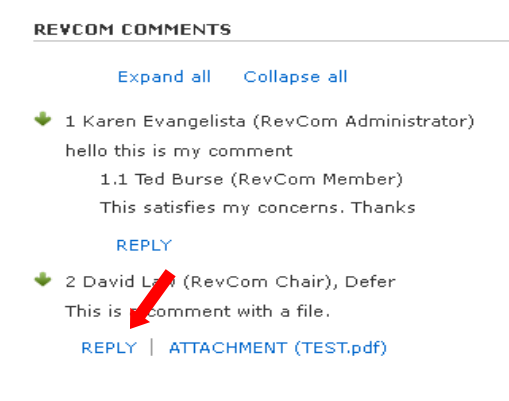

8. Add your comment and click "ADD TO DIALOG" to save your comment.

| myProject™ >> Manage My PARs >> Submission Details >> Comment Dialog                                                                    |
|----------------------------------------------------------------------------------------------------|
| PE/NPE/WG_3.3/577                                                                                                    |
| P577 Standard Requirements for Reliability Analysis in the Design and Operation of Safety Systems for Nuclear Power Generating Stations |
| Original Comment from Karen Evangelista                                                                                                 |
| hello this is my comment                                                                                                    |
| 1 Ted Burse: This satisfies my concerns. Thanks                                                                                         |
|                                                                                                    |
| ADD TO DIALOG CANCEL                                                                                                    |

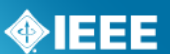

# 7.5 View Meeting Minutes

The meeting agenda will be transferred into the meeting minutes. Submissions along with recommendations will be placed in the minutes automatically. Minutes can also be downloaded as a PDF.

#### **Applicable Users:**

RevCom Members

### **Instructions:**

- 1. On the **myProject**<sup>™</sup> Home Screen click "**RevCom Area**".
- 2. Click "minutes" next to the meeting you would like to view minutes for.

| RevCom Area           |             |                                                             |
|-----------------------|-------------|-------------------------------------------------------------|
| RevCom Meeting Date V | Status      | Actions                                                     |
| 18-Nov-2011           | Open Review | agenda, submission summary, minutes, download linked agenda |

3. Click "**Download as PDF**" to generate a PDF copy of the minutes.

| RevCom Area >> Minutes                                                                                                    | Download as PDF |
|----------------------------------------------------------------------------------------------------|-----------------|
| IEEE-SA Standards Board Standards Review Committee (RevCom) Approved Meeting Minutes                                                                                          |                 |
| 18-Nov-2011<br>Agenda Version:<br>Time: 8:00<br>Location:                                                                                                    |                 |
| 1 Call to Order                                                                                                    |                 |
| 2 Review and Approval of Agenda<br>The agenda was <b>approved</b> .                                                                                                    |                 |
| 3 Approval of the 9 September 2011 Minutes                                                                                                    |                 |
| 4 Proposed Standards for Review and Recommendation                                                                                                    |                 |
| 4.1 New                                                                                                    |                 |
| P45.7/0.3 (IAS/PCI) Recommended Practice for Electrical Installations on Shipboard - AC Switchboards<br>P1718/P1718 (PE/IC) Guide for Temperature Monitoring of Cable Systems |                 |
| 4.2 Revisions                                                                                                    |                 |
| PC37.17/11 (PE/SWG) IEEE Draft Standard for Trip Systems for Low-Voltage (1000 V and below) AC and General Purpose below) DC Power Circuit Breakers                           | (1500 ¥ and     |
| 4.3 Reaffirmations                                                                                                    |                 |
| P26511/2 (C/52ESC) Standard for Software and systems engineering Requirements for managers of user documentation: Approved                                                    | on              |

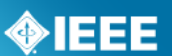

# 8 User Roles

# 8.1 Volunteer User Roles

**General User** - This is default user type if a user is not an IEEE-SA member and has not been given any additional authority. As a general user, you can:

- Register as interested in a Sponsor, Working Group or Project and be assigned an involvement level
- View Active PARs, Sponsor P&Ps and Society-Staff Liaisons
- Create a PAR (but not submit)
- Send a message to a Sponsor
- Join a single Ballot and vote/comment on that ballot (for a fee)
- View all ballot and invitation history
- Access membership information
- Send a message to the balloting center
- Enroll as DR/DRA or EBR/EBRA (if employed by an Entity Member Organization)

### **IEEE-SA Member** – IEEE-SA Members can:

- Register as interested in a Sponsor, Working Group or Project and be assigned an involvement level
- View Active PARs, Sponsor P&Ps and Society-Staff Liaisons
- Submit a PAR
- Send a message to a sponsor
- Join a Ballot
- Vote/Comment on a ballot
- Send a message to the balloting center
- Enroll as DR/DRA or EBR/EBRA (if employed by an Entity Member Organization)

**Sponsor Chair/Standard Representative** – Sponsor Chairs/Standard

Representatives have all abilities of IEEE-SA Members plus:

- Accept/Reject a PAR
- Manage Roster involvement for Sponsor, Working Groups and Projects
- Manage Officers for Sponsor, Working Groups and Projects (only Sponsor Chair can manage Standard Representative)
- Send notifications to a Group (Sponsor, Working Group)
- Initiate Ballot Invitation Requests
- Submit a draft for MEC
- Initiate a Sponsor Ballot
- Initiate Recirculation
- Manage Misc Coordination
- View Invitations
- Replace Drafts for Balloting
- View ballot Activity and respond to comments
- Submit Rogue Comments
- Prepare for RevCom Submission
- Send Notifications to Balloting Groups

**Working Group Chair/Officer** – Working Group Chairs/Officers have all abilities of IEEE-SA Members plus:

• Manage Roster involvement for Sponsor, Working Groups and Projects

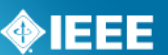

- Manage Officers for Sponsor, Working Groups and Projects (Chair/Co Chair/ Vice-Chair Only)
- Send notifications to the Working Group
- Initiate Ballot Invitation Requests
- Submit a draft for MEC
- Initiate a Sponsor Ballot
- Initiate Recirculation
- Manage Misc Coordination
- View Invitations
- Replace Drafts for Balloting
- View ballot Activity and respond to comments
- Submit Rogue Comments
- Prepare for RevCom Submission
- Send Notifications to Balloting Groups

**Designee** – Designees (Sponsor Ballot Designee, Nescom Designee, Revcom Designee, Coordination Designee) will have all abilities of IEEE-SA Members plus access to features relevant to performing their specific function.

**EMR** – Entity member Representatives will have all abilities relevant to their personal roles plus:

• Manage Representatives for the Entity (DR/DRA)

**DR/DRA** – Designated Representatives/Alternates will have all abilities relevant to their personal roles plus:

• Participate in Entity Working Groups

**EBR/EBRA** – Entity Ballot Representatives/Alternates will have all abilities relevant to their personal roles plus:

• Vote/Comment on Entity Ballots

**Technical Editor** – This is a designation given to all Sponsor and Working Group officers as well as anyone who has been given the "Technical Editor" role at the Sponsor, Working Group or Project level. Technical editors will be given access to the Standards Dictionary.

| A                                                                  |   |   |   |
|--------------------------------------------------------------------|---|---|---|
| $\langle \! \! \! \! \! \! \! \! \! \! \! \! \! \! \! \! \! \! \!$ | Ε | Ε | Ε |

# 9 Glossary

| Activity Area    | A group of people with a common technical interest such as a<br>Working Group, Sponsor, or project, joining an Activity Area is open<br>to the public and merely expresses interest                            |
|------------------|----------------------------------------------------------------------------------------------------|
| Affiliation      | An individual or entity that has been, or will be, financially or materially supporting an individual's participation in a particular IEEE standards activity, this is not necessarily the same as an employer |
| AudCom           | Oversees the standards development activities of Societies, their standards-developing entities, and the Standards Coordinating Committees (SCCs) of the IEEE-SA Standards Board                               |
| Ballot           | See Sponsor Ballot                                                                                                    |
| Ballot Group     | The list of individuals or entities formally approved to cast a yes/no/abstain vote during a ballot                                                                                                    |
| Committee        | A generic term referring to any group of people with a leader (e.g.<br>Working Group, Study Group, Sponsor Executive Committee, SASB<br>standing committee, adhoc, etc.)                                       |
| CSM              | Client Services Manager, an IEEE-SA staff member responsible for facilitating funded projects                                                                                                    |
| CSV              | Comma Separated Value, a file format that can be edited by spreadsheet programs like MS Excel                                                                                                    |
| DR/DRA           | Designated Representative/Designated Representative Alternate, the individual responsible for representing an Entity Member organization in an entity Working Group                                            |
| EBR/EBRA         | Entity Ballot Representative/Entity Ballot Representative Alternate,<br>the individual responsible for representing an Entity Member<br>Organization by casting a vote in a specific entity ballot             |
| EMR              | Entity Member Representative, the individual responsible for managing representatives of an Entity member Organization                                                                                         |
| Entity Member    | Membership in the IEEE-SA by a company or other organization, only one vote may be cast by a single entity in an entity ballot                                                                                 |
| IEEE Web account | A single web account used for all IEEE web services                                                                                                    |
| IEE-SA           | The IEEE Standards Association, the division of the IEEE responsible for creating and maintaining standards                                                                                                    |

# **IEEE STANDARDS ASSOCIATION**

| Interested Party     | An individual who has expressed an interest in the activities of an<br>Activity Area, does not imply higher Involvement Levels in the area;<br>this is a self-assigned level of involvement and cannot be removed by<br>anyone other than the individual him/herself                                                                        |
|----------------------|----------------------------------------------------------------------------------------------------|
| Involvement Level    | The classification of a user's involvement within a committee (e.g.<br>Interested Party, Observer, Non-Voting Member, Voting Member)                                                                                                    |
| MEC                  | Mandatory Editorial Coordination, required review by staff to verify all legal, copyright and other editorial matters related to a draft                                                                                                    |
| myProject™           | A set of web-based tools that facilitate the IEEE standards process                                                                                                    |
| NesCom               | New Standards Committee, serves as the gatekeeper for new and revised standards, recommending the approval of new or revised standards requests to the Standards Board                                                                                                    |
| NesCom Administrator | IEEE-SA staff member responsible for facilitating activities of NesCom                                                                                                    |
| Officer              | Any member of a committee with a special role, e.g. Chair, Designee, Secretary                                                                                                    |
| PAR                  | Project Authorization Request, PARs are used to authorize work on a new standard or revision to an existing standard                                                                                                    |
| PDF                  | Portable Document Format, a file format used for sharing documents                                                                                                    |
| Project              | Projects are initiated when a PAR is submitted, a working group can be responsible for several projects                                                                                                    |
| Recirculation        | An additional round of voting on a Sponsor Ballot                                                                                                    |
| RevCom               | Review Committee, recommends the approval of standards to the Standards Board                                                                                                    |
| Rogue Comment        | A comment received on a sponsor ballot from someone outside of the balloting group or outside of the ballot or recirculation period                                                                                                    |
| SASB                 | The IEEE-SA Standards Board                                                                                                    |
| Society              | IEEE technical societies                                                                                                    |
| Sponsor              | An entity authorized by the IEEE-SA Standards Board per the IEEE-SA Standards Board Bylaws to submit a PAR or conduct a Sponsor Ballot. This includes, but is not limited to, Society Sponsors (e.g. C/LM or C/MMSC), Standards Coordinating Committees, the Corporate Advisory Group and IEEE Councils such as the Nanotechnology Council. |
| Sponsor Ballot       | The process of conducting the formal consensus ballot (as opposed to the actual yes/no vote that is the actual vote cast by a user)                                                                                                    |

**IEEE** 

# **IEEE STANDARDS ASSOCIATION**

| Sponsor Ballot<br>Designee  | The individual responsible for handling the Sponsor Ballot activities for a specific project. By default, the Working Group Chair assumes these responsibilities |
|-----------------------------|----------------------------------------------------------------------------------------------------|
| Sponsor Chair               | The chair of record for a Sponsor as defined above                                                                                                    |
| Staff Liaison               | A member of the IEEE-SA staff responsible for guiding Sponsors and Working Groups through the standards process                                                  |
| Standards Board             | Oversees the process and policies that support standards development                                                                                             |
| Standards<br>Representative | The individual responsible for handling the standards activities within a Sponsor. By default, the Sponsor Chair is the Standards Representative.                |
| Voter                       | An individual authorized to cast a vote on a Sponsor Ballot                                                                                                    |
| Working Group               | A formally recognized organization, usually under a Sponsor, responsible for the development of one or more standards projects                                   |
| Working Group Chair         | The chair of record for a Working Group as defined above                                                                                                    |
| ZIP                         | A file format used to combine multiple files into a single, smaller file for purposes of uploading and downloading                                               |

**IEEE**